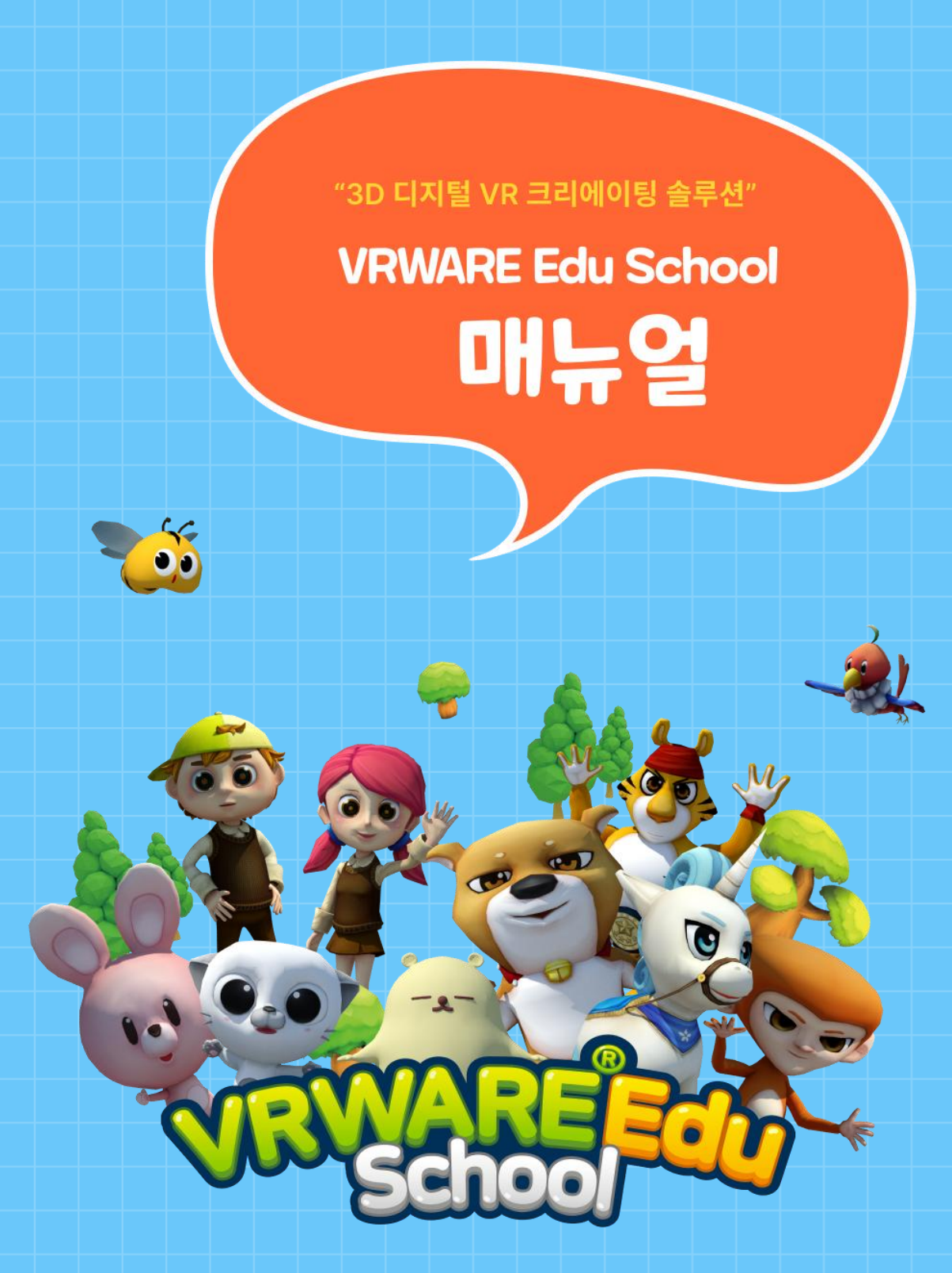

**GLOBEPOINT** 

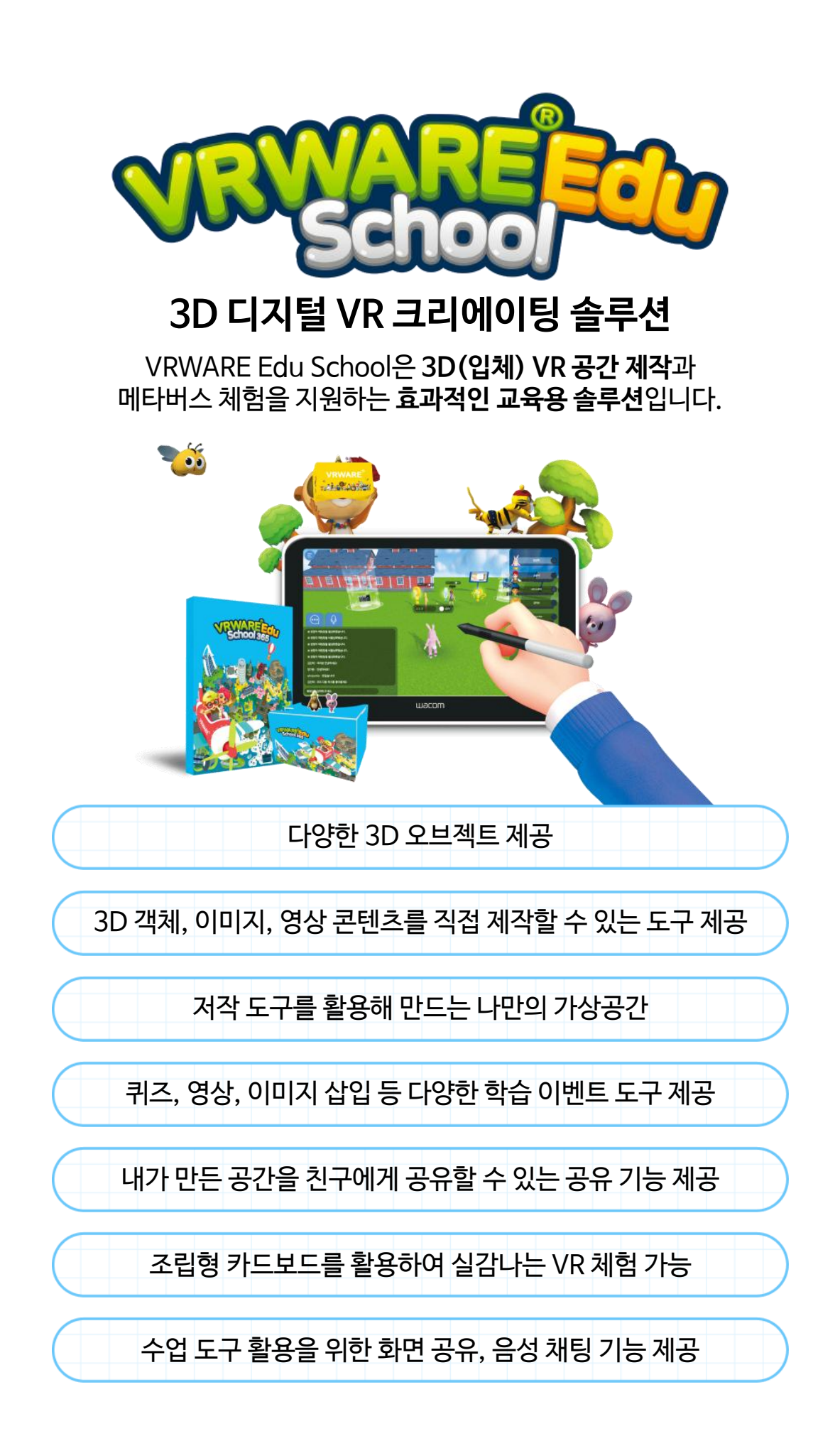

# CONTENTS 이1 시작하기 시작하기 이1. 회원가입 02. 프로그램(최소사양 및 권장사양) 9 03. 설치 방법 10 04. 로그인 11 05. 와콤 드라이브 설치 12 06. 설정 14 07. 메인 화면 15

### CONTENTS

02

### 맵 만들기

| 01.               | 맵 선택하기                    | 21             |
|-------------------|---------------------------|----------------|
| 02.               | 화면 구성                     | 22             |
| 03.               | 기본 조작                     | 24             |
| 04.               | 지형 만들기                    | 26             |
| 05.               | 오브젝트 배치                   | 34             |
| 06.               | 이벤트                       | 37             |
|                   |                           |                |
| 07.               | 효과음 설정                    | 49             |
| 07.<br>08.        | 효과음 설정<br>말풍선 설정          | 49<br>50       |
| 07.<br>08.<br>09. | 효과음 설정<br>말풍선 설정<br>객체 삭제 | 49<br>50<br>51 |

### CONTENTS

03

### 맵 체험하기

| 01. | 맵 선택하기        | 55 |
|-----|---------------|----|
| 02. | 시점 설정         | 56 |
| 03. | 이동 조작법        | 57 |
| 04. | 메뉴            | 58 |
| 05. | 퀴즈            | 59 |
| 06. | 동영상 / 360 동영상 | 60 |
| 07. | 구글 스트리트뷰      | 61 |
| 08. | 전광판           | 62 |
| 09. | 포탈            | 63 |
|     |               |    |

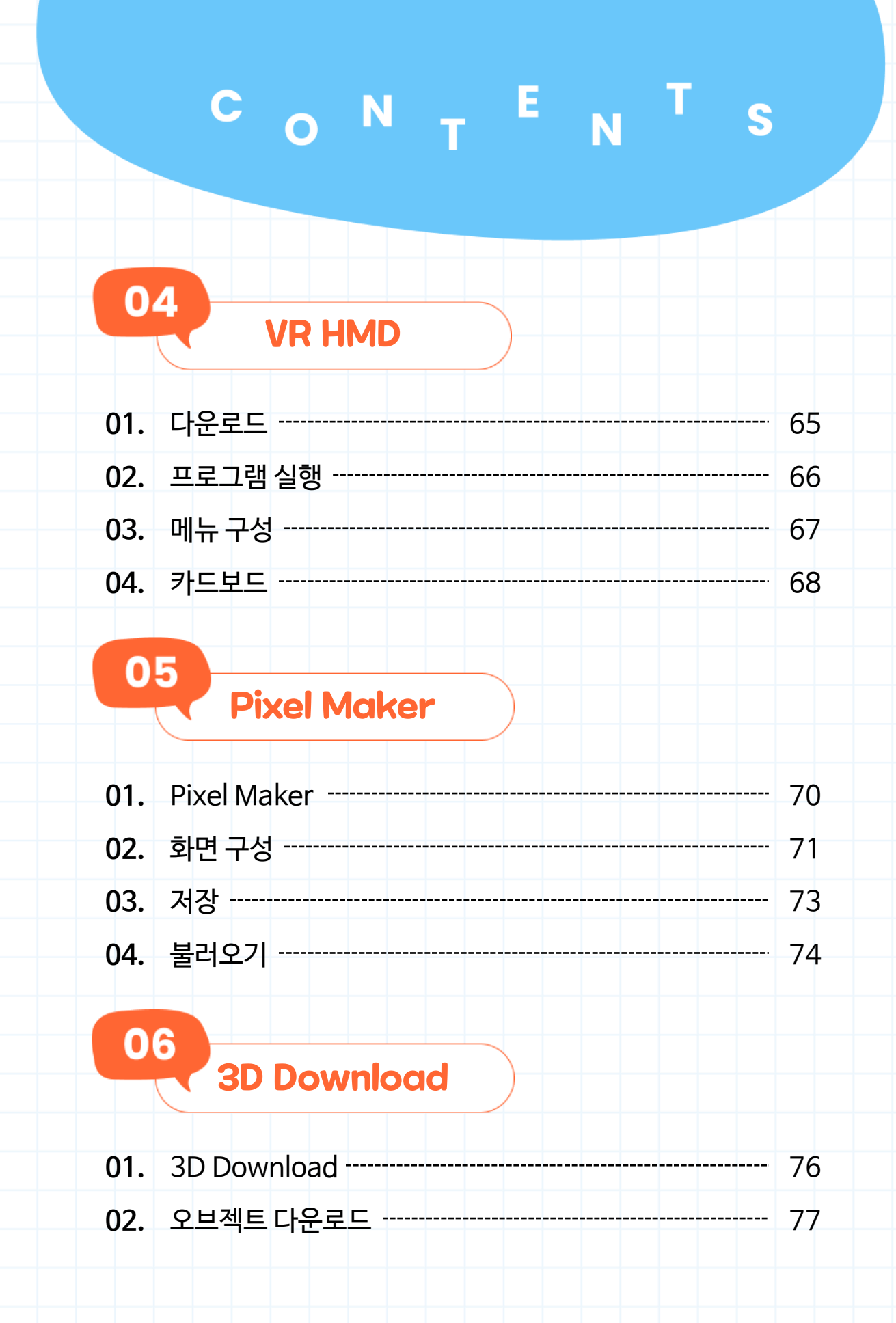

## CONTENTS O7 Meta Player 01. Meta Player 시작 79 02. 팀 만들기 80 03. 참여하기 81 04. Play 화면 83

### 08 Meta Classroom

| 01. | Meta Classroom 시작 | 85 |
|-----|-------------------|----|
| 02. | 팀 만들기             | 86 |
| 03. | 참여하기              | 87 |
| 04. | Play 화면           | 89 |

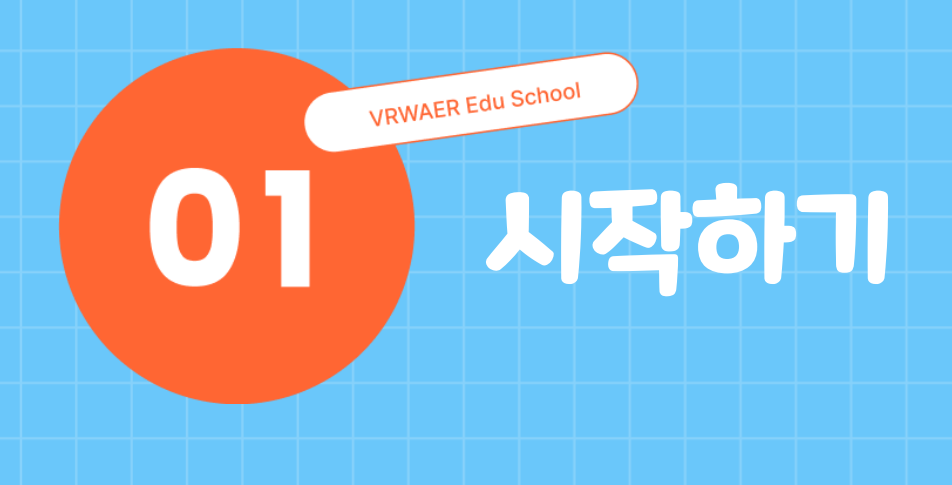

- 01. 회원가입
- 02. 프로그램(최소사양 및 권장사양)
- 03. 설치 방법
- 04. 로그인
- 05. 와콤 드라이브 설치
- 06. 설정
- 07. 메인 화면

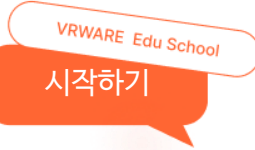

### 01. 회원가입

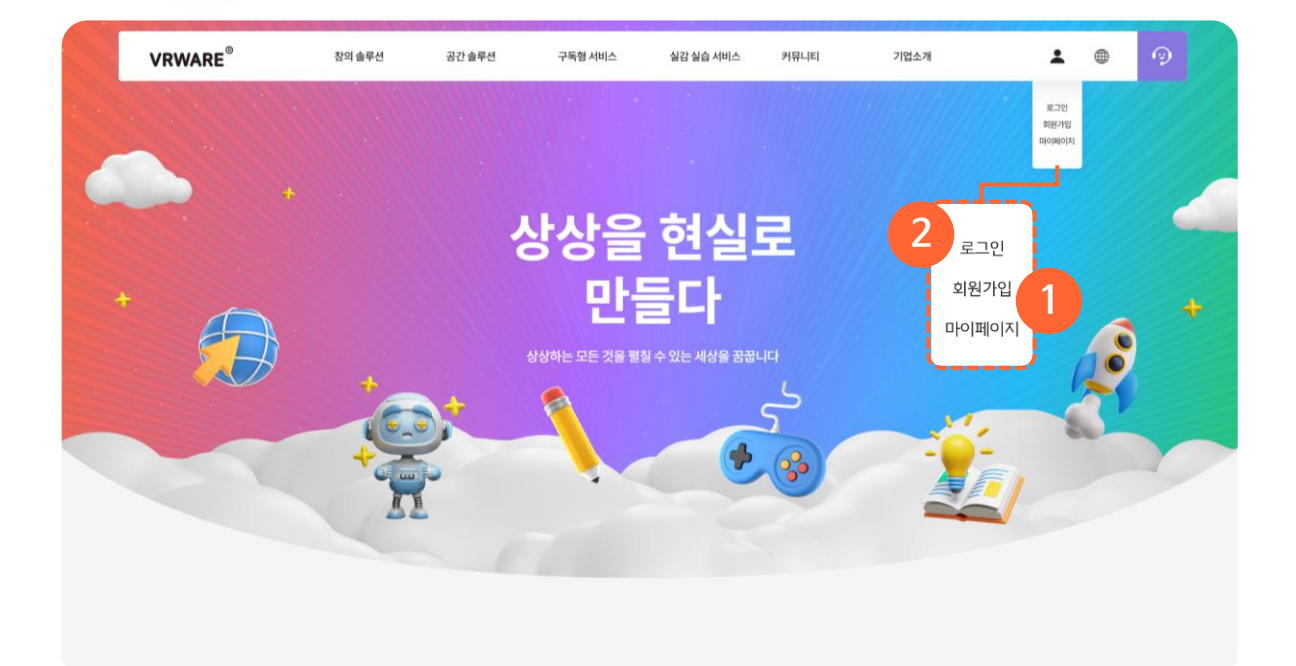

### 1 회원가입

아래의 QR 코드를 스캔하거나 VRWARE 사이트

(https://www.vrware.world/)에 접속하여 회원가입을 합니다.

### 2 로그인

가입 완료 후, 가입한 정보로 로그인을 합니다.

### ③ 라이선스 코드 입력

로그인 후 마이페이지에서 8자리 라이선스 코드를 입력합니다.

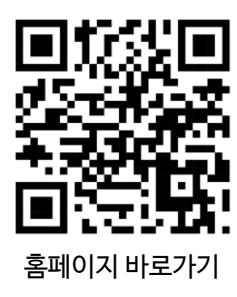

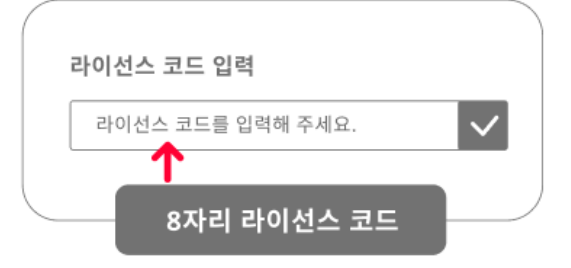

Tip 라이선스 사용 방법

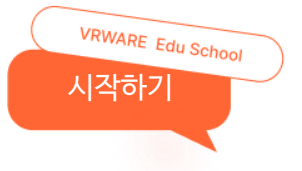

### 02. 프로그램(최소사양 및 권장사양)

| 구분                          | 최소사양                                     | 권장사양                         |  |
|-----------------------------|------------------------------------------|------------------------------|--|
| 프로세서(CPU)                   | Intel® Core™ i5 또는 AMD Ryzen™ R5 2600 지원 |                              |  |
| 메모리(RAM)                    | 8GB 이상                                   | 16GB 이상                      |  |
| 그래픽(VGA)                    | NVIDIA® GeForce® GTX 760 이상              | NVIDIA® GeForce® GTX 1060 이상 |  |
| 저장용량(Storage) 30GB 이상       |                                          | 3 이상                         |  |
| 운영체제(OS) Windows® 10 64-bit |                                          |                              |  |

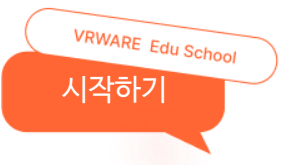

### 03. 설치 방법

### ● 다음 순서에 따라 설치를 진행합니다.

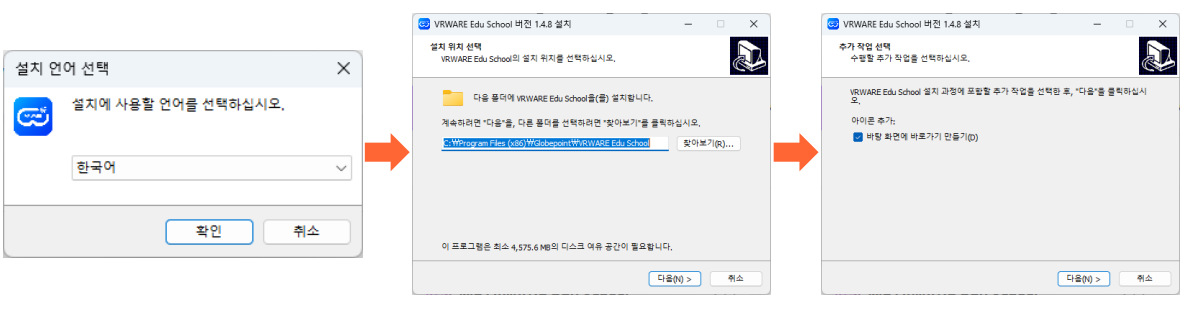

1 설치 중에 사용할 언어를 선택합니다.

### ② 프로그램 설치 위치를 선택합니다.

③ 수행할 추가 작업을 선택합니다.

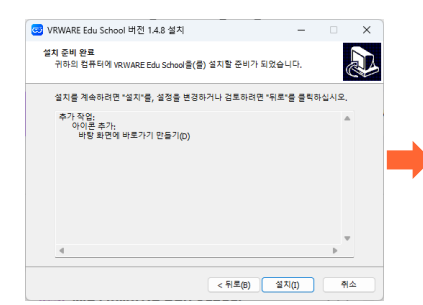

④ 프로그램 설치를 진행할 경우 설치 버튼을 선택하고, 설정을 검토하거나 변경할 경우 뒤로 버튼을 선택합니다.

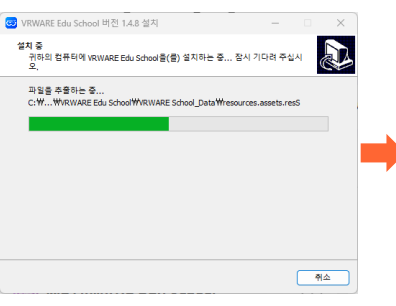

⑤ 프로그램 파일을 추출하는 중입니다.

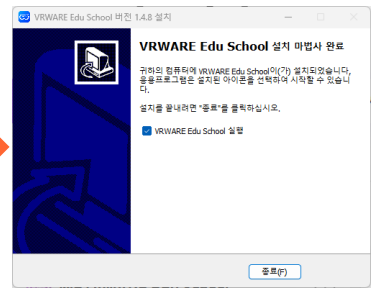

6 'VRWARE Edu School 실행'이 체크되어 있으면 종료 후 프로그램이 자동으로 실행됩니다.

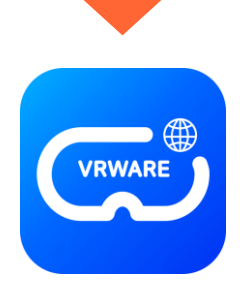

VRWARE Edu School

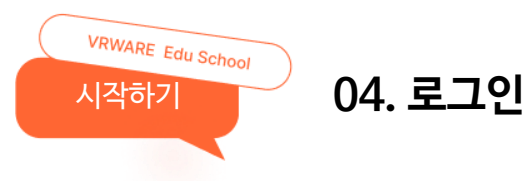

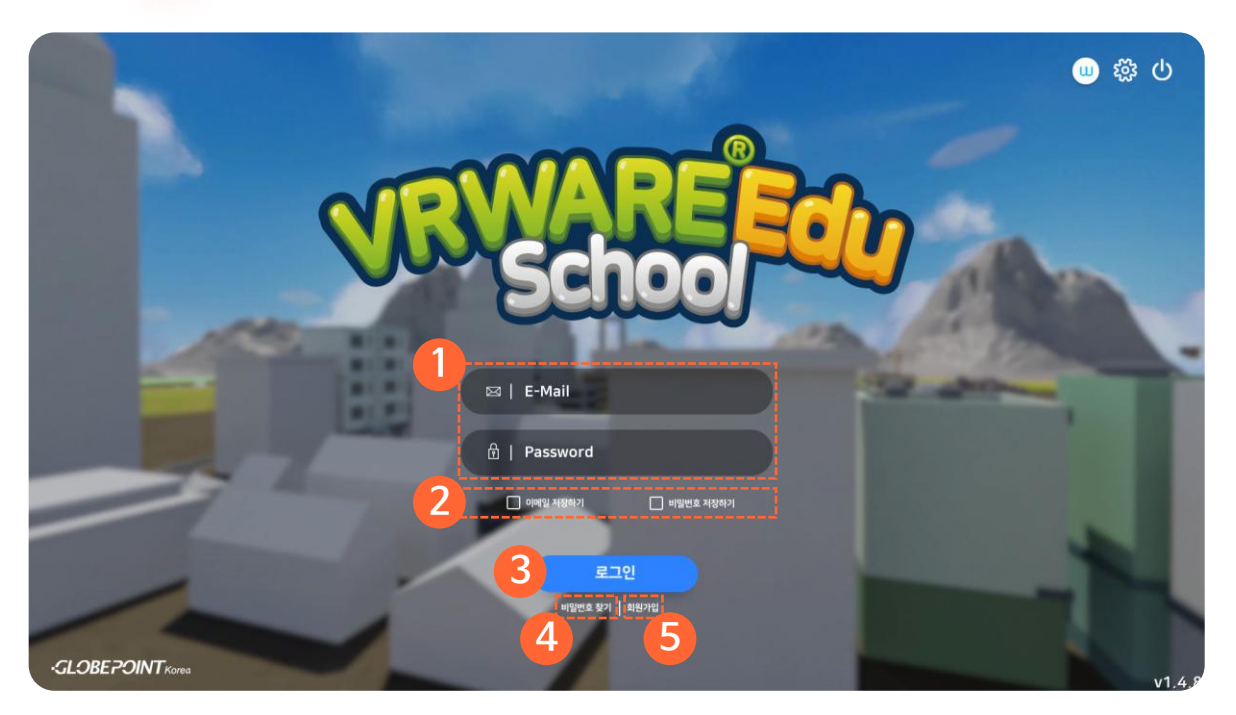

### ① 아이디(이메일) / 비밀번호

가입한 아이디(이메일) 및 비밀번호를 입력합니다.

### ② 아이디(이메일) / 비밀번호 저장하기

체크박스를 클릭하여 아이디 (이메일)와 비밀번호 정보를 저장합니다.

### ③ 로그인

아이디, 비밀번호 입력 후 로그인합니다.

### ④ 비밀번호 찾기

비밀번호 찾기 페이지로 이동합니다.

### 5 회원가입

간편 회원가입 페이지로 이동합니다.

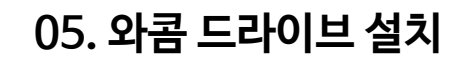

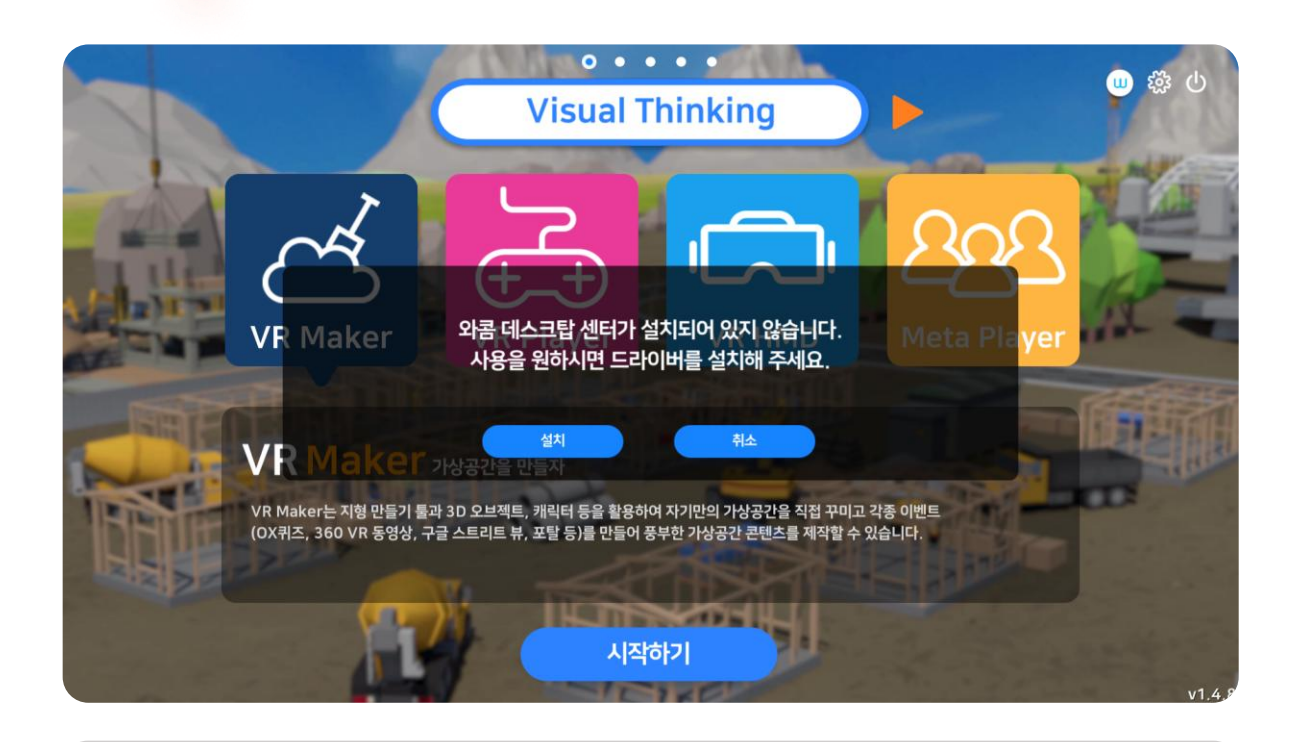

### ① 와콤 드라이브

VRWARE Edu School

시작하기

와콤 드라이브 미 설치 시 설치 팝업이 나타납니다.

### ② 와콤 드라이브 설치

설치 선택 시 와콤 드라이브 설치 경로로 이동됩니다.

| 🛱 drivers X +                             |                                                      |                             | - 0  |
|-------------------------------------------|------------------------------------------------------|-----------------------------|------|
| → Ø S wacom.com/ko-kr/support/product-sup | pport/drivers                                        |                             | * 😳  |
| wacom 💝 for a                             | creativeworld" 알아보기 제품 기업 교육 지원 쇼핑물                  | Wacon 정보 안락에 보그는 위치         |      |
| 지원 : 자주 문는                                | - 2 <del>2</del>                                     |                             |      |
| Wacom                                     | 사이트를 사용함으로써, 꾸기 사용에 통의합니다.                           | 우두 슈맘 모두 가질 자세해보다 구기 전체 위기  |      |
|                                           |                                                      |                             |      |
|                                           | Wacom                                                | 제품 정보                       |      |
|                                           | 제품 드라이버, 설명서, 보증                                     | 및 기타 경보를 받으실 수 있습니다.        |      |
|                                           |                                                      |                             |      |
|                                           |                                                      |                             |      |
|                                           | 검색 여: Wacom Intuos Pro,                              | PTH-660                     |      |
|                                           | 제품평 또는 모델 번:<br>내 모양                                 | 호로 검색하여 시작하십시오.<br>비번호 형은 곳 |      |
|                                           |                                                      |                             |      |
|                                           | 최신 Wacom 5                                           | 드라이버 다운로드                   |      |
|                                           |                                                      |                             |      |
|                                           | Lastinger 23, 200                                    | Last London 12.5 MW         |      |
|                                           | 원리즈 노트                                               | 일리조 노트                      |      |
|                                           | Windows Driver 6.4.9-2                               | macOS Driver 6.4.9-2        |      |
|                                           | Windows 10 & 11 (x64) & Windows 11 (ARM64)<br>275 MB | (macOS 12 - 15) 180 MB      |      |
|                                           | r10.2 r                                              | 4 <u>8</u> 2e               |      |
|                                           | 41£.8                                                | ① macOS 중요 설정 가이드 >         | D AN |

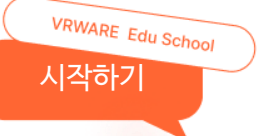

### 05. 와콤 드라이브 설치

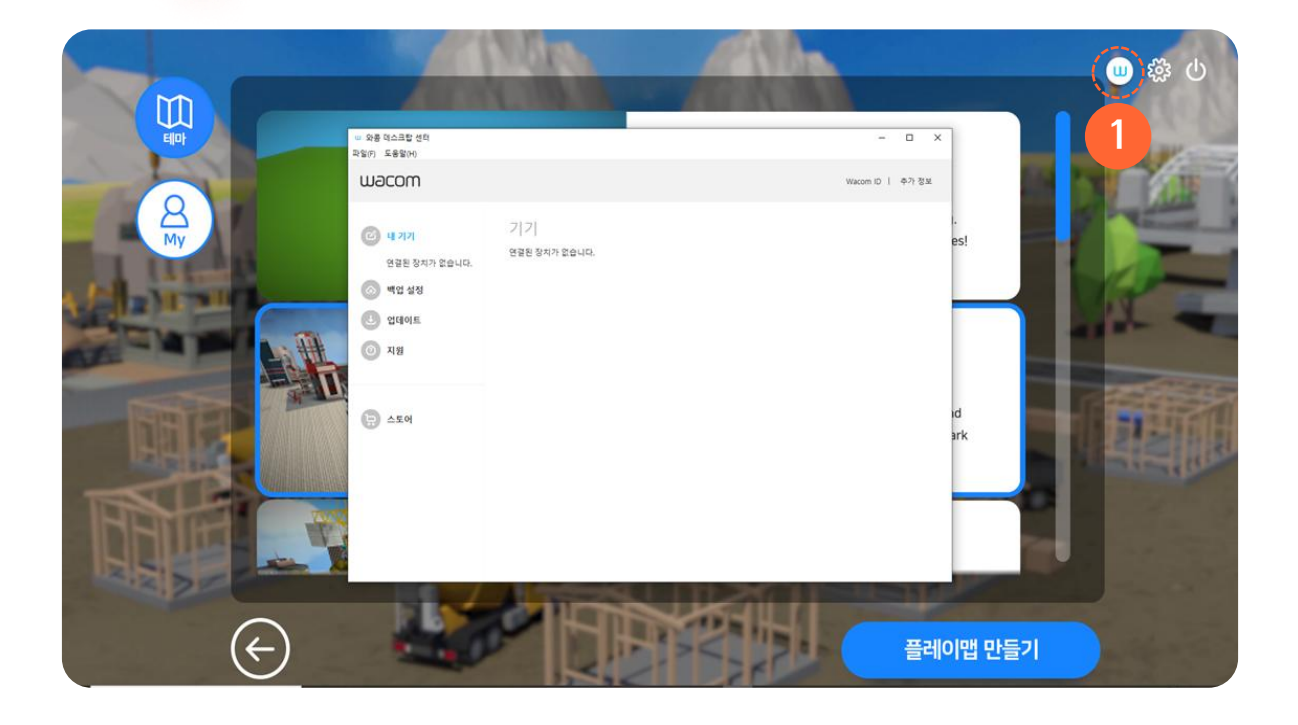

### ① 와콤 드라이브

와콤 펜 및 리모컨 등을 설정할 수 있습니다.

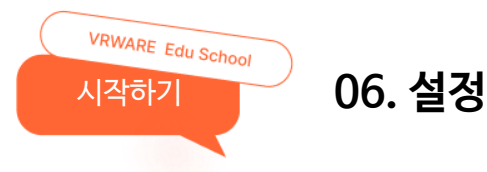

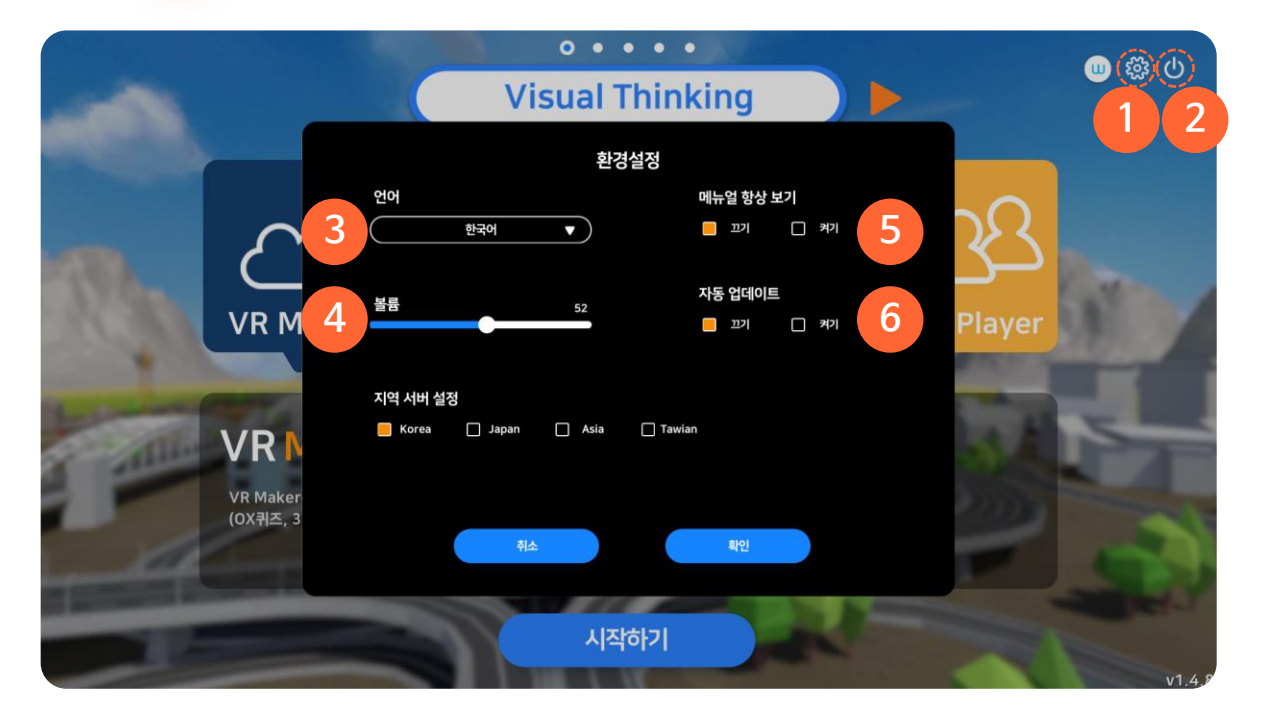

### 1 환경설정

환경설정 화면으로 이동합니다.

### ② 프로그램 종료

프로그램을 종료합니다.

### ③ 언어

언어를 선택하여 프로그램 사용 언어를 변경할 수 있습니다. (한국어/영어/중국어/일본어/베트남/아랍어/ 크메르어/필리핀어/태국어)

### ④ 볼륨

프로그램 내 BGM과 효과음의 볼륨을 조절할 수 있습니다.

### ⑤ 매뉴얼 항상 보기

맵 플레이 시 매뉴얼 보기를 설정할 수 있습니다.

### ⑥ 자동 업데이트

프로그램 업데이트 시 자동 및 수동으로 변경할 수 있습니다.

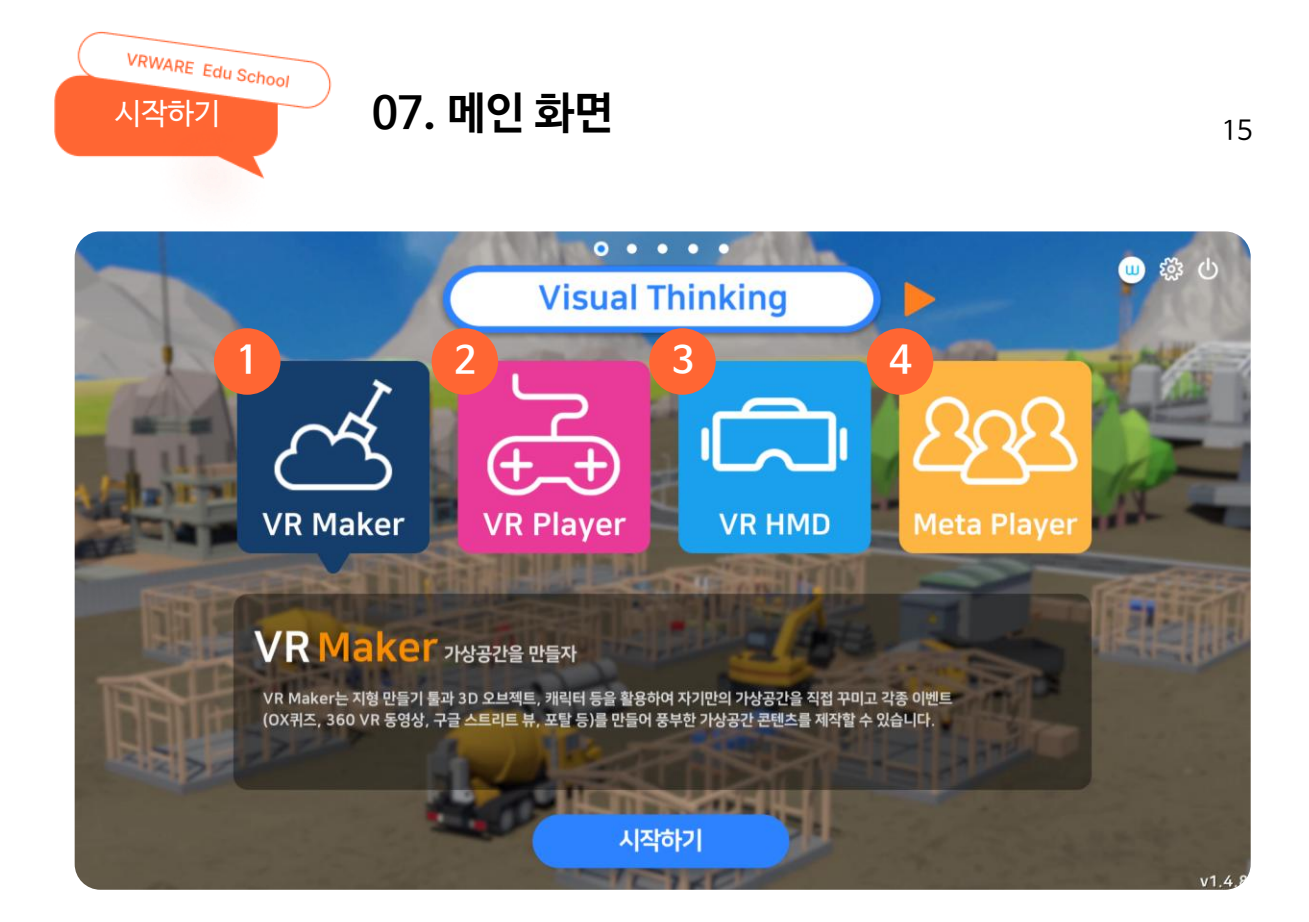

### 1 VR Maker

가상공간(VR)을 직접 만들 수 있습니다.

### **2 VR Player**

자신이 만든 가상현실(VR)을 직접 체험할 수 있습니다.

### 3 VR HMD

자신이 만든 가상현실(VR)을 HMD로 체험할 수 있습니다.

### ④ Meta Player

자신이 만든 가상공간을 여러 명이 함께 메타버스의 형태로 체험할 수 있습니다.

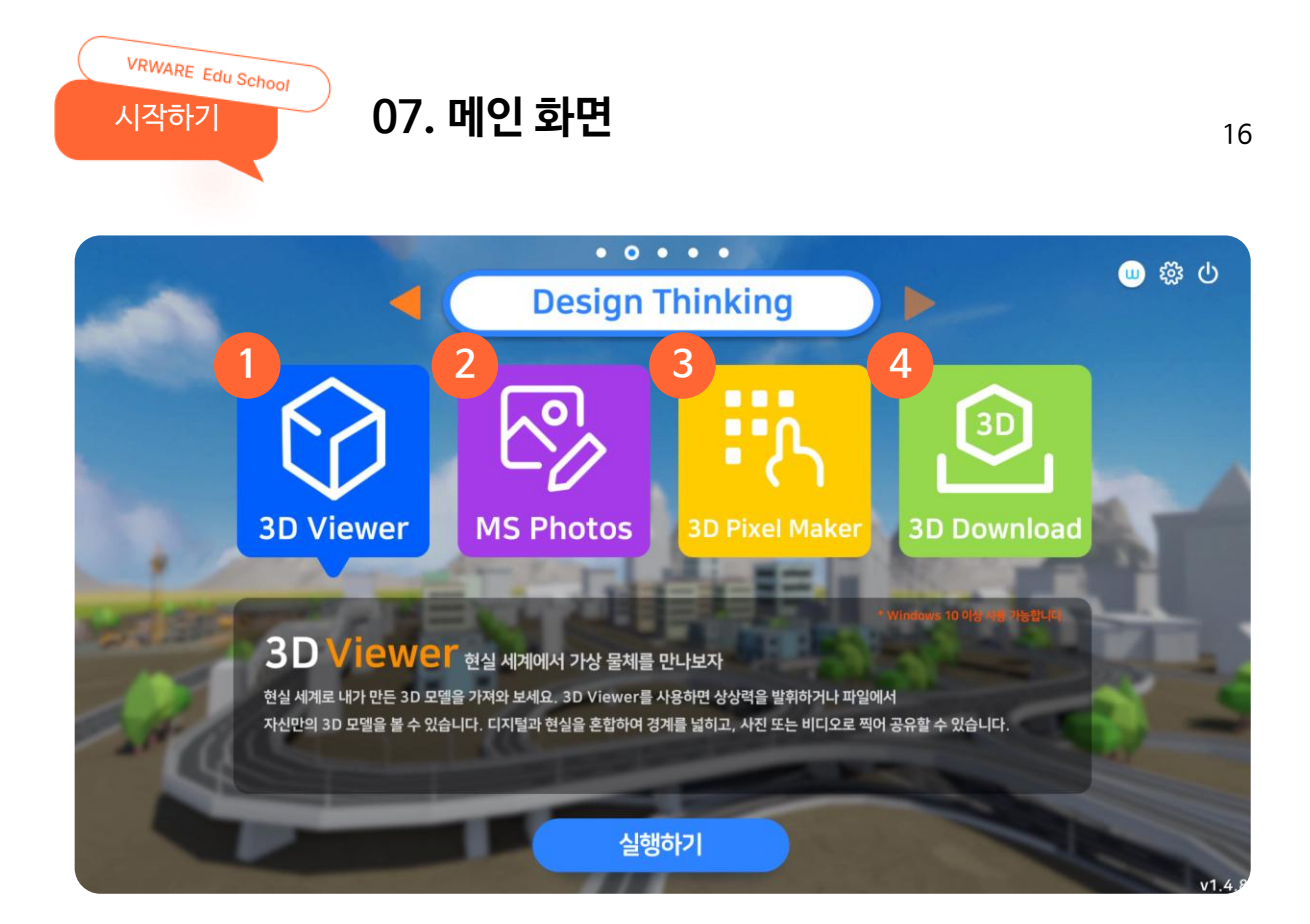

### 1 3D Viewer

내가 만든 3D 모델과 제공되는 3D 모델을 볼 수 있습니다.

### 2 MS Photos

사진과 비디오를 간편하게 편집할 수 있습니다.

### 3 3D Pixel Maker

다양한 색상의 3D 큐브를 이용해 누구나 쉽게 나만의 오브젝트를 만들 수 있습니다.

### ④ 3D Download

여러 캐릭터와 건물, 식물 등 다양한 3D 오브젝트를 다운로드 받을 수 있습니다.

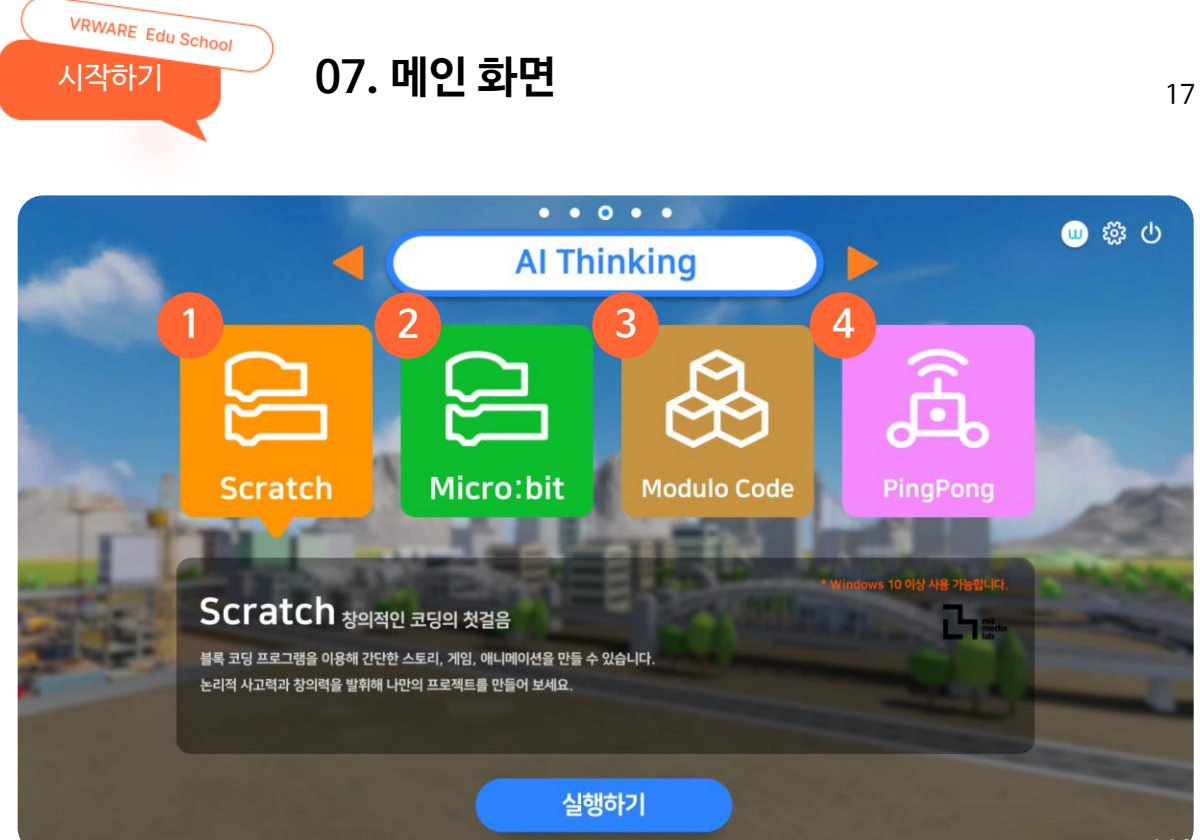

### 1 Scratch

블록 코딩 프로그램을 이용해 간단한 스토리, 게임, 애니메이션을 만들 수 있습니다.

### 2 Micro:bit

함께 소통하며 창의적인 프로그래밍을 배울 수 있습니다.

### 3 Modulo Code

가이드를 따라 코딩 기술을 배우고 게임 제작의 기초를 습득할 수 있습니다.

### ④ PingPong

단 하나의 모듈로 다양한 형태의 로봇을 만들고 직관적인 인터페이스로 쉽게 코딩을 배울 수 있습니다.

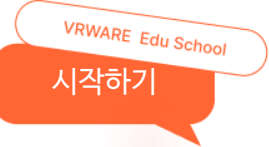

### 07. 메인 화면

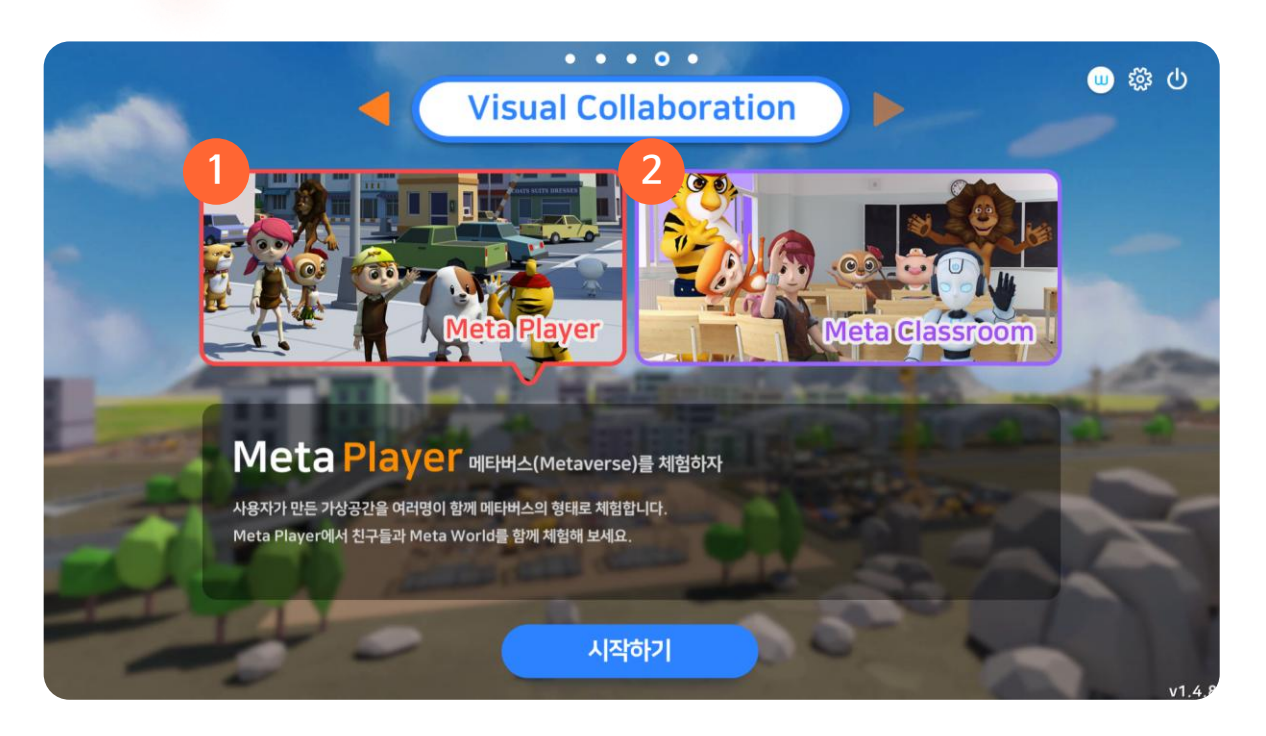

### 1 Meta Player

자신이 만든 가상공간을 여러 명이 함께 메타버스의 형태로 체험할 수 있습니다.

### 2 Meta Classroom

메타버스 교실에서 선생님과 친구들이 함께 수업을 진행할 수 있습니다.

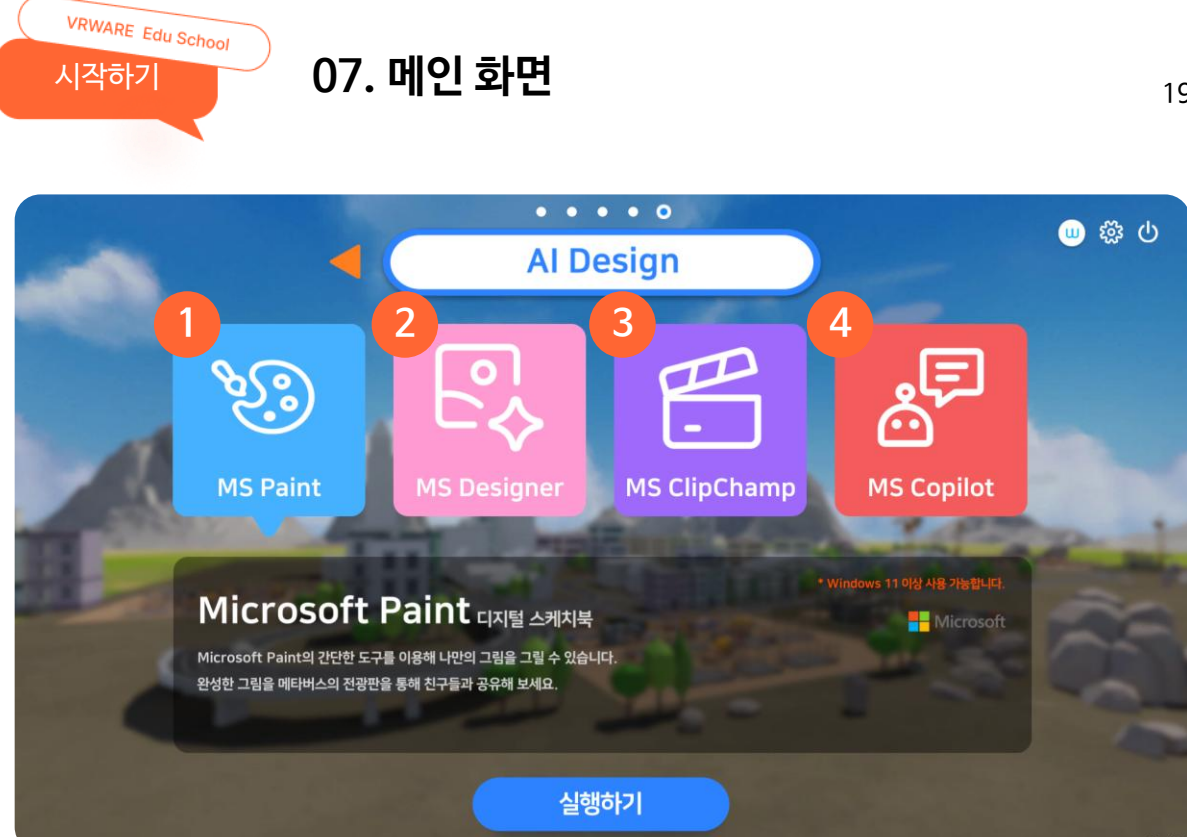

### 1 MS Paint

나만의 그림을 그려 메타버스의 전광판을 통해 친구들과 공유할 수 있습니다.

### 2 MS Designer

AI 기능을 활용하여 창의적인 디자인을 만들 수 있습니다.

### **3 MS ClipChamp**

나만의 영상을 제작할 수 있습니다.

### **(4)** MS Copilot

AI 기능을 활용하여 메타버스 제작을 위한 창의적인 아이디어를 완성할 수 있습니다.

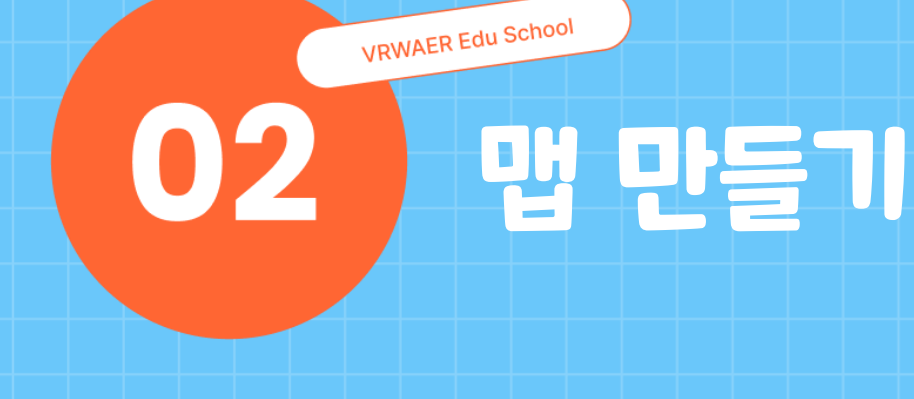

- 01. 맵 선택하기

- 03. 기본 조작
- 04. 지형 만들기
- 05. 오브젝트 배치

- 06. 이벤트
- 02. 화면 구성 07. 효과음 설정
  - 08. 말풍선 설정
  - 09. 객체 삭제
  - 10. 저장하기 / 다른 이름으로 저장하기

VRWARE Edu School 맵만들기

### 01. 맵 선택하기

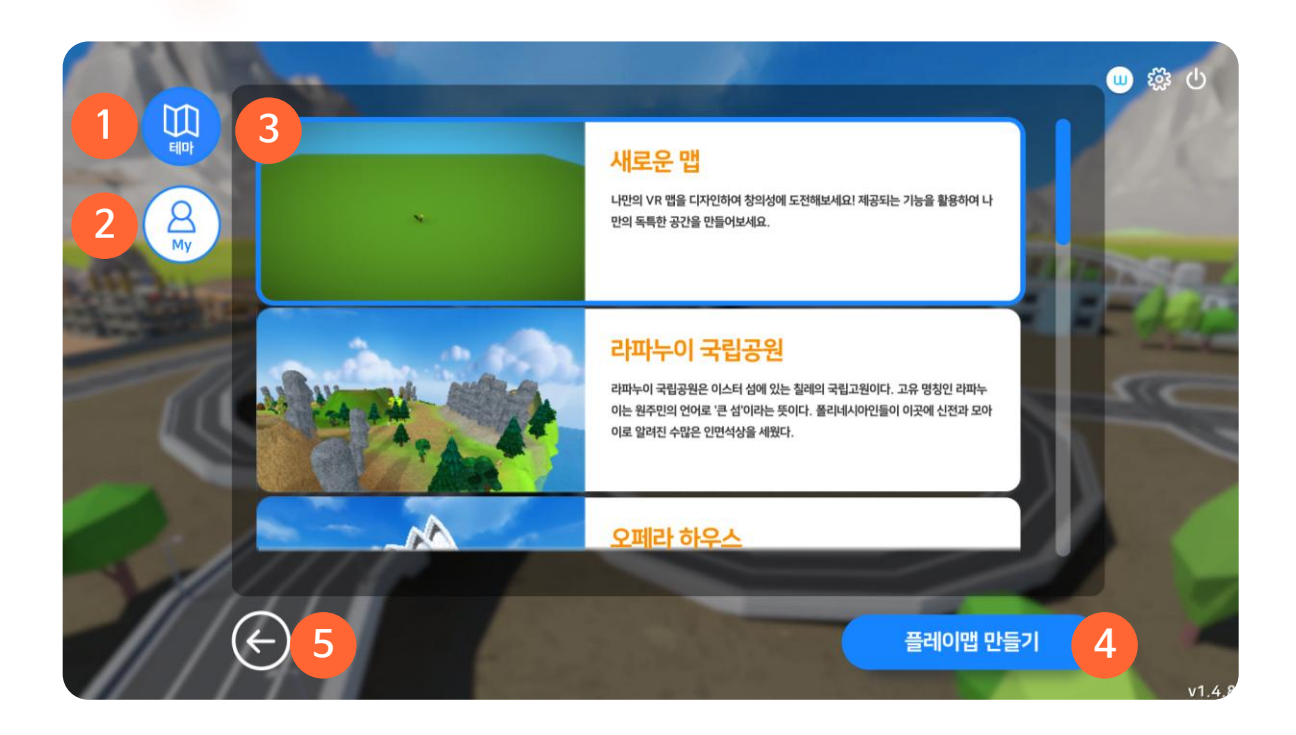

### ① 테마 맵 (총 24 종)

기본으로 제공되는 맵으로, 총 24종의 맵 중에 선택할 수 있습니다.

### 2 마이 맵

사용자가 직접 저작한 맵의 리스트를 확인할 수 있습니다.

### ③ 새로운 맵

새로운 맵에서 직접 맵을 만들 수 있습니다.

### ④ 플레이맵 만들기

선택한 맵을 불러와 가상공간을 저작할 수 있습니다.

### ⑤ 뒤로가기

이정 화면인 메인 화면으로 이동합니다.

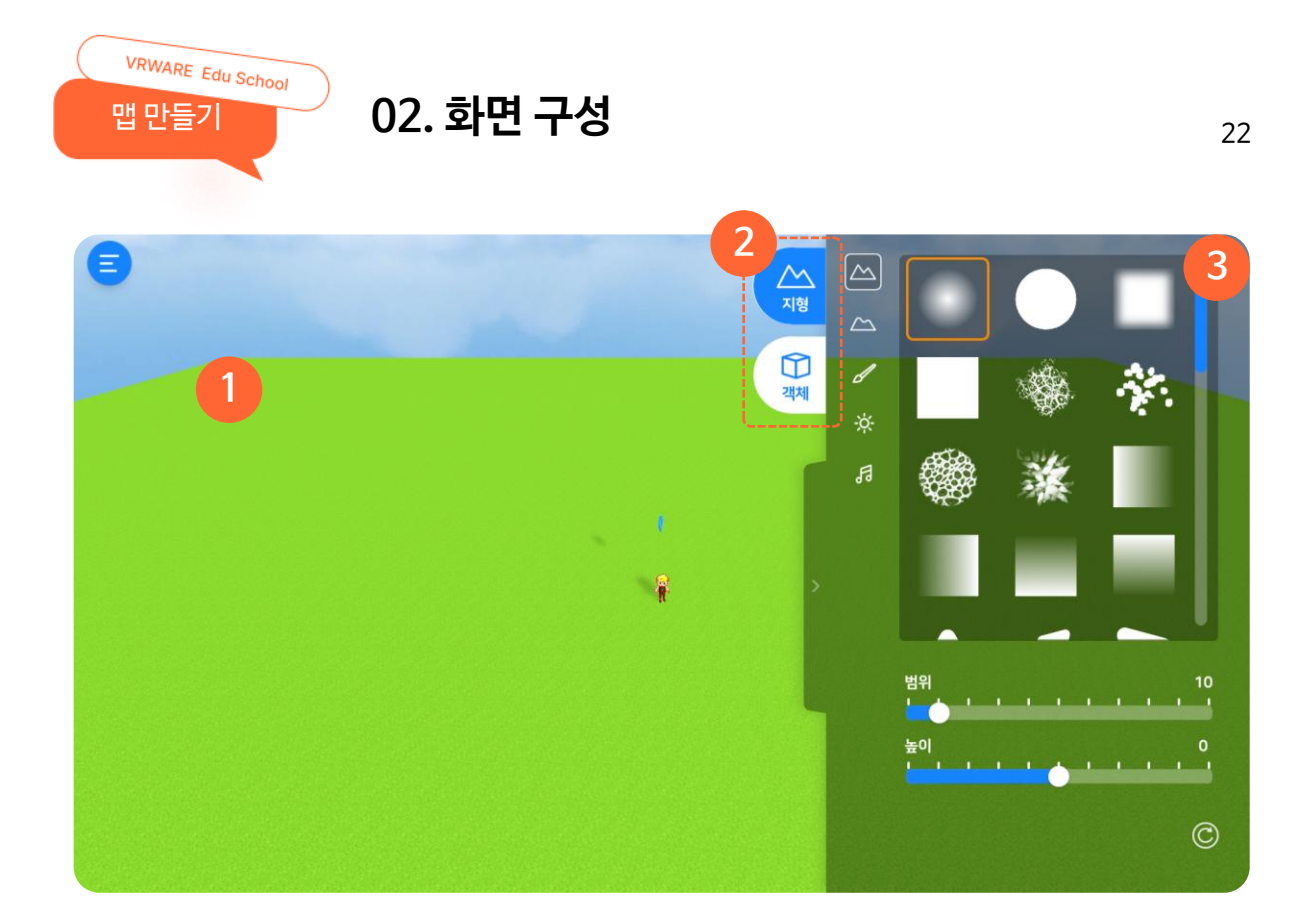

### 1 맵 영역

사용자가 만드는 가상공간 맵 영역입니다.

### ② 카테고리

지형 도구, 객체 도구 중 선택할 수 있습니다.

### ③ 저작 도구

선택한 카테고리의 다양한 저작도구를 확인할 수 있습니다.

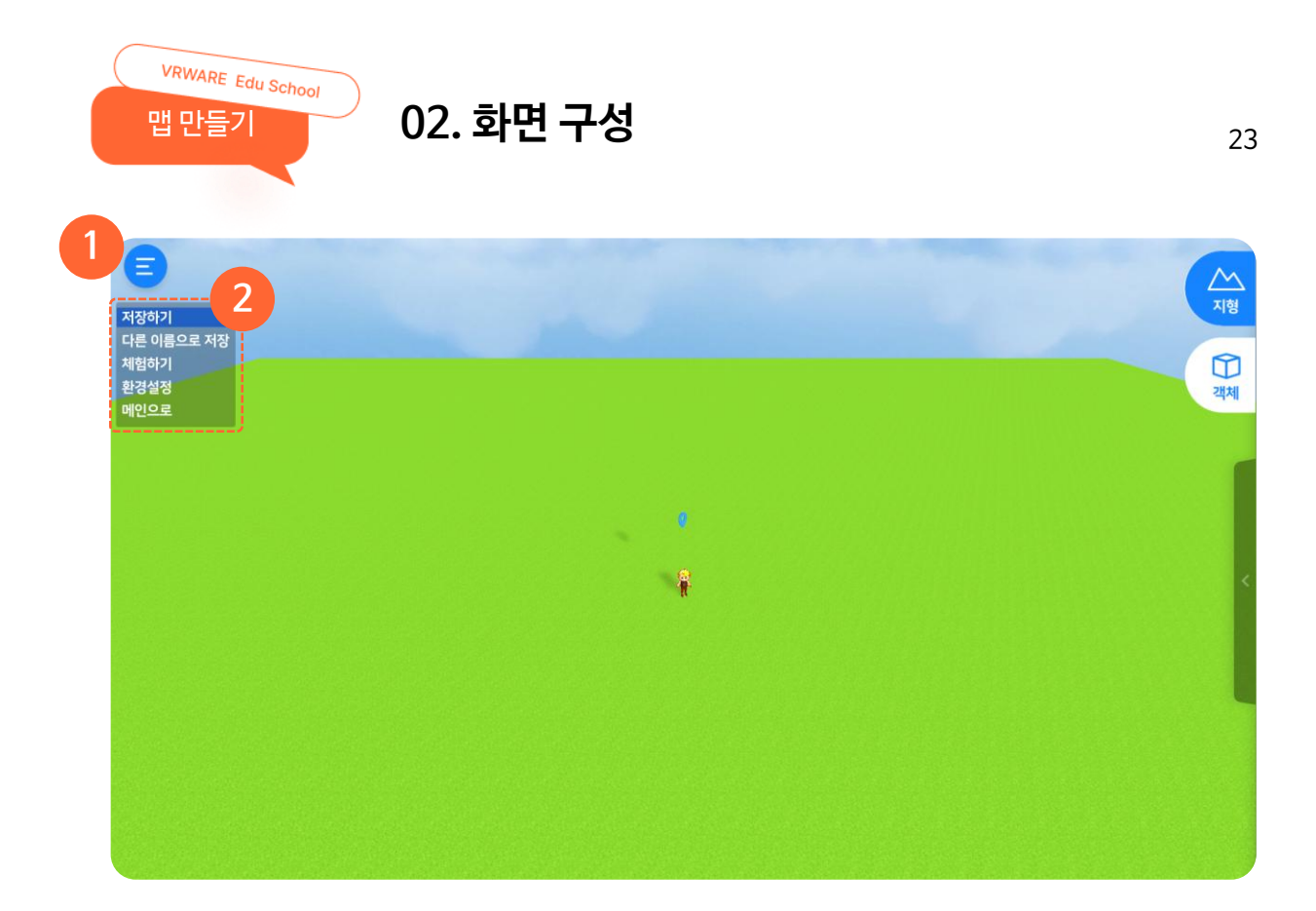

### 1 메뉴

저장, 다른 이름으로 저장, 체험하기, 환경설정, 메인으로 등 메뉴를 선택할 수 있습니다.

### ② 메뉴 구성

- 저장하기 : 현재까지 만든 맵을 저장합니다. (기존 맵에 덮어씌우기)
- 다른 이름으로 저장 : 만든 맵을 새로운 이름으로 저장합니다. (새로 저장)
- 체험하기 : 만든 맵을 체험합니다. (\* 체험하기 전에 저장 필수)
- 환경설정 : 언어, 볼륨, 자동 저장을 설정할 수 있습니다.
- 메인으로 : 메인 화면으로 이동합니다.

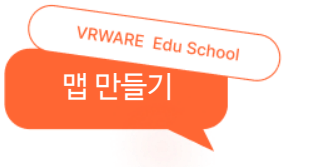

### 03. 기본 조작

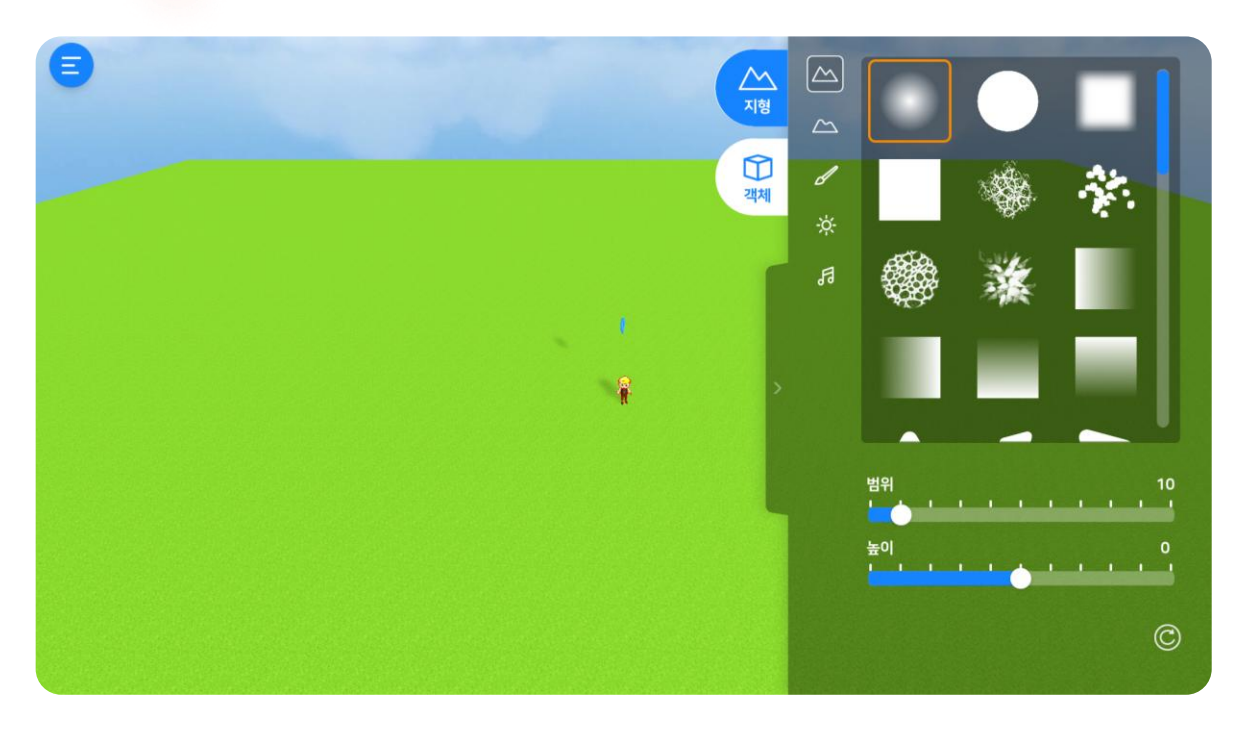

### 1 마우스 사용 방법

- 마우스 왼쪽을 이용해 기능 선택, 지형 편집, 오브젝트 선택을 할 수 있습니다.
- 마우스 오른쪽을 누른 상태로 드래그 하여 시점을 변경할 수 있습니다.
- 가운데 휠을 스크롤하여 화면을 확대하거나 축소할 수 있습니다.

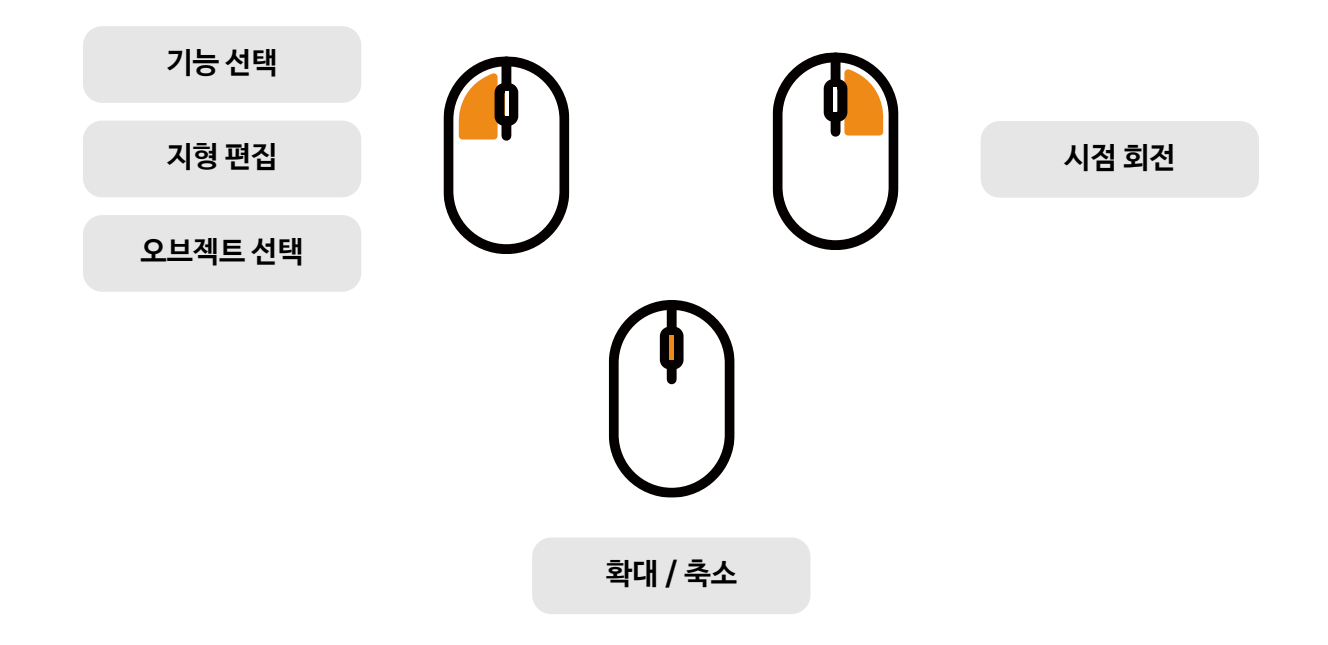

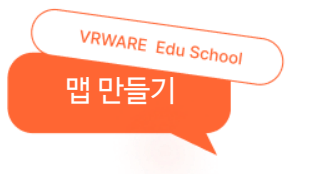

### 03. 기본 조작

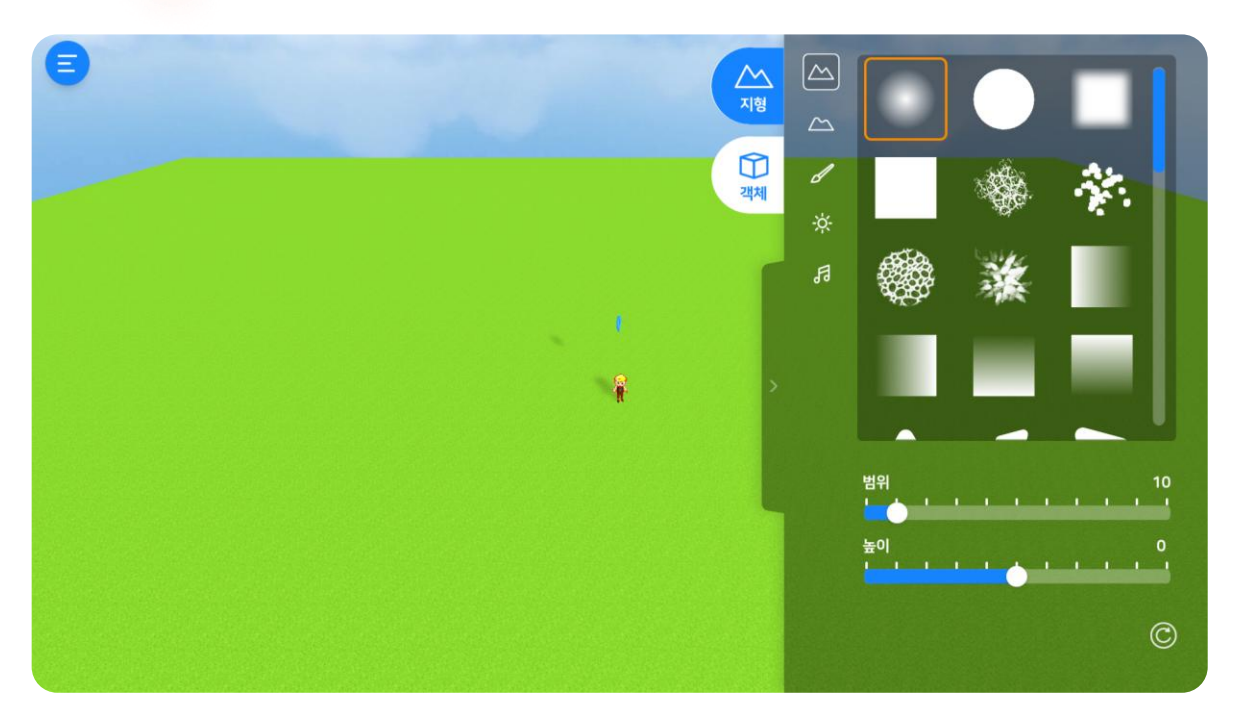

### ② 키보드 사용법

- 방향키를 이용해 시점을 바꿀 수 있습니다.
- Q:시점이 수직으로 하강합니다.
- E: 시점이 수직으로 상승합니다.

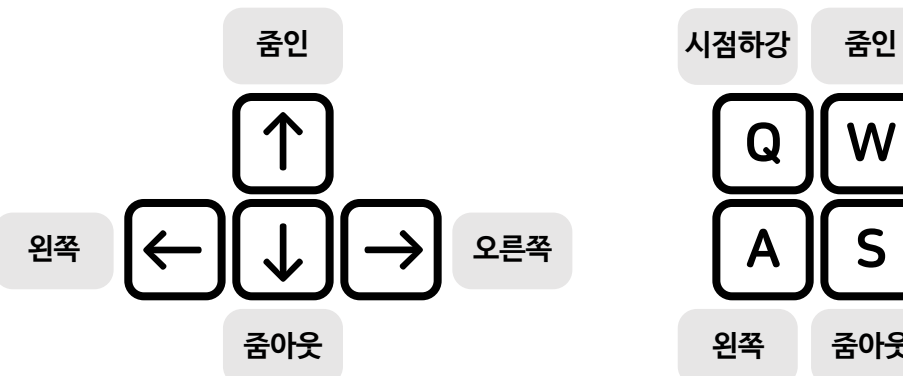

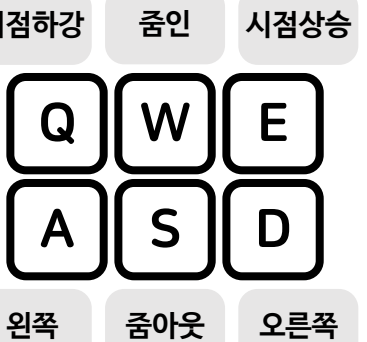

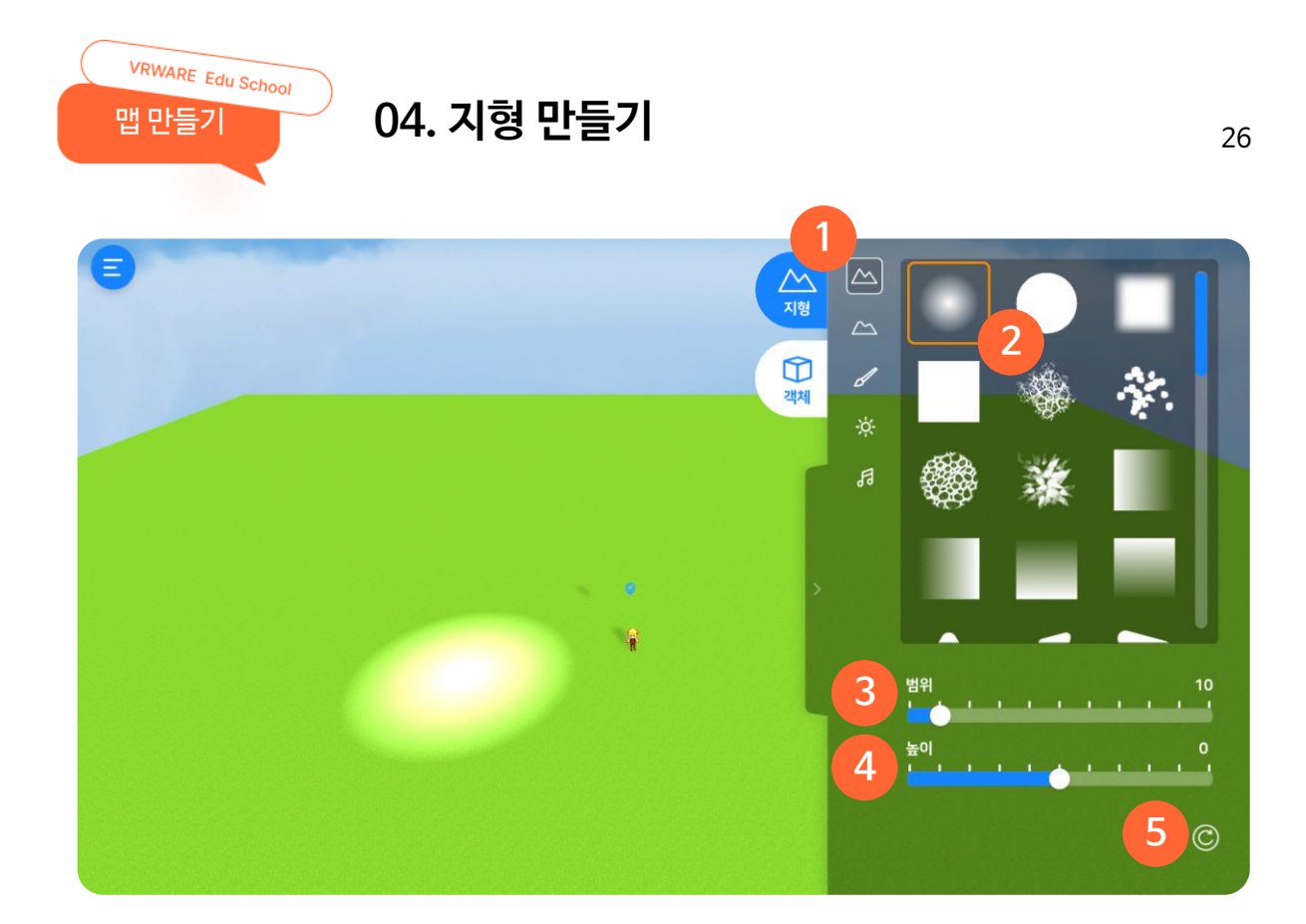

### ① 지형

지형 높이, 물 생성, 색상, 다듬기 등의 도구를 이용해 지형을 만들 수 있습니다.

### 2 브러시

브러시 모양에 따라 원하는 지형으로 만들 수 있습니다.

### <u>③</u> 범위

브러시 크기를 설정할 수 있습니다. (숫자가 높을 수록 브러시가 더 커집니다.)

### ④ 높이

지형 높이를 설정할 수 있습니다. (기본지형 : 높이 0, 물 지형 : 높이 -60 이하)

### 5 초기화

브러시 설정을 초기 값으로 설정할 수 있습니다.

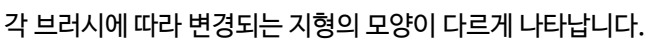

### ① 브러시 종류

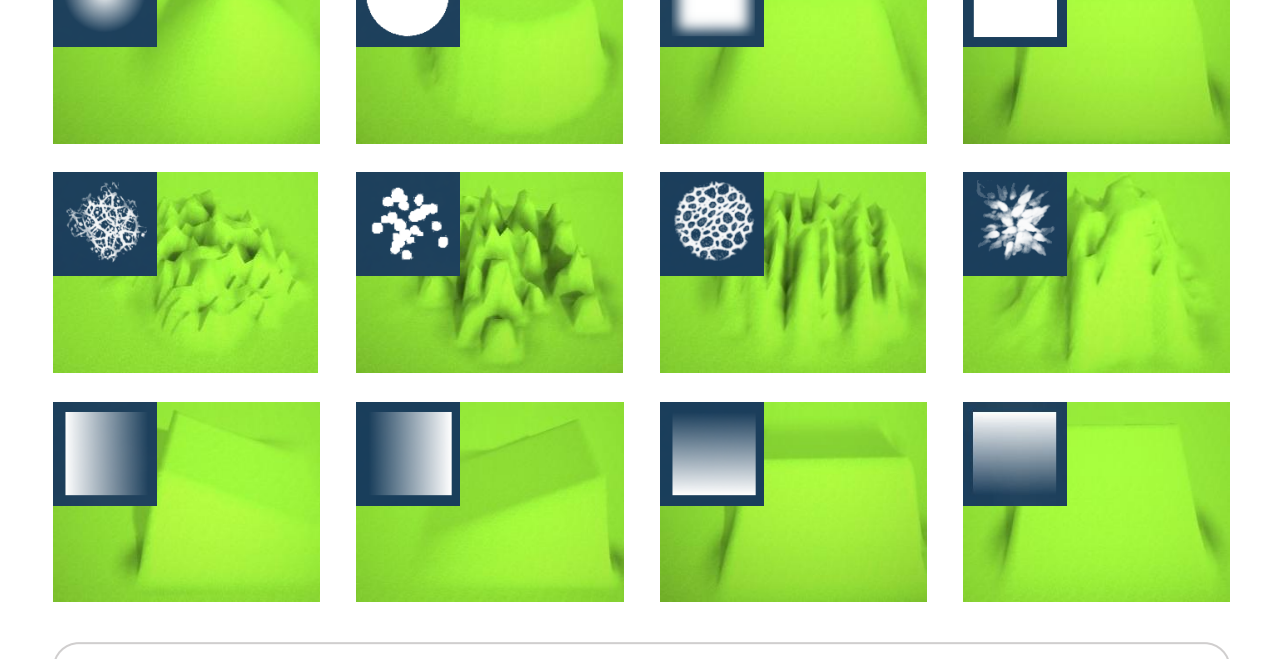

마우스 왼쪽 버튼을 클릭하면 지형을 브러시 설정에 따라 만들 수 있습니다.

### \_\_\_\_\_

2 높이 조절

만들고 싶은 위치에 브러시를 이동합니다.

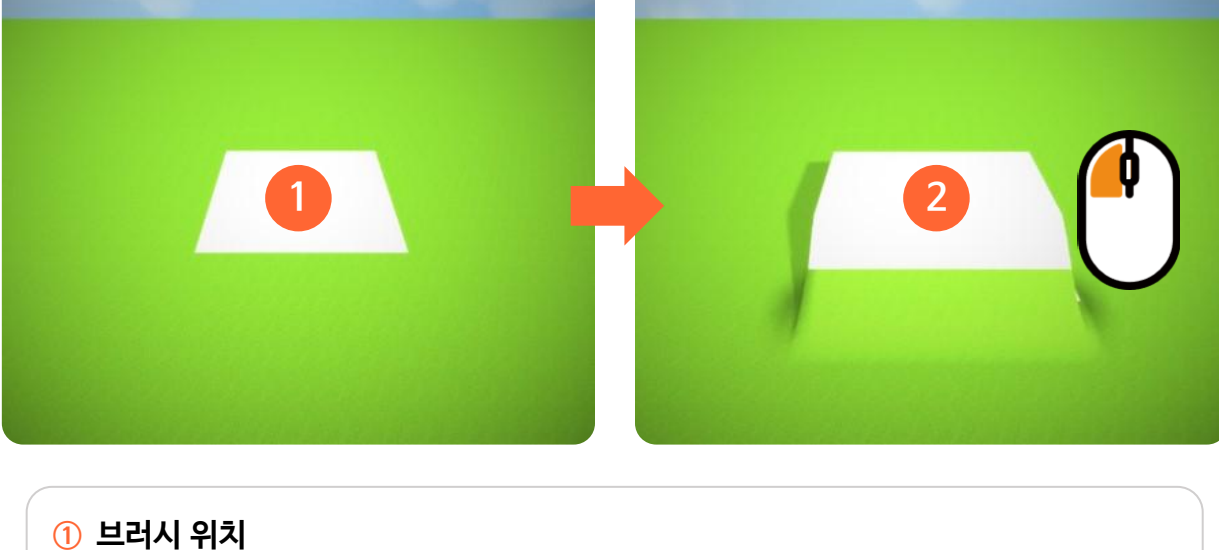

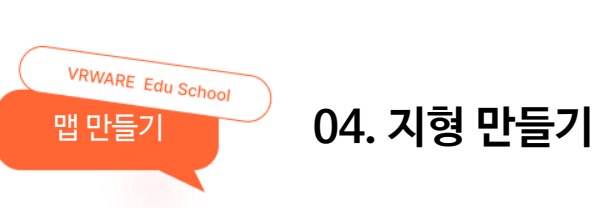

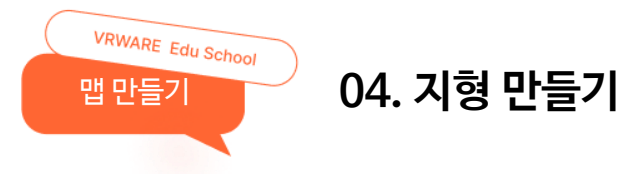

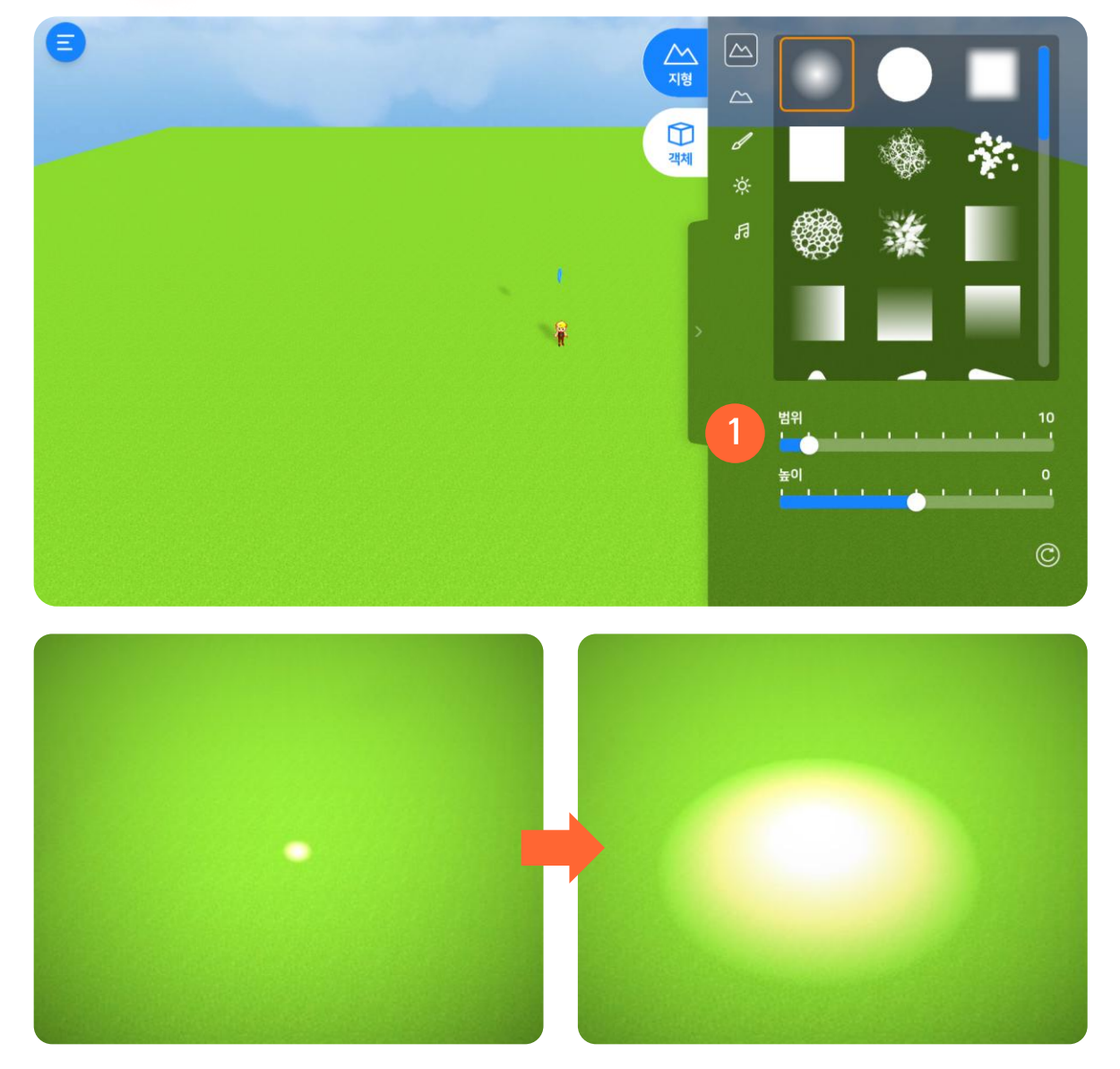

### 범위 : 1

범위:10

### **범위 값 선택** 범위 슬라이드를 조절하여 영역을 조절할 수 있습니다. (최소 : 1, 최대 : 100)

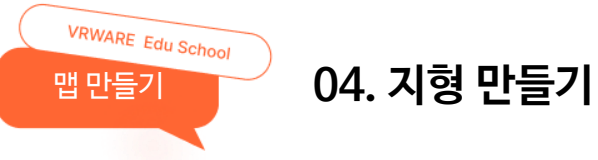

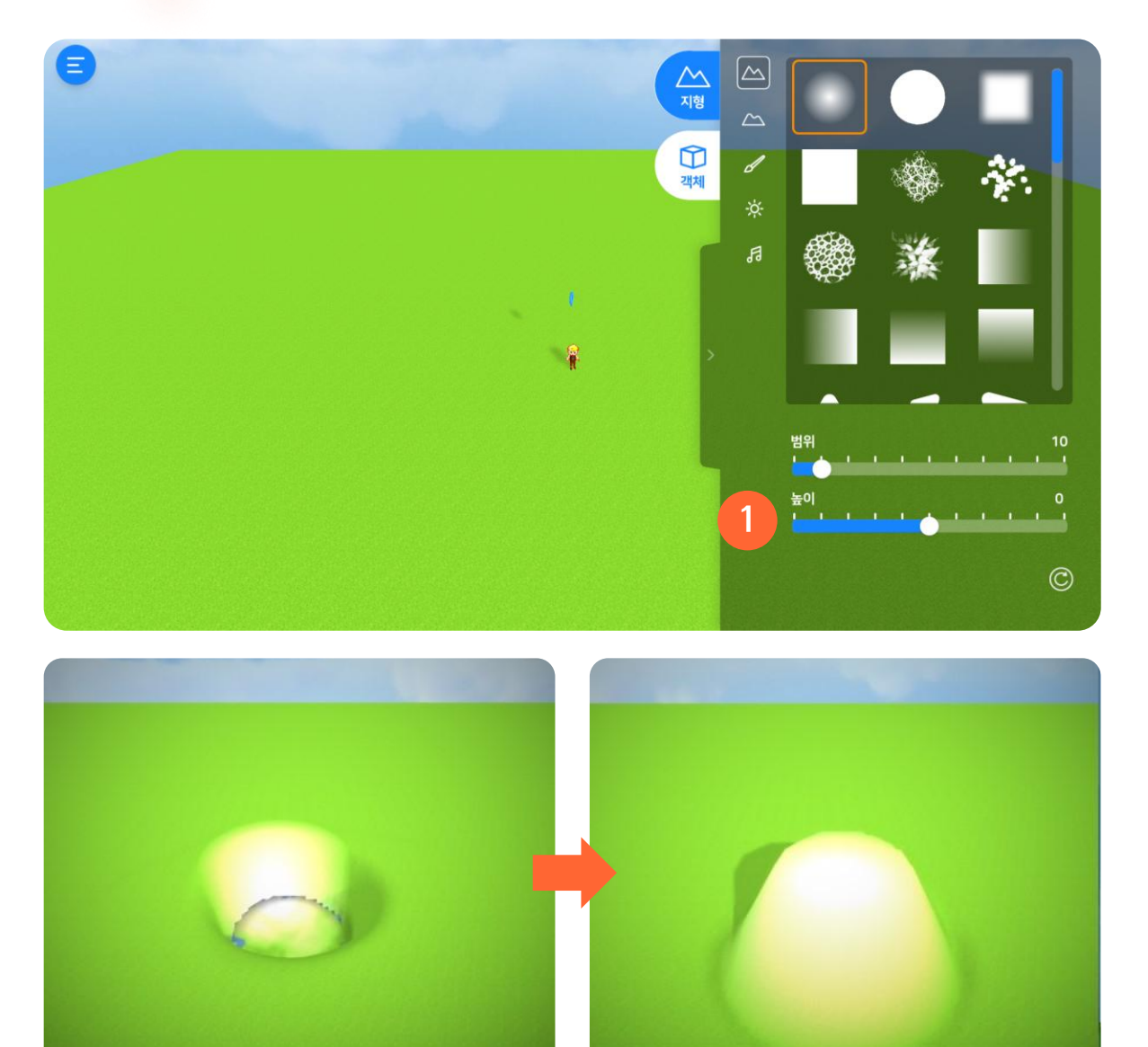

높이:-60

높이:60

### ① 높이 값 선택 높이 슬라이드를 조절하여 지형 높이를 조절할 수 있습니다. (최소 : -100, 최대 : 100) 산 만들기 : 높이 값을 1 이상으로 설정하면 언덕이나 산 지형을 만들 수 있습니다. 물 만들기 : 높이 값을 -60 이하로 설정하면 지형에 물이 생성됩니다. [주의] 높이 값 -54 이하의 지형 위에는 오브젝트를 생성할 수 없습니다.

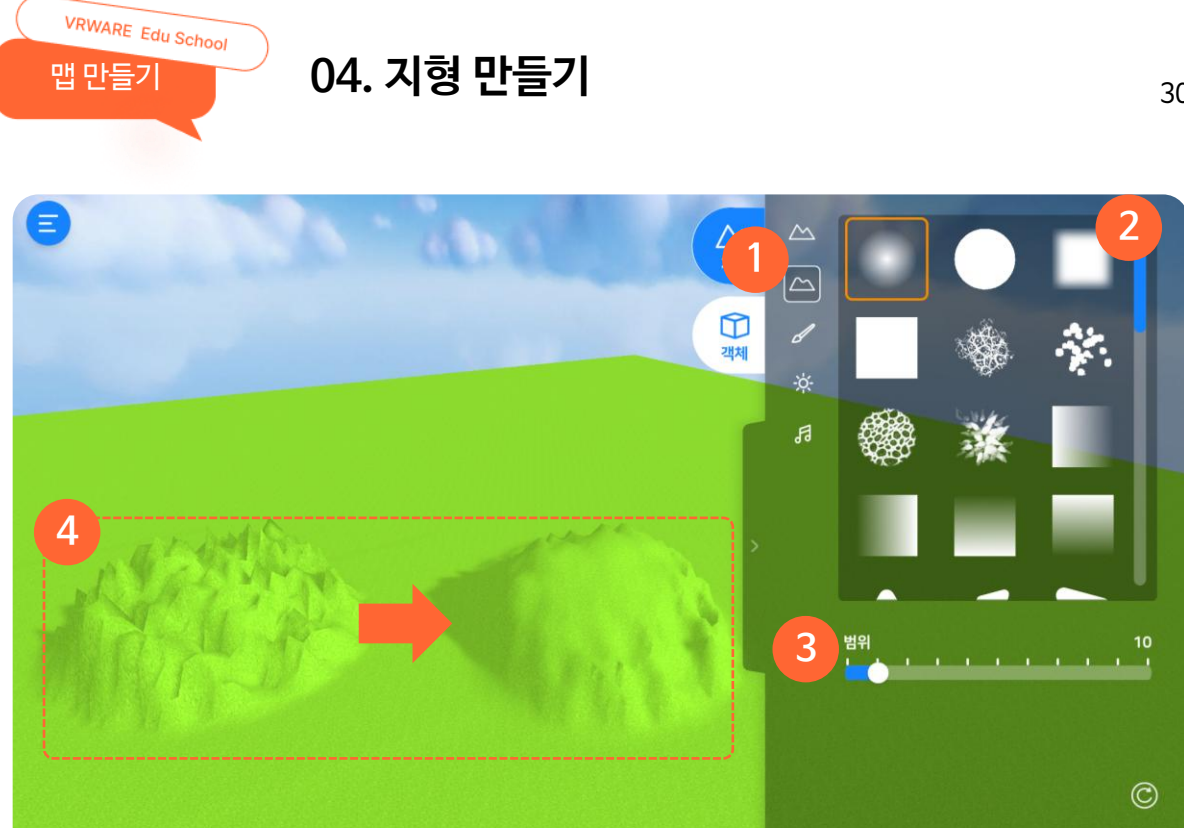

### 1 지형 다듬기

뾰족한 지형을 부드럽게 다듬을 수 있습니다.

### 2 브러시

브러시 모양에 따라 원하는 모양으로 지형을 다듬을 수 있습니다.

### ③ 범위

브러시 크기를 설정할 수 있습니다. (숫자가 높을 수록 브러시가 더 커집니다.)

### ④ 결과물

지형의 굴곡이 심하면 체험 시 어려움을 겪을 수 있기 때문에 지형 다듬기를 사용해 안정적인 체험이 가능하 도록 만들 수 있습니다.

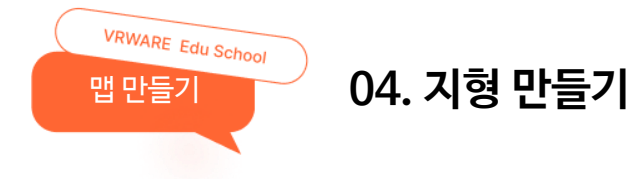

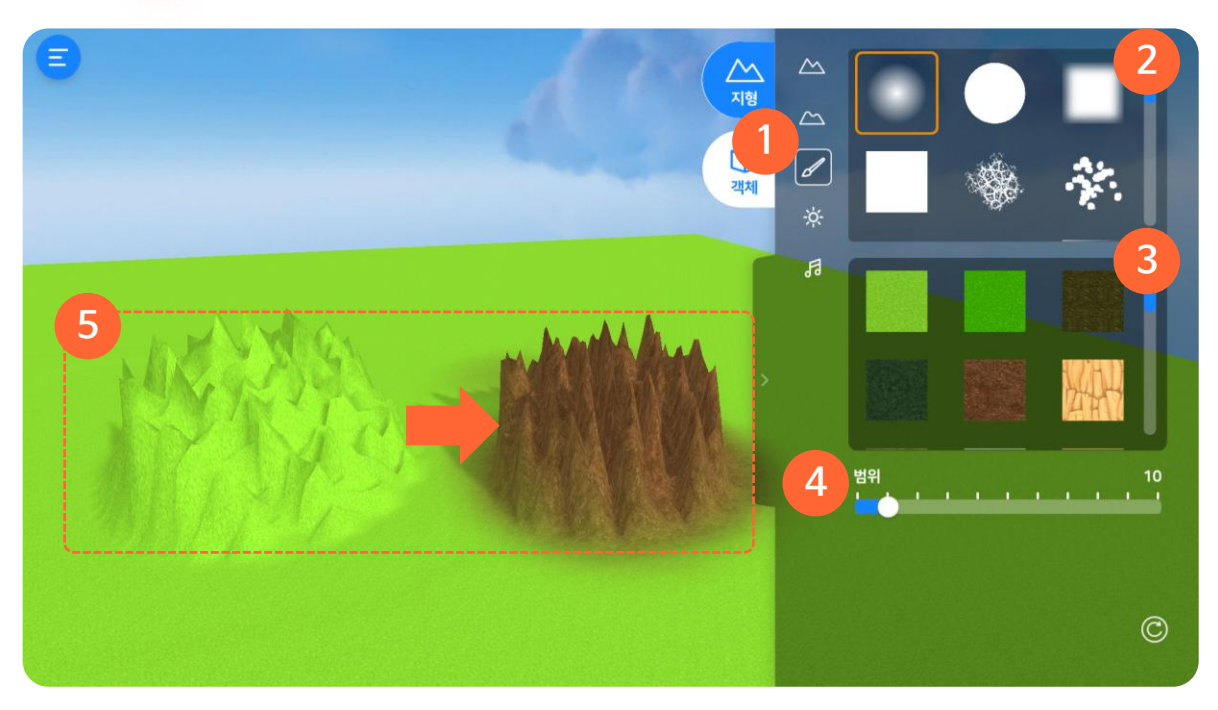

### 1 지형 색칠하기

지형을 원하는 색상으로 칠할 수 있습니다.

### 2 브러시

브러시 모양에 따라 원하는 모양으로 지형을 칠할 수 있습니다.

### ③ 색 정하기

원하는 색상을 선택할 수 있습니다.

### ④ 범위

브러시 크기를 설정할 수 있습니다. (숫자가 높을 수록 브러시가 더 커집니다.)

### 5 색칠

마우스 왼쪽을 누른 상태로 드래그 하여 원하는 곳을 칠할 수 있습니다.

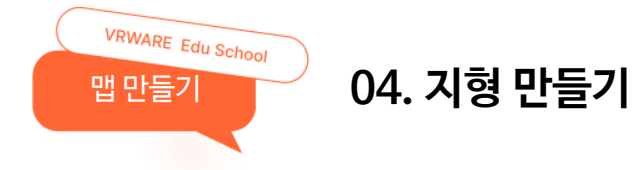

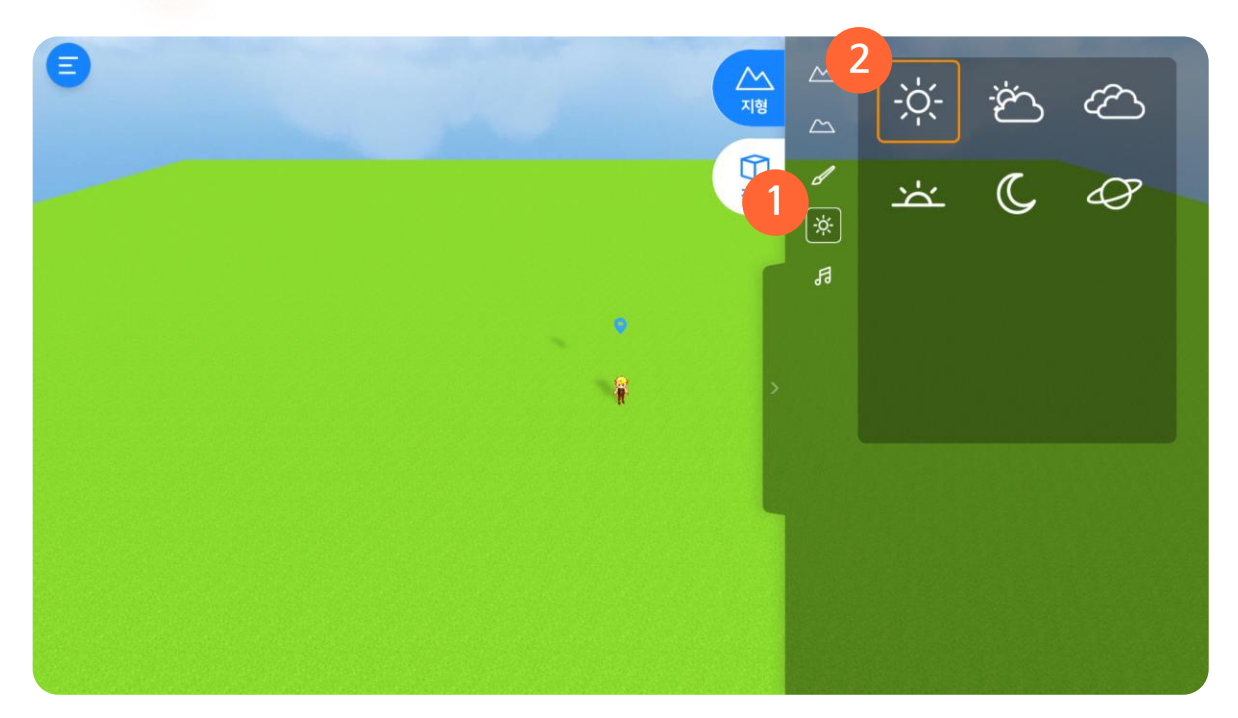

### 1 하늘 설정

하늘의 상태를 설정할 수 있습니다.

### 2 종류

맑은 하늘, 흐린 하늘, 먹구름 낀 하늘, 노을 진 하늘, 밤 하늘, 우주 등 총 6종의 하늘 중 선택할 수 있습니다.

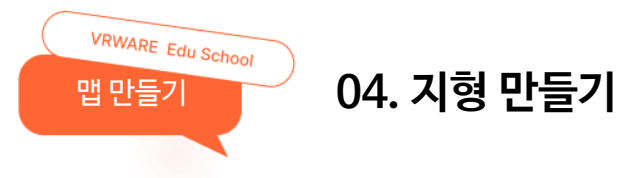

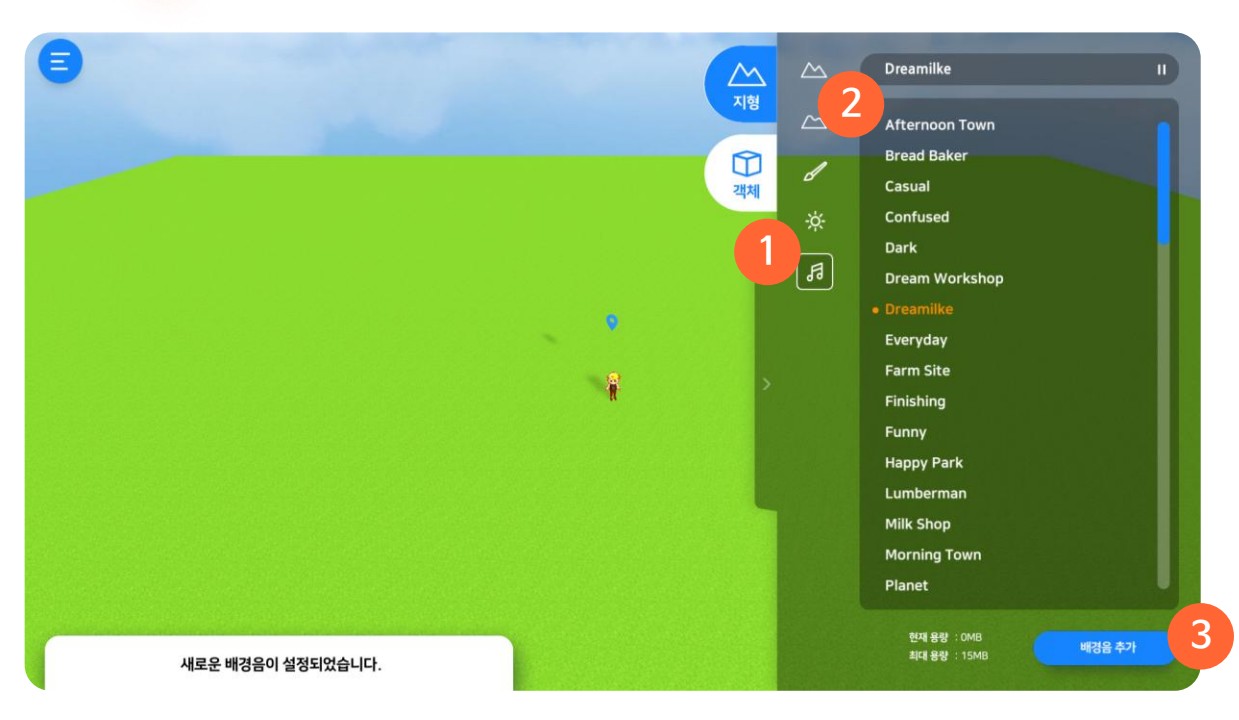

### ① 배경 음악 설정

배경 음악을 설정할 수 있습니다. 설정된 배경 음악을 한번 더 선택 시 설정이 취소됩니다.

### 2 종류

다양한 장르의 22종의 배경 음악 중 선택할 수 있습니다.

### ③ 배경 음악 추가

파일 탐색기에서 저장되어 있는 음악을 선택하여 추가할 수 있습니다.

\* 파일 형식 : mp3, wav, ogg

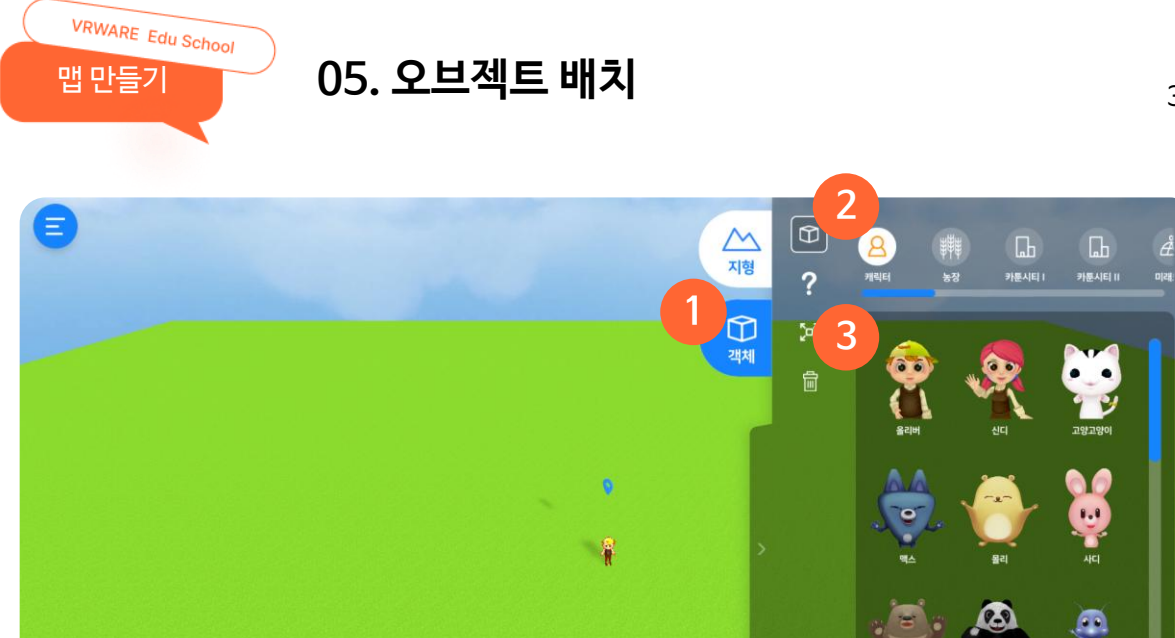

4

### 1 객체

캐릭터, 건물, 공룡, 이벤트 등 오브젝트로 맵을 꾸밀 수 있습니다.

### 2 카테고리

오브젝트의 카테고리를 선택해 오브젝트 리스트를 확인할 수 있습니다.

### ③ 오브젝트

원하는 오브젝트를 선택해 맵 위에 배치할 수 있습니다.

### ④ 아이콘 표시

플레이어 및 효과음 아이콘 표시를 숨길 수 있습니다.

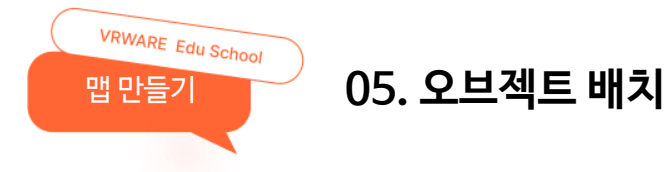

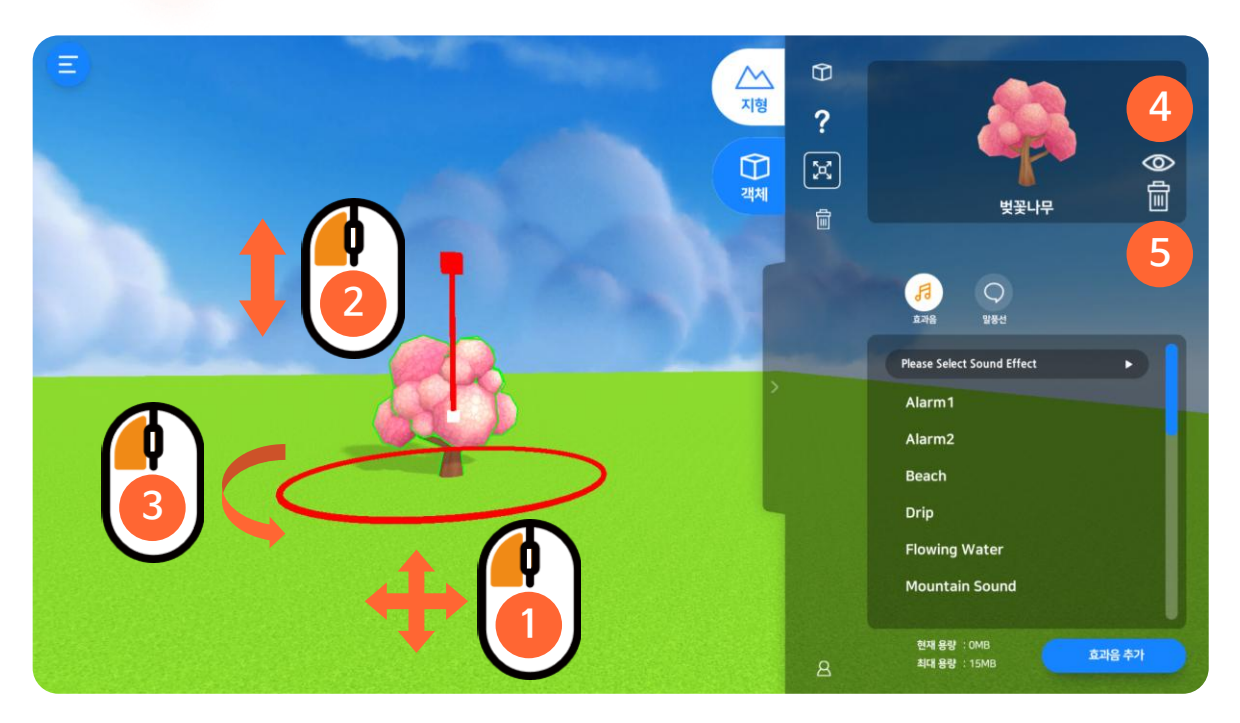

### ① 객체 이동

마우스 왼쪽 버튼을 눌러 객체의 중앙을 선택 후 드래그 하여 위치를 이동시킬 수 있습니다.

### ② 객체 크기 조절

크기 조절 슬라이더를 마우스 왼쪽을 눌러 선택 후 상하로 드래그 하여 객체의 크기를 조절할 수 있습니다.

### ③ 객체 회전

객체 주변의 원을 마우스 왼쪽을 눌러 선택 후 드래그 하여 객체를 회전시킬 수 있습니다.

### ④ 객체 보기

선택한 객체의 위치로 카메라가 이동합니다.

### ⑤ 객체 삭제

선택한 객체를 삭제합니다.
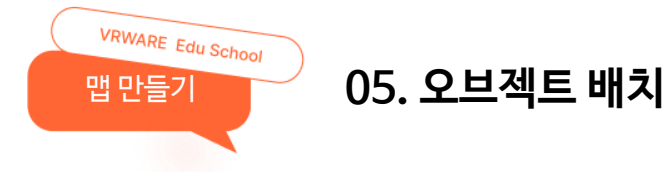

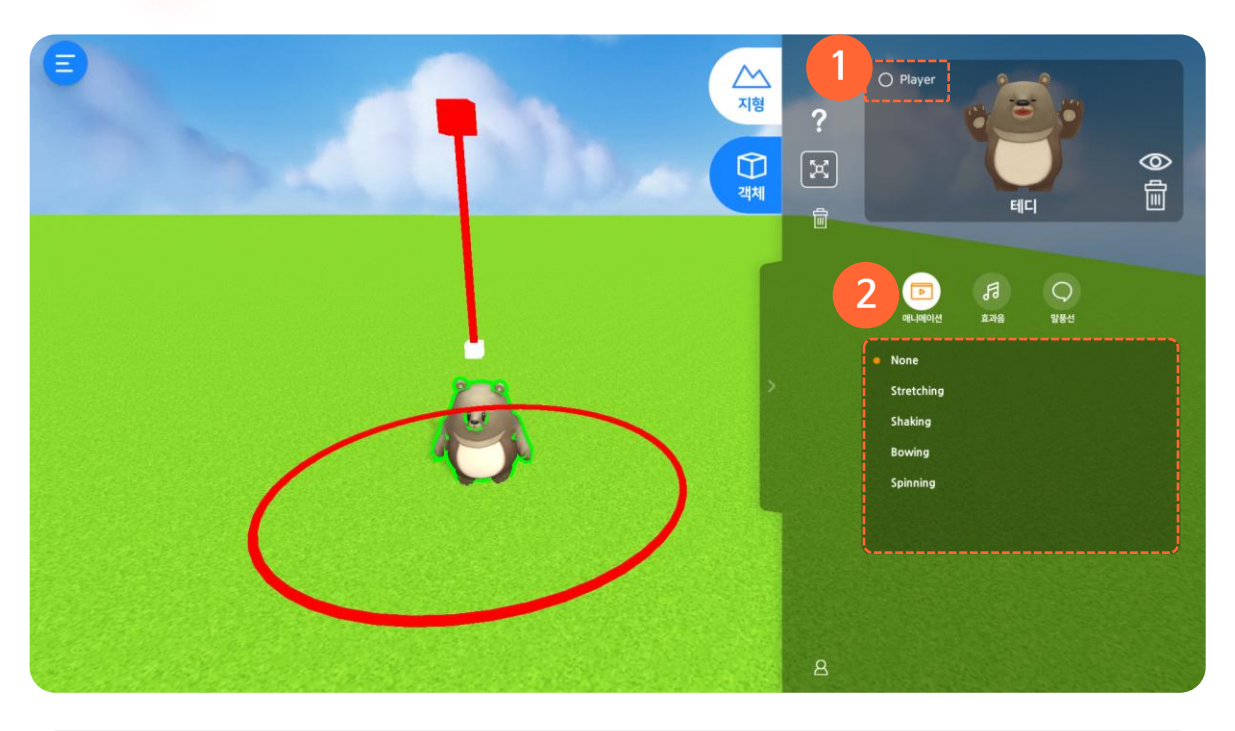

#### ① 플레이어 설정

체험을 진행할 플레이어를 선택할 수 있습니다. (선택된 플레이어가 없을 시 체험이 불가능합니다.) 다른 캐릭터가 플레이어로 선택되어 있을 경우 새로 선택한 플레이어로 변경됩니다.

- \* 플레이어는 캐릭터 객체만 설정할 수 있습니다.
- \* 맵에서 플레이어는 한 개의 캐릭터에만 설정할 수 있습니다.

#### ② 애니메이션

캐릭터 객체에 애니메이션을 설정할 수 있습니다.

- None : 기본 동작
- Stretching : 기지개 피는 동작
- Shaking : 몸을 좌우로 흔드는 동작
- Bowing : 인사하는 동작
- Spinning : 회전하는 동작
- \* 플레이어로 선택된 캐릭터에는 애니메이션을 설정할 수 없습니다.

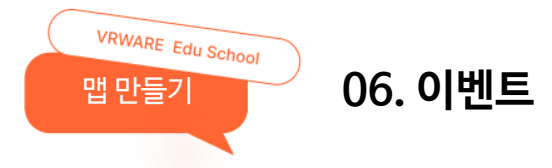

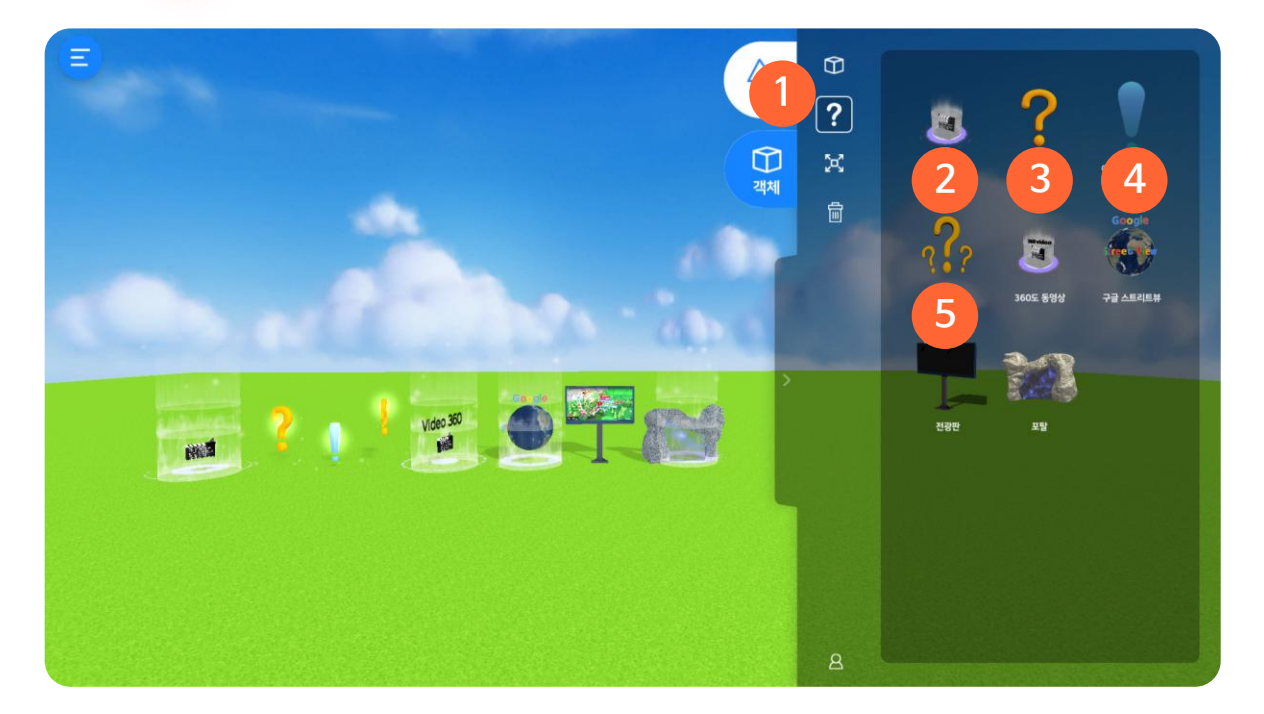

#### ① 이벤트

영상, 퀴즈 등 다양한 학습 이벤트 오브젝트를 활용할 수 있습니다.

#### 2 동영상

YouTube 링크 또는 내 컴퓨터에 저장된 영상을 넣을 수 있습니다.

#### ③ OX 퀴즈

OX 퀴즈를 만들 수 있습니다.

#### ④ 이미지 퀴즈

이미지를 넣어 OX 퀴즈를 만들 수 있습니다.

#### ⑤ 다문항 퀴즈

OX 퀴즈를 여러 개 만들 수 있습니다. (최대 10문제)

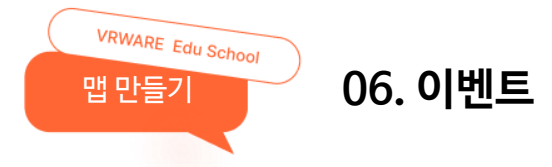

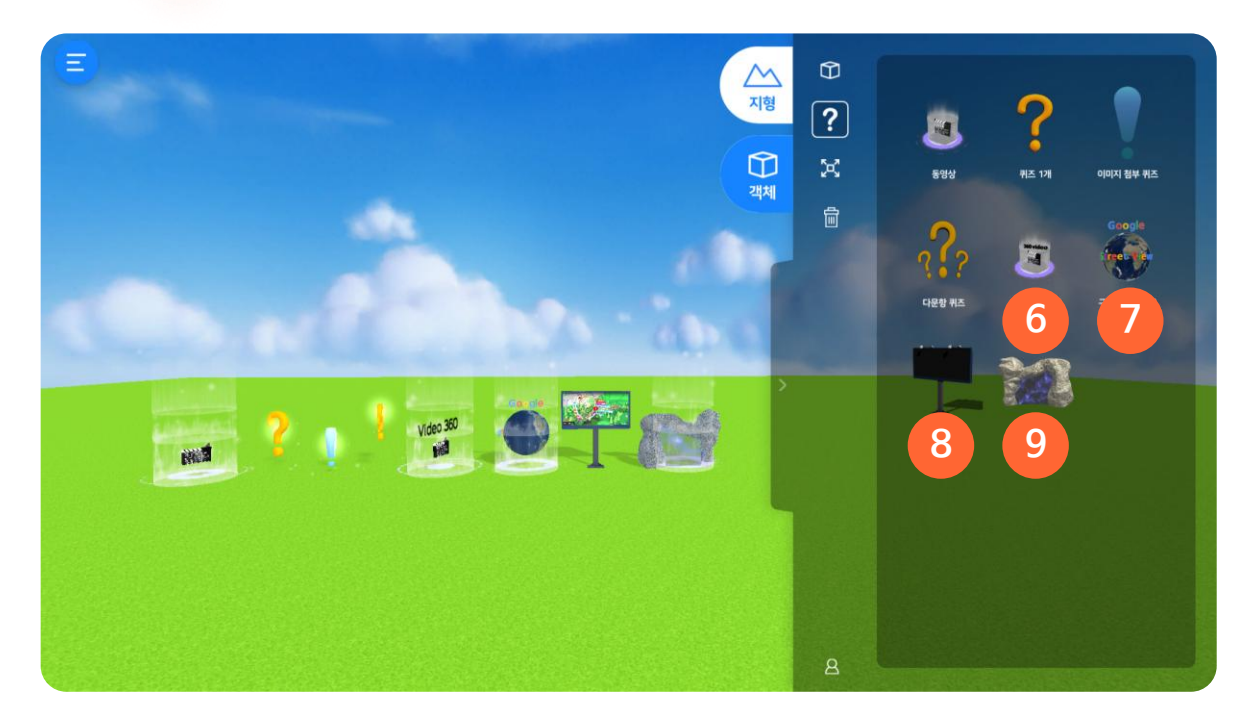

#### ⑥ 360 영상

제공하는 360 VR 영상을 넣을 수 있습니다.

#### 7 구글 스트리트뷰

구글 지도의 URL을 입력하여 넣을 수 있습니다.

#### ⑧ 전광판

이미지, 영상, YouTube 링크를 전광판 화면에 넣을 수 있습니다.

#### 9 포탈

자신이 만든 다른 맵을 연동할 수 있습니다.

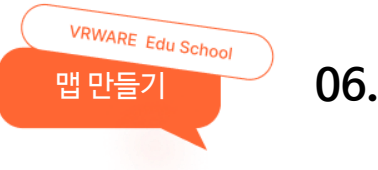

# 06. 이벤트\_동영상

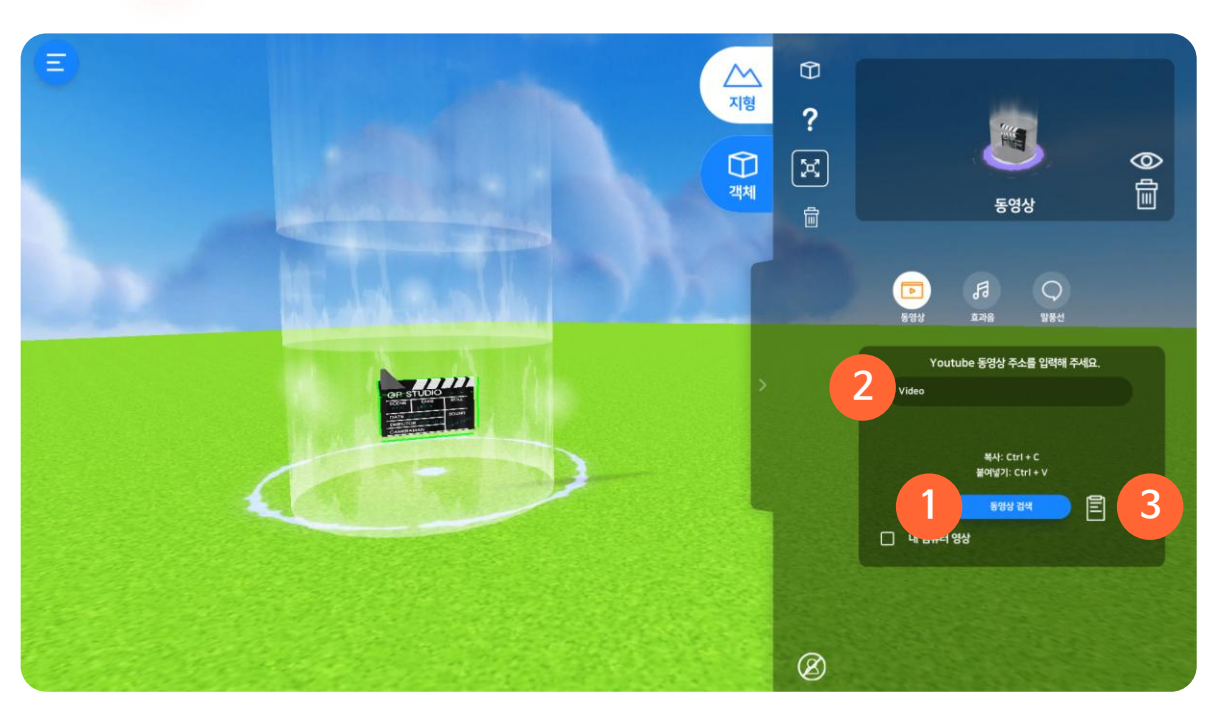

#### ① 동영상 검색

유튜브(YouTube) 페이지로 이동하여 영상을 검색할 수 있습니다.

#### 2 유튜브 주소(링크) 복사하기

원하는 영상을 검색한 후 "공유" 버튼을 클릭하여 동영상 주소(링크) 우측의 "복사" 버튼을 클릭합니다.

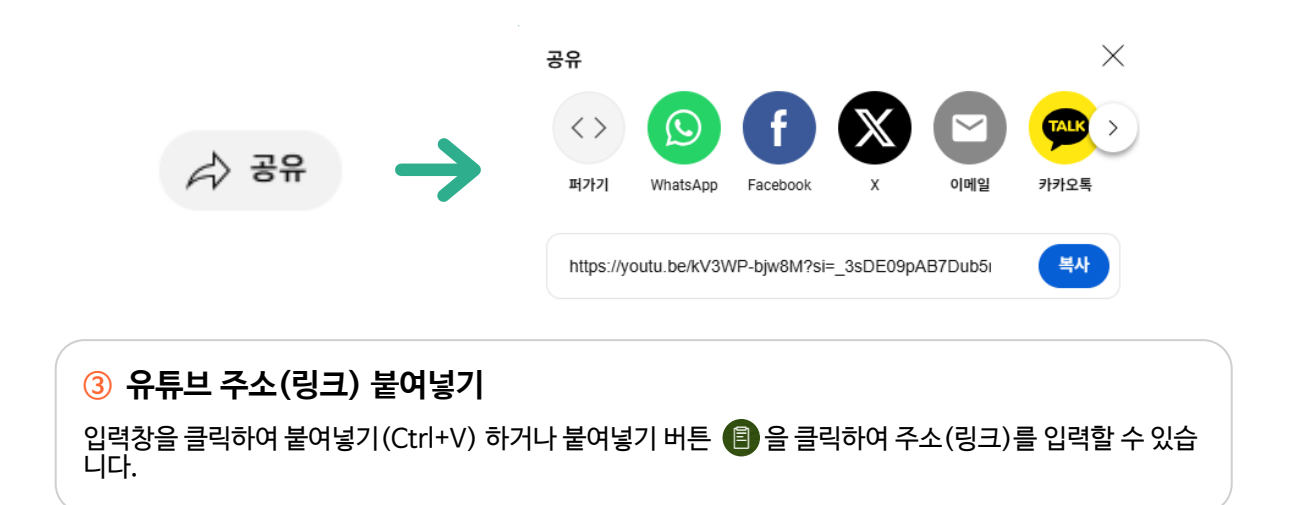

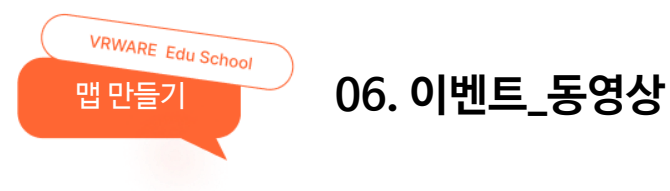

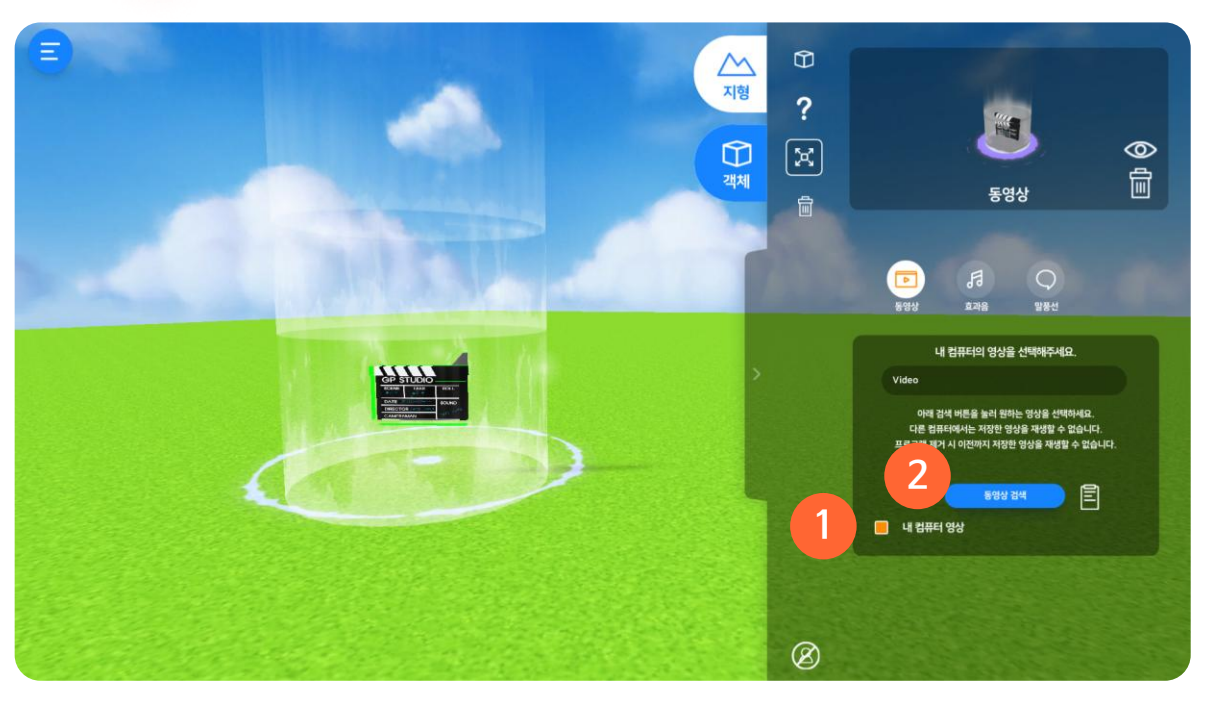

# ① 내 컴퓨터 영상

버튼을 클릭하면 내 컴퓨터에 있는 영상을 선택하여 넣을 수 있습니다.

\* 내 컴퓨터 영상은 VR 체험과 공유했을 때 체험이 불가능합니다.

#### ② 동영상 검색

파일 탐색기를 열어 PC에 저장되어 있는 영상 파일을 넣을 수 있습니다.

\* 파일 형식 : mp4, wmv, avi, ogv

| en miglett             |   |         |   |     |    |
|------------------------|---|---------|---|-----|----|
| > -> + ⊕ ■ + HPC + 858 | ð | 운영상 전색  |   |     | ,p |
| 구성 * 새 좋다              |   |         | 1 | • 🗆 |    |
|                        |   |         |   |     |    |
| A-12 0.800 630         | v | (*/mp4) |   |     | v  |
|                        |   | 87Q     | • | 8.  | ۵. |

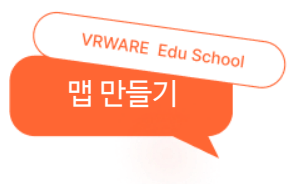

## 06. 이벤트\_퀴즈

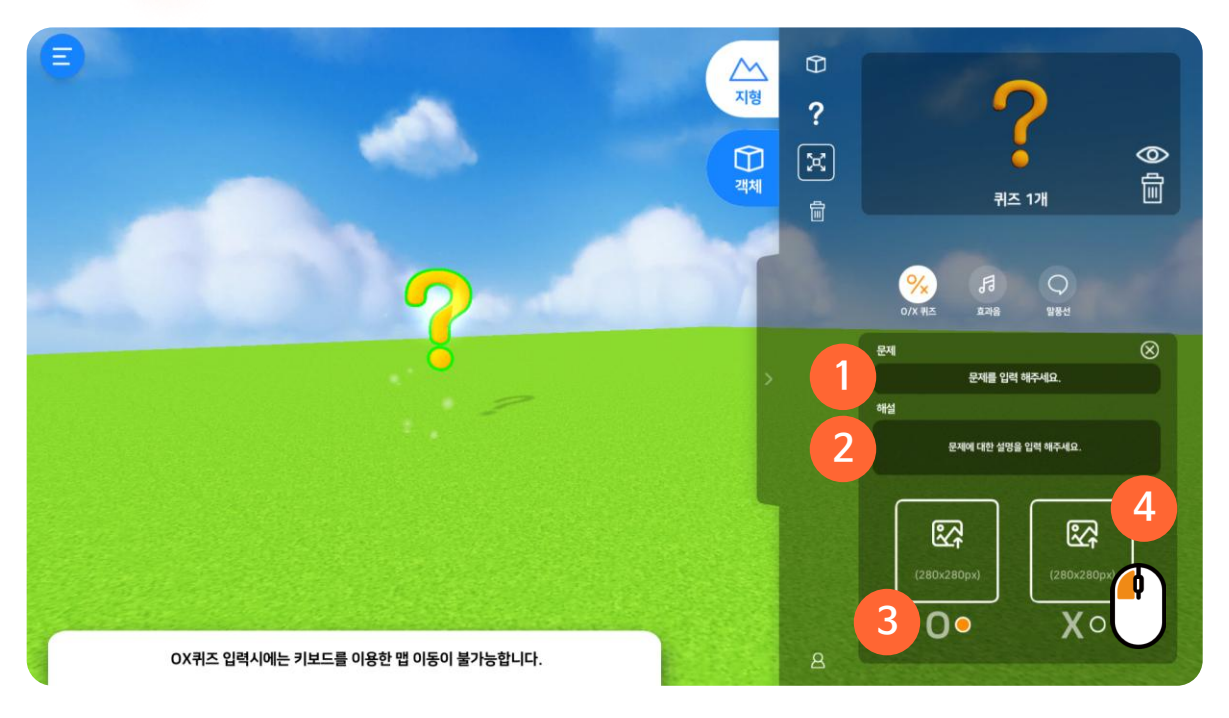

#### 1 문제

문제를 입력할 수 있습니다. \* 문제를 입력하지 않으면 맵을 저장할 수 없습니다.

#### 2 해설

문제의 설명을 입력할 수 있습니다.

#### ③ OX 정답 선택

O / X 중 정답을 선택하여 입력할 수 있습니다.

#### ④ 이미지 입력 (jpg, png)

OX 표시 대신 원하는 이미지를 문제로 넣을 수 있습니다. 영역을 클릭 후 파일 탐색기에서 원하는 이미지를 선택하여 넣을 수 있습니다.

\* 280X280 픽셀 권장

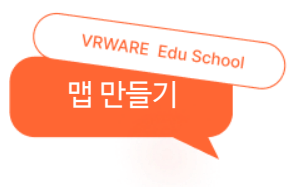

# 06. 이벤트\_퀴즈

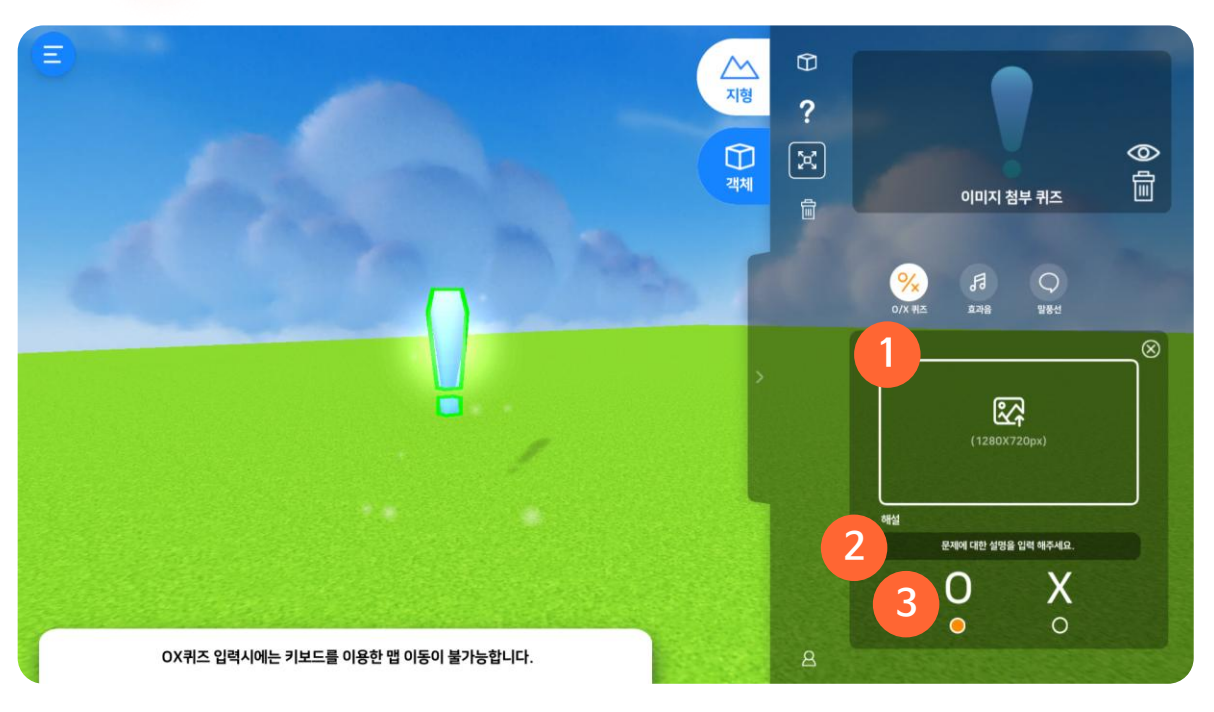

#### <u>(</u>) 이미지 입력 (jpg, png)

파일 탐색기에서 원하는 이미지를 선택하여 넣을 수 있습니다.

\* 문제를 입력하지 않으면 맵을 저장할 수 없습니다.

#### 2 해설

문제의 설명을 입력할 수 있습니다.

#### ③ OX 정답 선택

O / X 중 정답을 선택하여 입력할 수 있습니다.

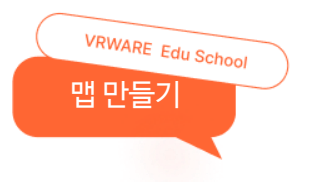

# 06. 이벤트\_퀴즈

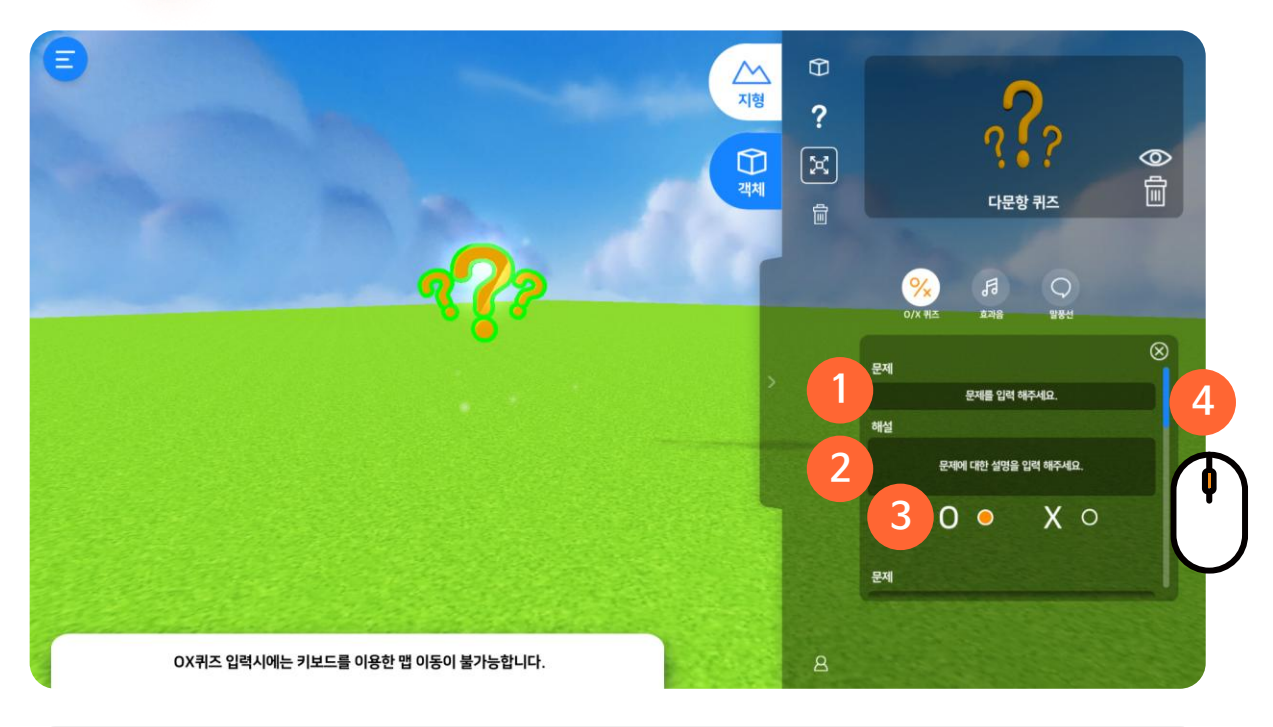

#### 1 문제

문제를 입력할 수 있습니다. \* 문제를 입력하지 않으면 맵을 저장할 수 없습니다.

#### 2 해설

문제의 설명을 입력할 수 있습니다.

#### ③ OX 정답 선택

O / X 중 정답을 선택하여 입력할 수 있습니다.

#### ④ 다른 문제 입력

스크롤을 내려 여러 문제를 입력할 수 있습니다. \* 최대 10문제 제한

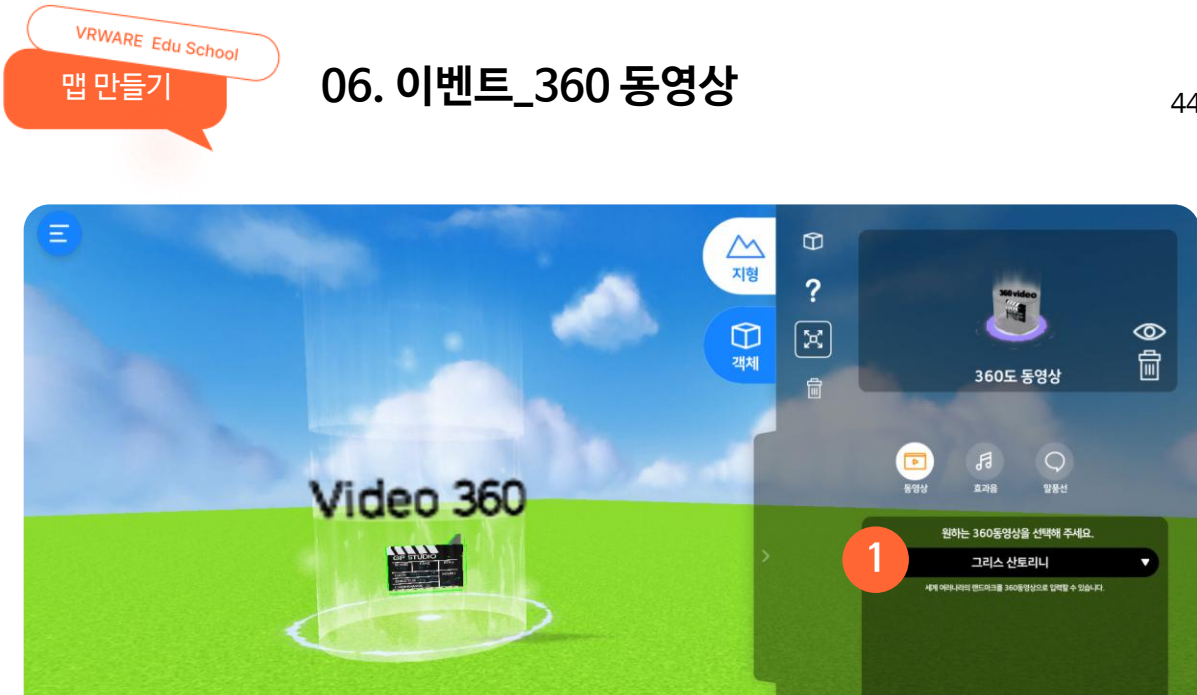

1 360 동영상 선택

제공되는 360 동영상 리스트 중에서 원하는 영상을 선택하여 넣을 수 있습니다.

입력한 정보를 저장할 수 있습니다.

#### ③ 확인

선택한 입력 방식에 따라 올바른 정보를 입력합니다.

#### ② 정보 입력

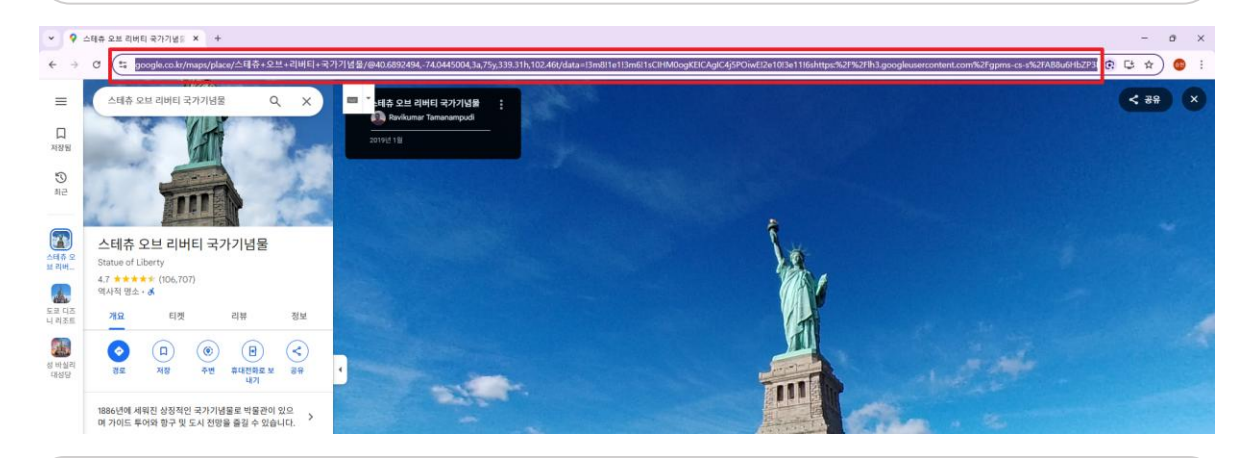

입력 선택
2가지 방식으로 스트리트뷰를 넣을 수 있습니다. (키워드 입력, URL 입력)
\* URL 입력 시 인터넷 주소 창 전체를 복사하여야 정상적으로 체험이 가능합니다.

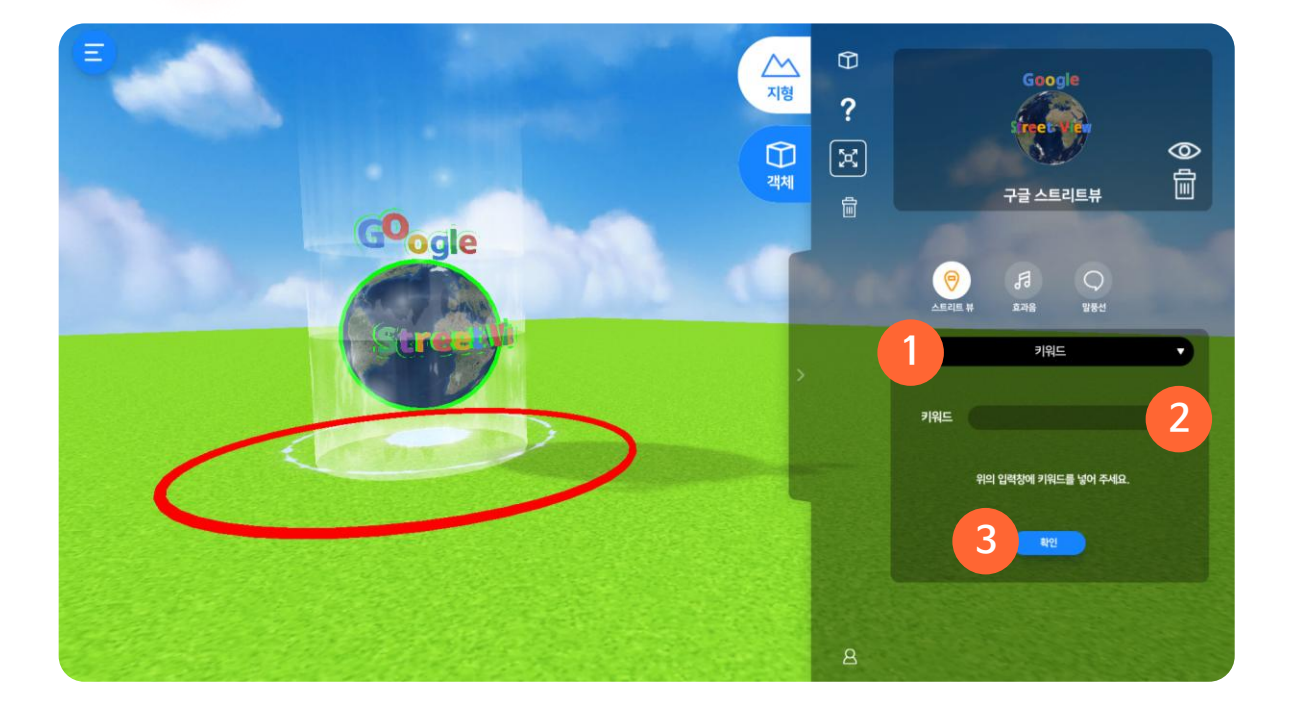

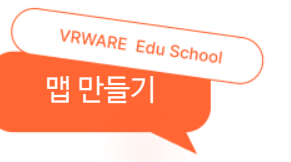

# 06. 이벤트\_구글 스트리트뷰

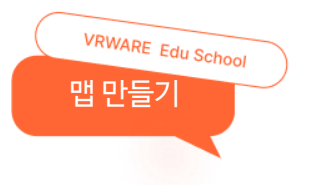

# 06. 이벤트\_전광판

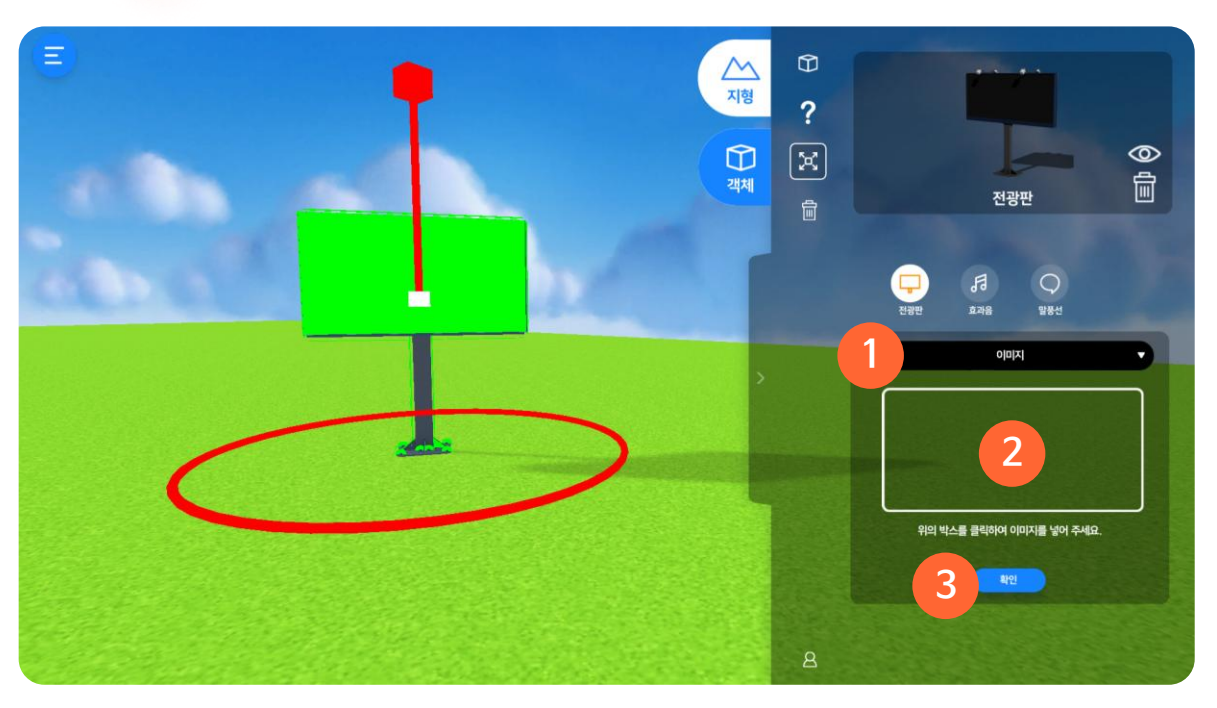

#### 1 유형 선택

이미지, 동영상 Youtube URL 중 원하는 유형을 선택할 수 있습니다.

#### ② 이미지, 동영상

파일 탐색기에서 원하는 이미지와 동영상을 선택하여 넣을 수 있습니다.

\* 내 컴퓨터에 있는 영상을 넣을 시 다른 컴퓨터에서 해당 영상을 볼 수 없습니다.

#### ③ 확인

입력한 정보를 저장할 수 있습니다.

# 06. 이벤트\_전광판

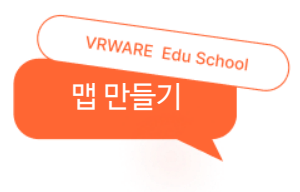

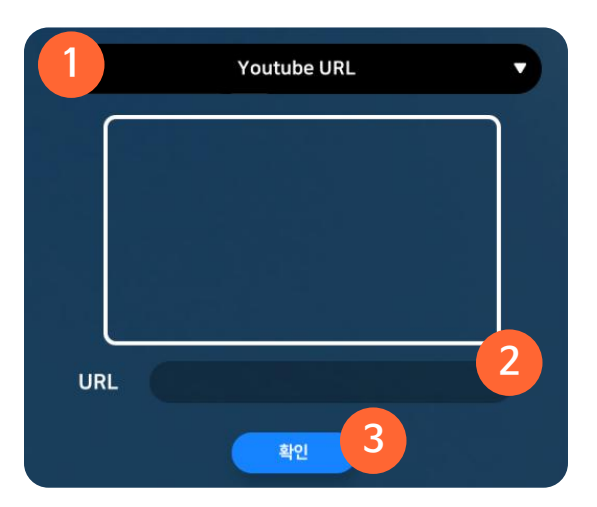

#### 1 Youtube URL

유튜브 (Youtube) 영상을 검색하여 링크를 넣을 수 있습니다.

#### ② 유튜브 주소(링크) 복사하기

원하는 영상을 검색한 후 "공유"버튼을 클릭하여 동영상 주소(링크) 우측의 "복사"버튼을 클릭합니다.

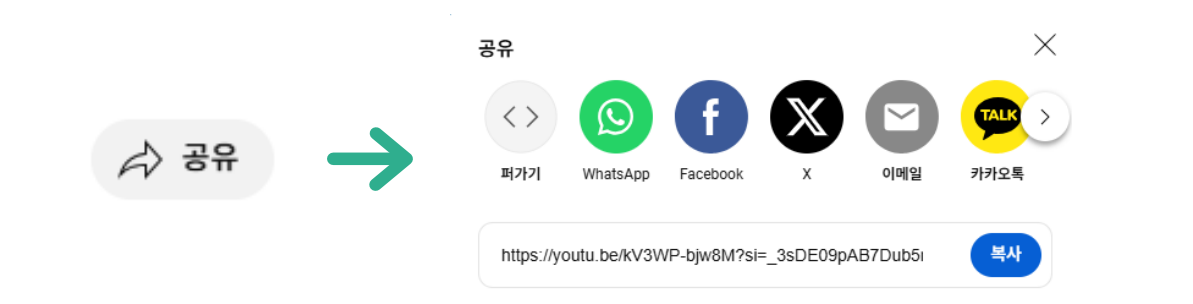

#### 2 유튜브 주소(링크) 넣기

입력창에 복사한 URL을 붙여넣기(Ctrl+V)할 수 있습니다.

#### ③ 확인

입력한 정보를 저장할 수 있습니다.

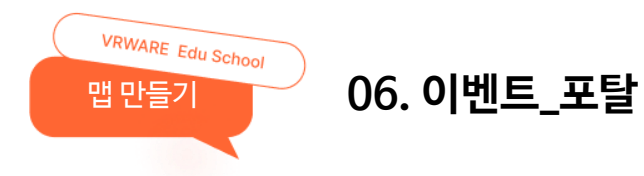

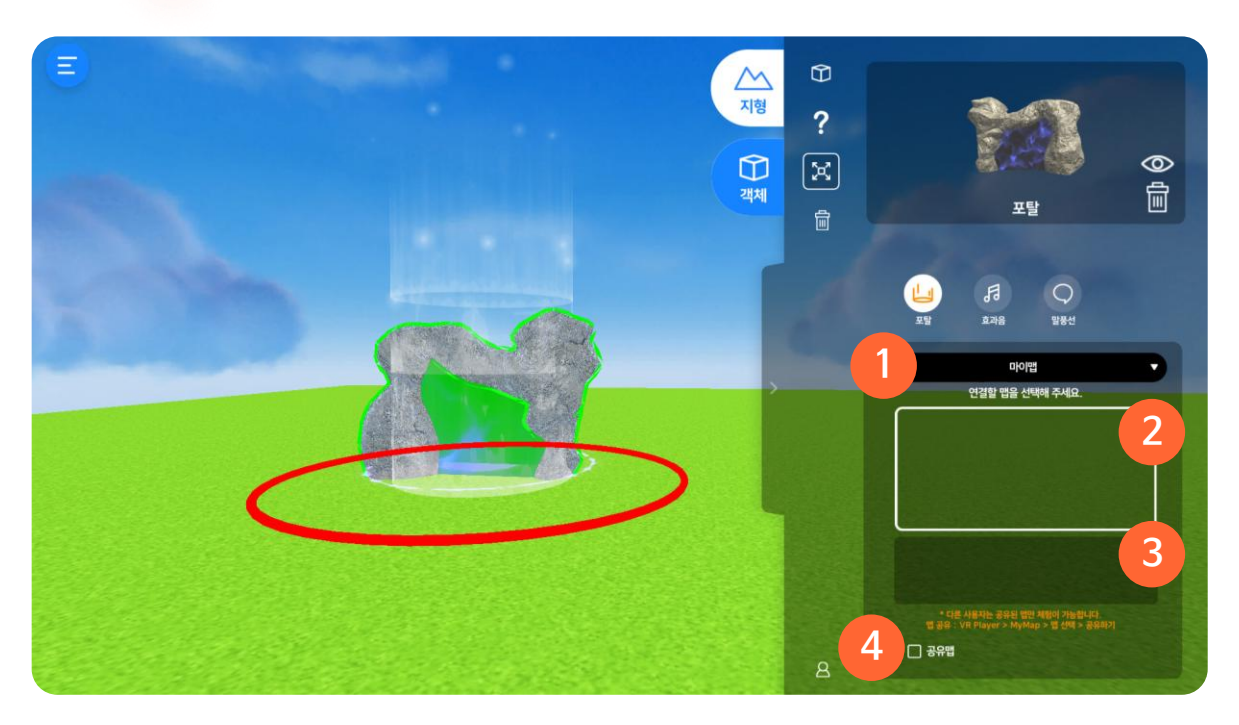

#### ① 마이 맵 리스트에서 선택

내가 만든 맵 리스트를 확인하고 포탈에 연결할 맵을 선택할 수 있습니다.

#### 2 썸네일

선택한 맵의 썸네일을 확인할 수 있습니다.

#### ③ 설명

선택한 맵의 설명을 확인할 수 있습니다.

#### ④ 공유 맵 선택

다른 사용자가 만든 공유된 맵 중에 포탈에 연결할 맵을 선택할 수 있습니다.

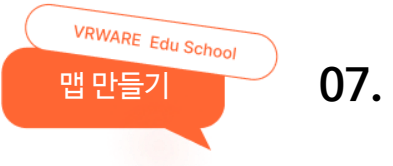

# 07. 효과음 설정

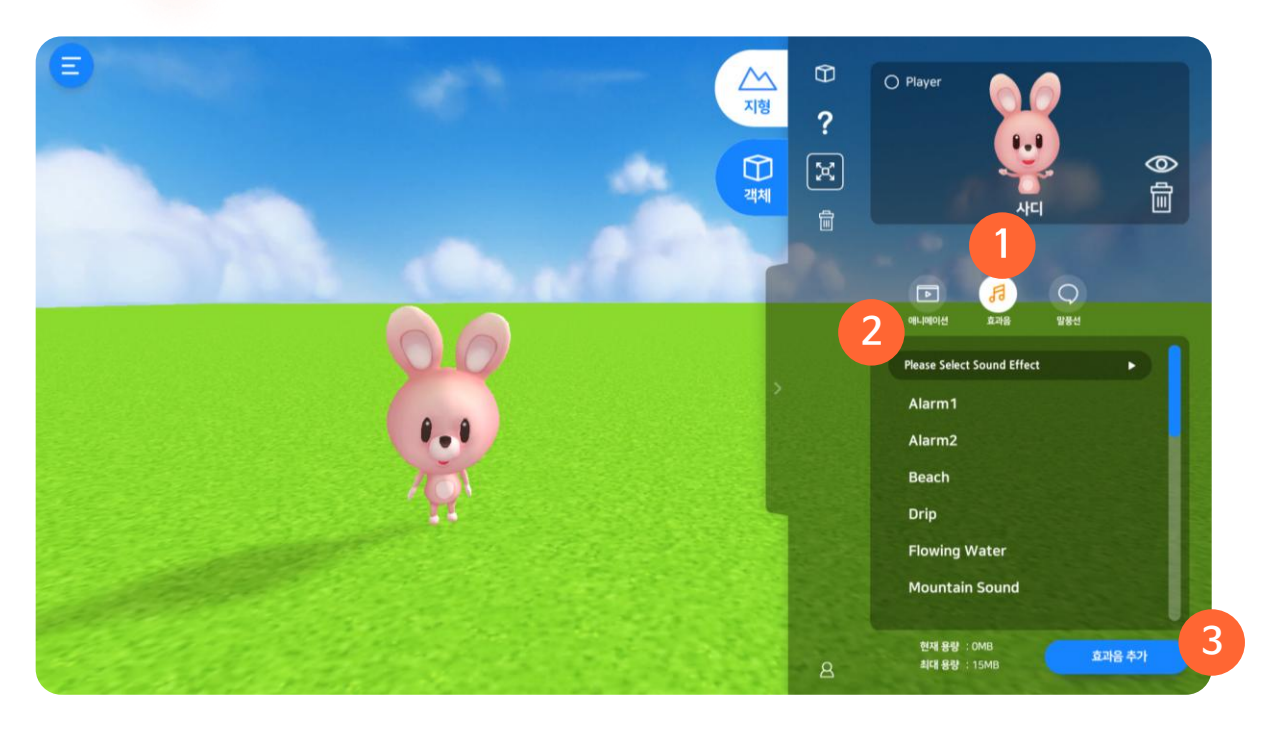

#### ① 효과음 설정

선택한 오브젝트의 효과음을 설정할 수 있습니다.

#### 2 효과음 선택

제공되는 14종의 효과음 중 원하는 효과음을 선택할 수 있습니다.

#### ③ 효과음 추가

파일 탐색기 화면에서 원하는 효과음을 선택하여 효과음을 추가할 수 있습니다.

\* 확장자 : mp3, wav, ogg

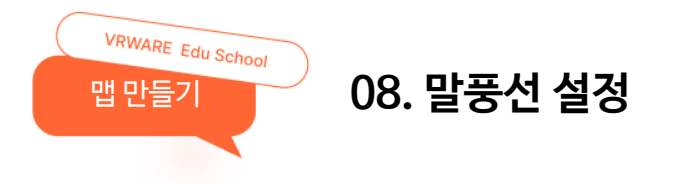

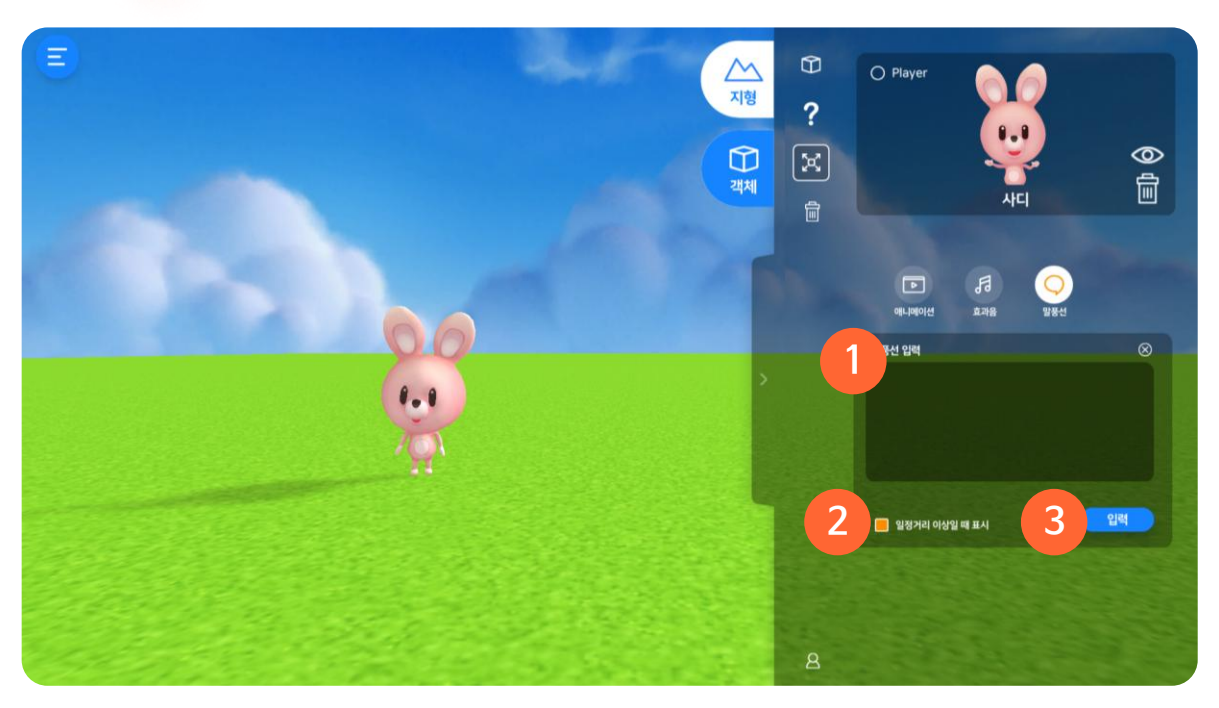

① 말풍선 입력

말풍선 내용을 입력할 수 있습니다.

#### ② 일정거리 이상일 때 표시

체크 박스를 클릭하면 오브젝트와 일정거리 이상 가까워졌을 때 말풍선 내용을 표시하게 할 수 있습니다.

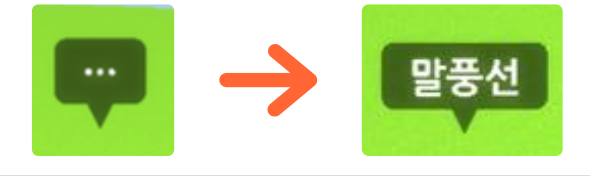

③ 입력

입력한 정보를 저장할 수 있습니다.

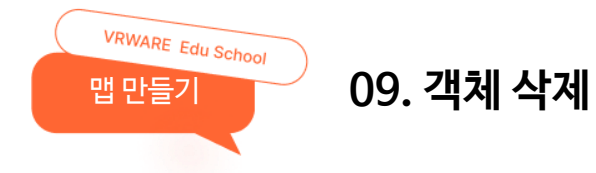

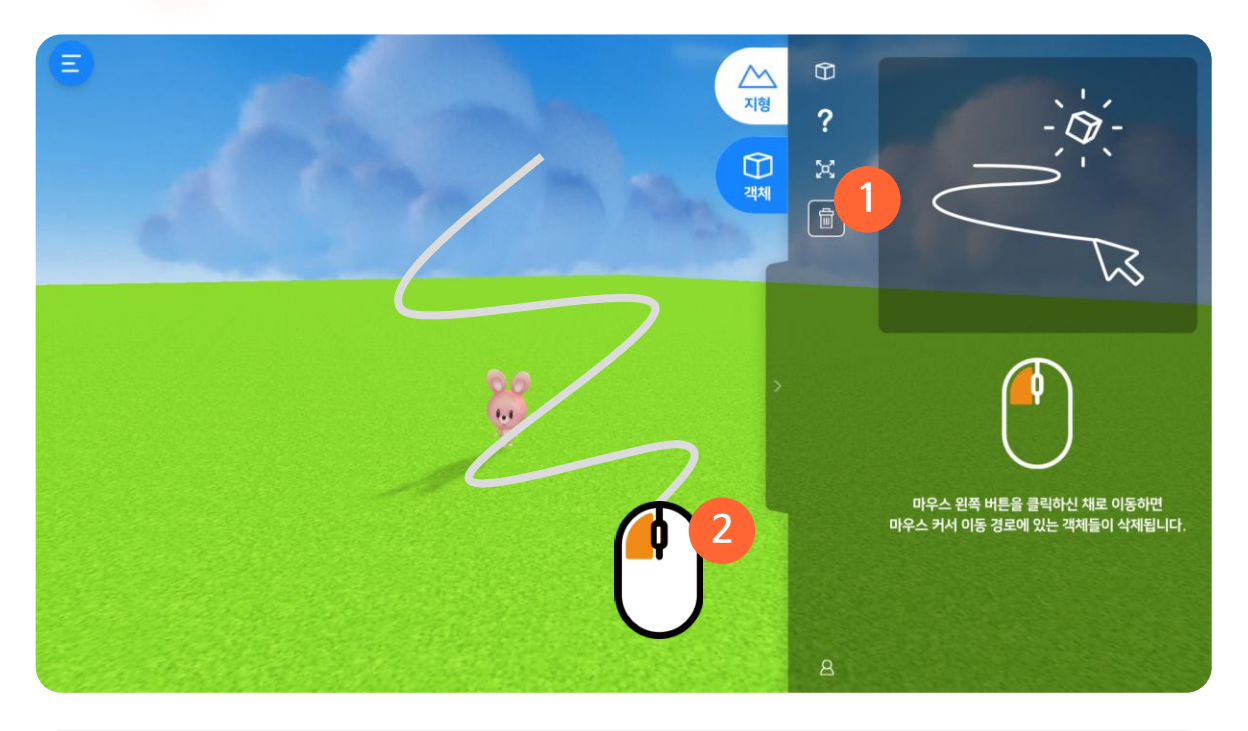

#### 1 삭제

여러 객체를 일괄적으로 삭제할 수 있습니다.

#### ② 삭제 방법

마우스 왼쪽을 누른 채로 드래그 하여 마우스 커서 이동 경로에 있는 객체를 삭제할 수 있습니다.

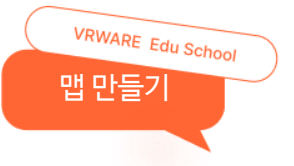

# 10. 저장하기 / 다른 이름으로 저장하기

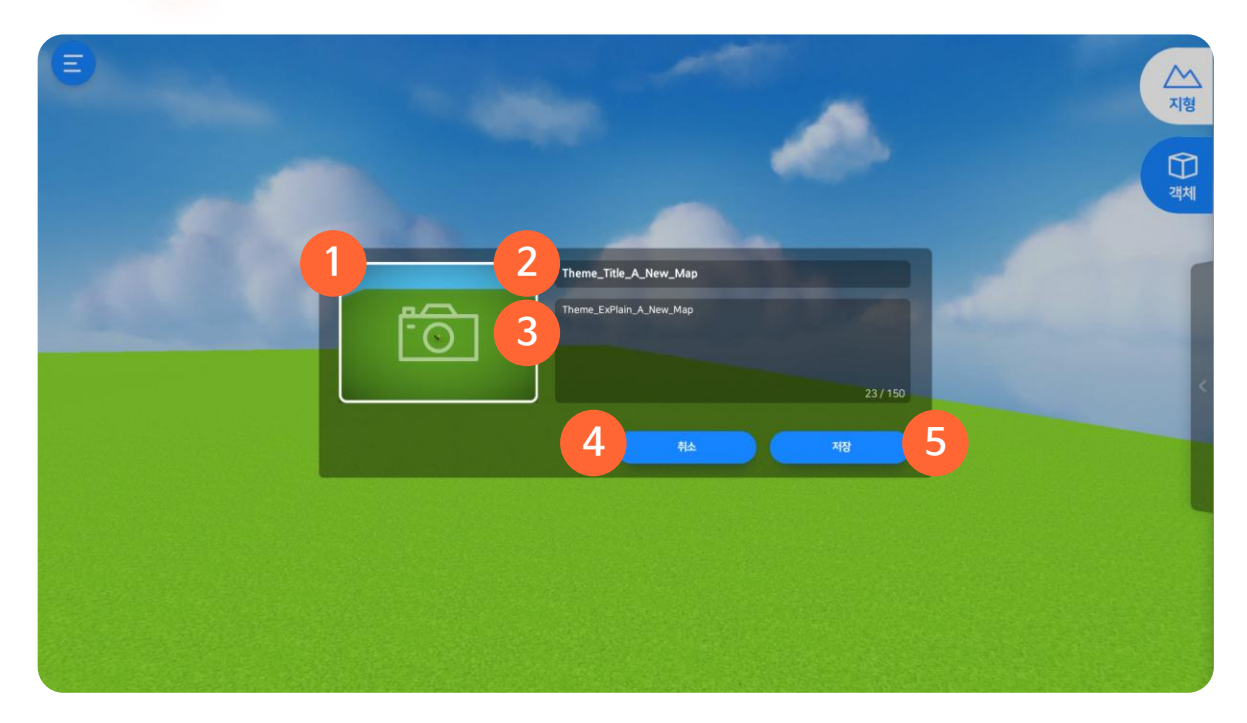

#### ① 썸네일 설정

맵의 썸네일을 캡처하여 설정할 수 있습니다.

#### 2 맵 제목

맵의 제목을 입력할 수 있습니다.

#### <u>③</u> 맵 설명

맵의 설명을 입력할 수 있습니다.

#### ④ 취소

입력한 내용을 삭제하고 저장을 취소할 수 있습니다.

#### 5 저장

입력한 내용을 저장하고 맵을 저장할 수 있습니다.

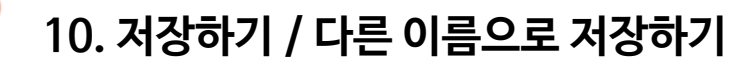

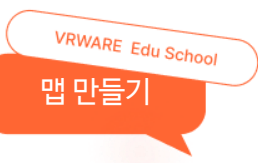

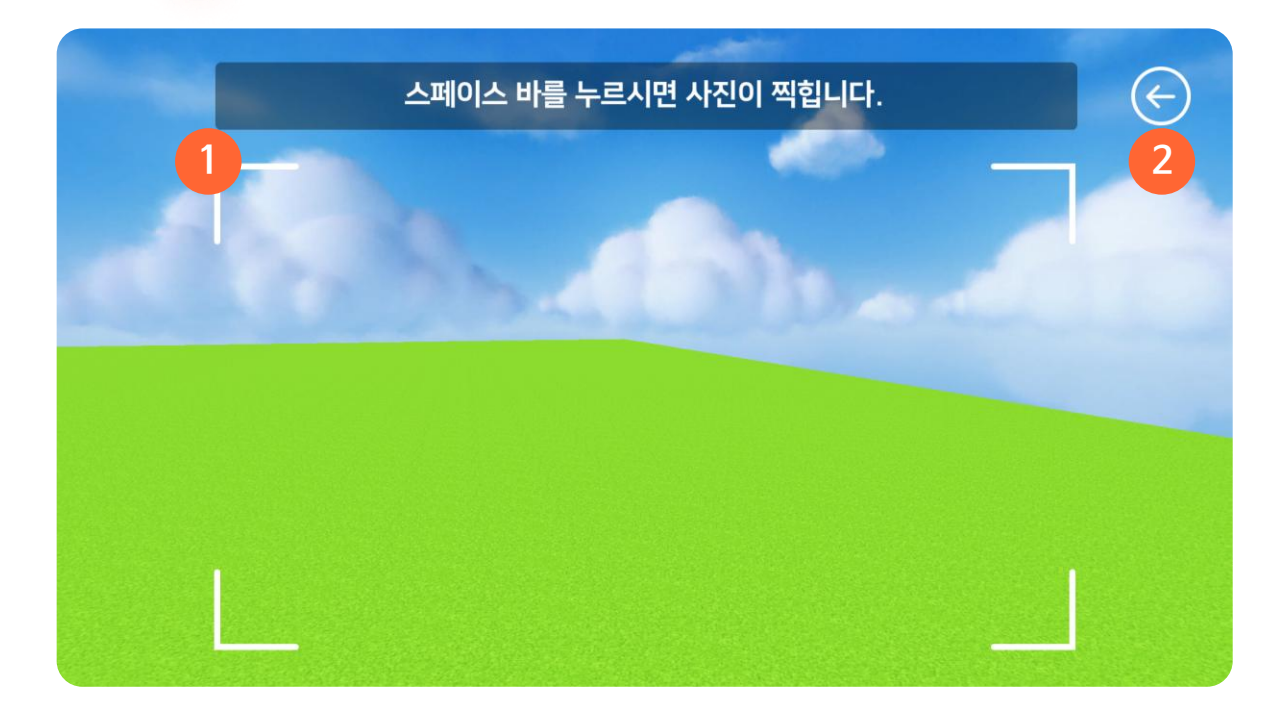

① 썸네일 캡처

원하는 위치로 화면을 조정한 후 "스페이스 바"를 눌러 캡처할 수 있습니다.

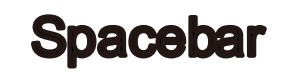

#### ② 뒤로가기

저장 설정 화면으로 이동합니다.

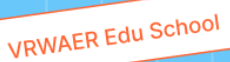

# 맵 체험하기

- 01. 맵 선택하기

03

- 03. 이동 조작법 08. 전광판
- 04. 메뉴
- 05. 퀴즈

- 06. 동영상/360동영상
- 02. 시점 설정 07. 구글 스트리트뷰

  - 09. 포탈

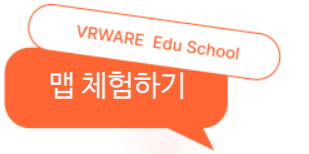

# 01. 맵 선택하기

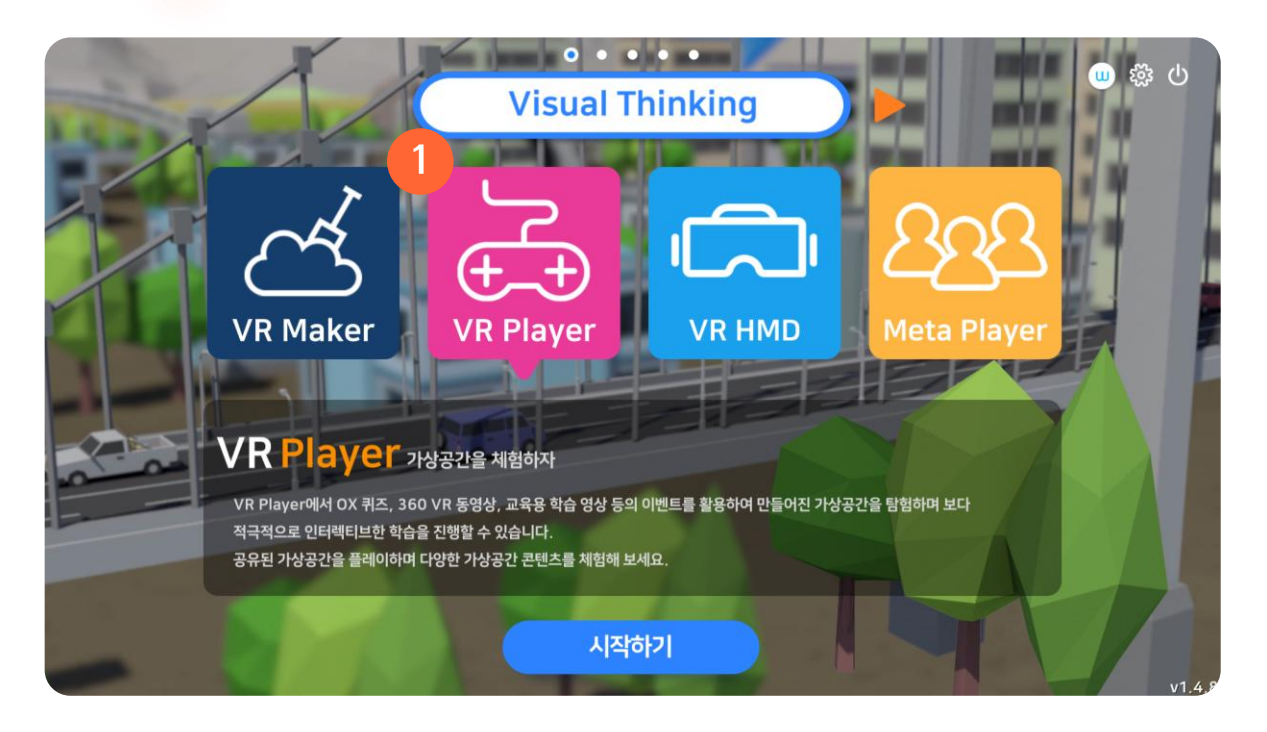

#### 1 VR Player

메인 화면에서 VR Player을 선택하여 맵을 체험할 수 있습니다.

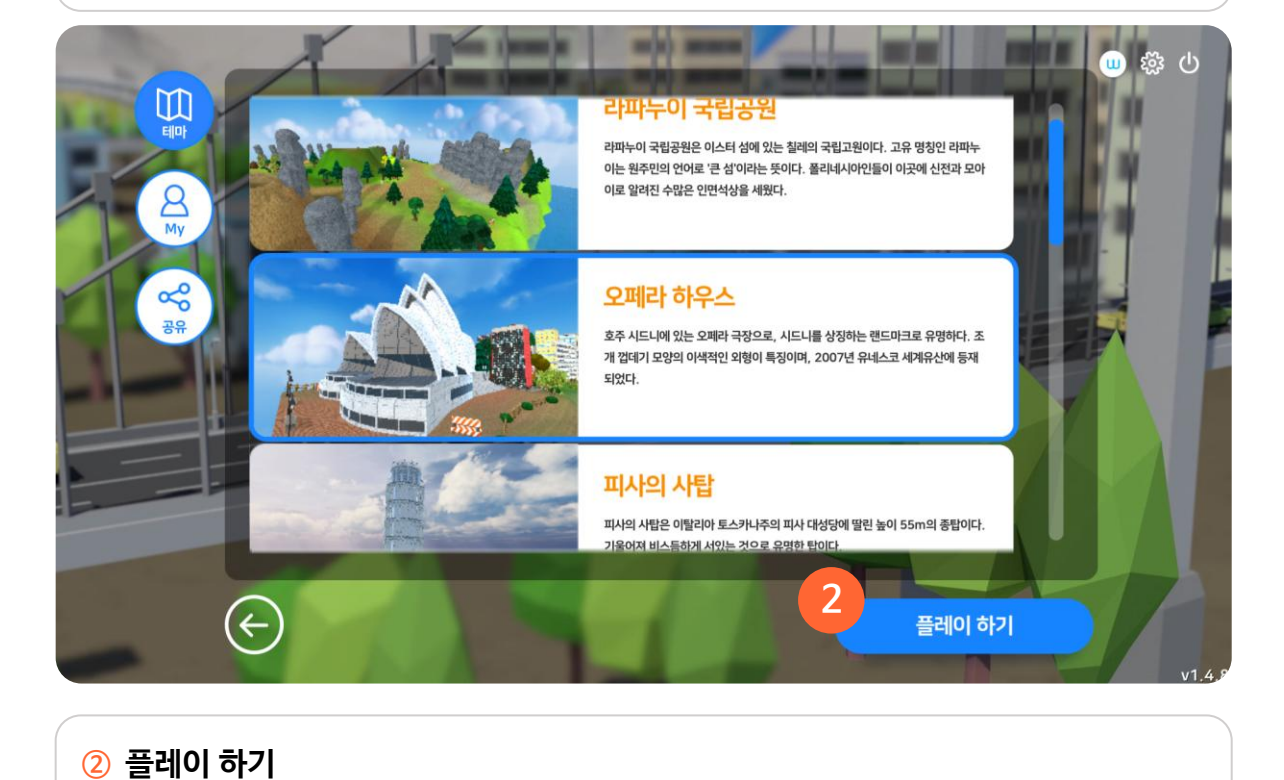

테마 맵, My 맵, 공유 맵 리스트에서 원하는 맵을 선택하여 체험할 수 있습니다.

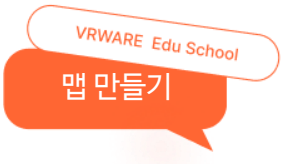

# 02. 시점 설정

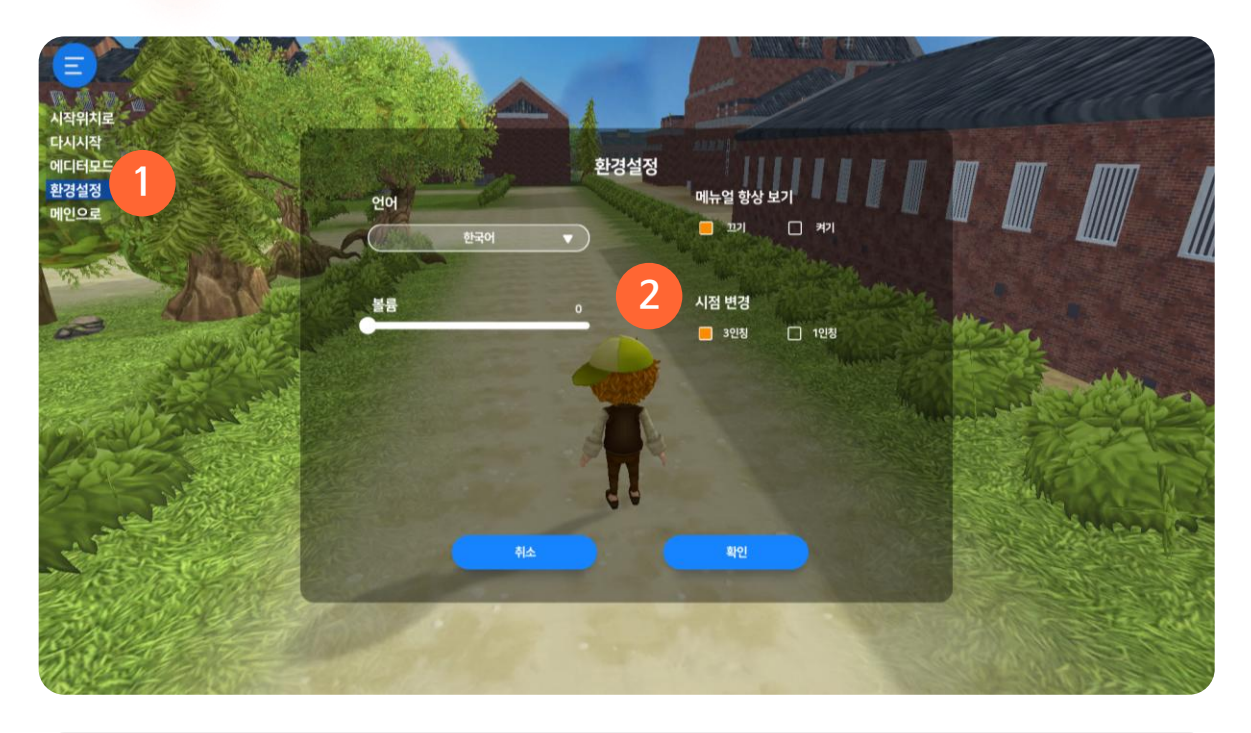

#### 1 환경설정

왼쪽 메뉴 버튼을 클릭 후 환경설정 창을 열 수 있습니다.

#### ② 시점 변경

3인칭, 1인칭 중에서 원하는 시점을 선택하여 맵을 체험할 수 있습니다.

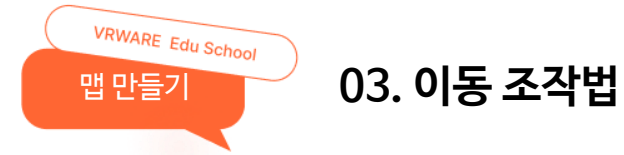

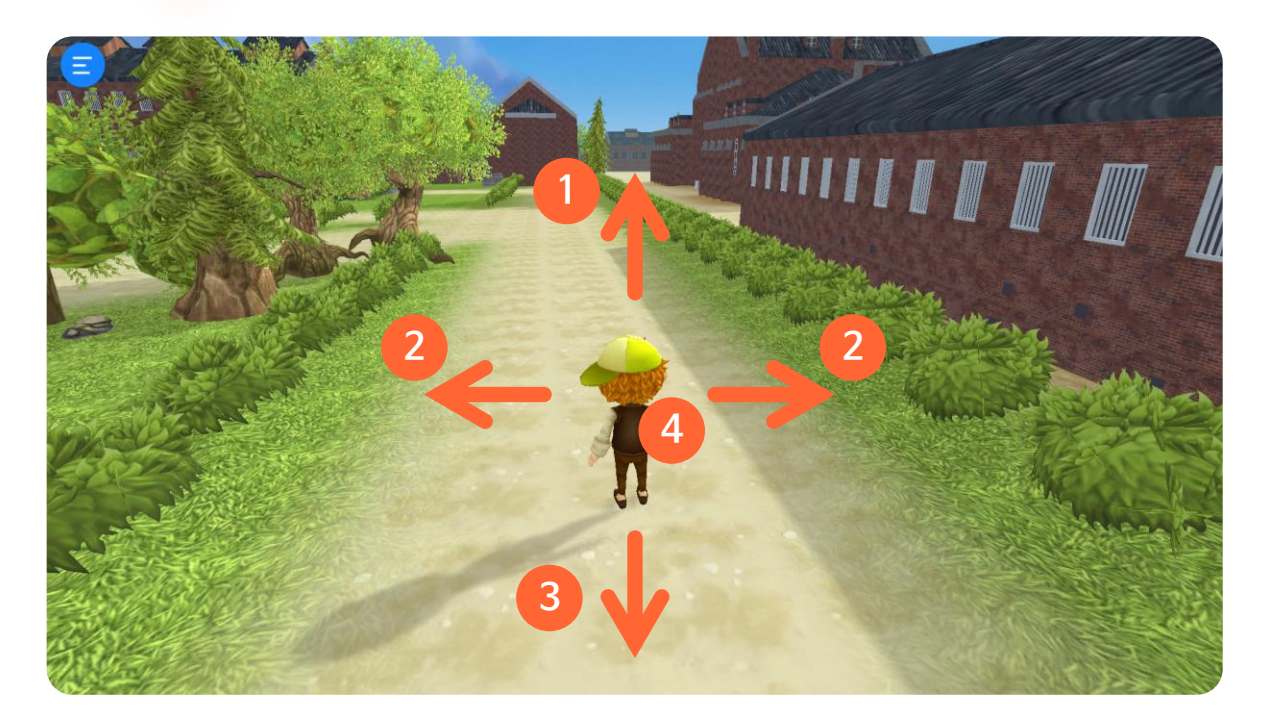

#### ① 앞으로 이동

₩ 키 또는 ↑ 키를 눌러 앞으로 이동할 수 있습니다.

#### ② 옆으로 이동

A 키 또는 ← 키를 눌러 왼쪽으로 이동할 수 있습니다. D 키 또는 → 키를 눌러 오른쪽으로 이동할 수 있습니다.

#### ③ 뒤로 이동

S 키 또는 ↓ 키를 눌러 뒤로 이동할 수 있습니다.

#### ④ 점프

Space 키를 눌러 점프할 수 있습니다.

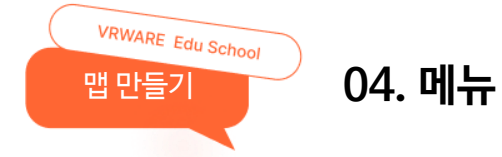

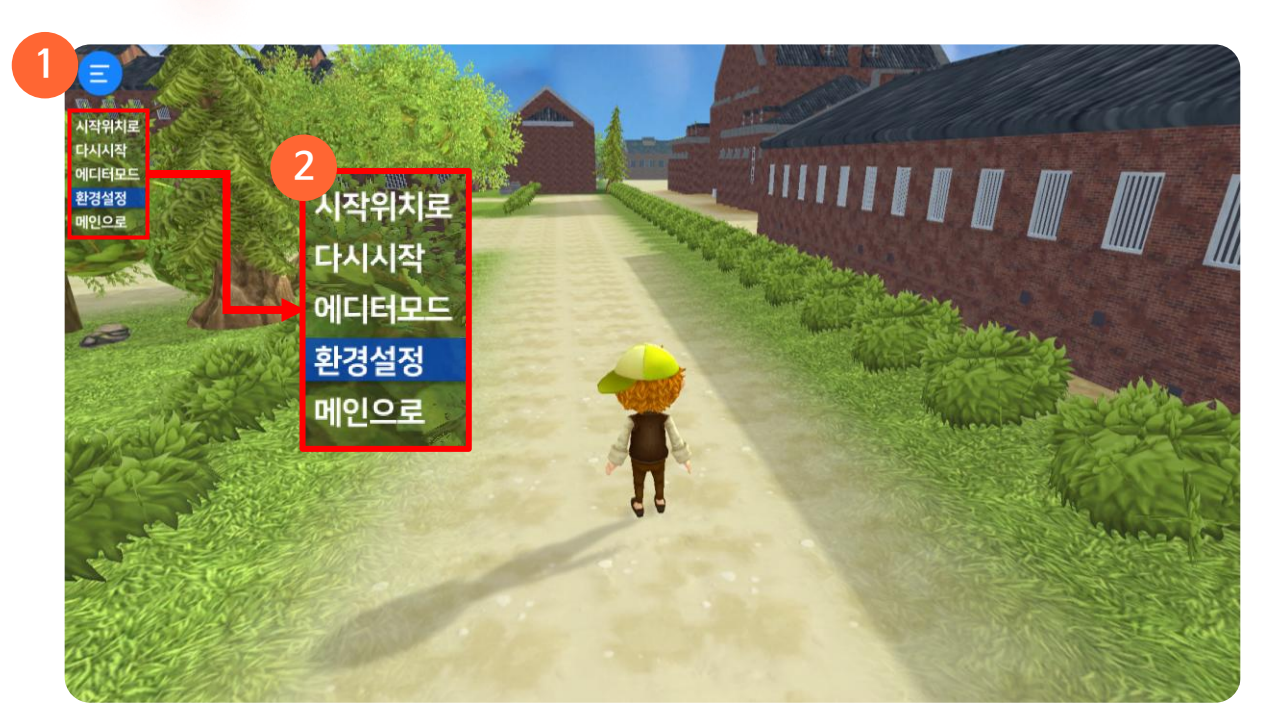

#### 1 메뉴

시작위치로, 다시 시작, 에디터모드, 환경설정, 메인으로 등 메뉴를 선택할 수 있습니다.

#### ② 메뉴 구성

- 시작위치로 : 시작 위치로 이동합니다.
- 다시 시작 : 맵을 처음부터 다시 시작합니다.
- 에디터모드 : 현재 플레이 맵을 수정할 수 있습니다.
- 환경설정 : 언어, 볼륨, 매뉴얼 보기,시점 등을 설정할 수 있습니다.
- 메인으로 : 메인 화면으로 이동합니다.

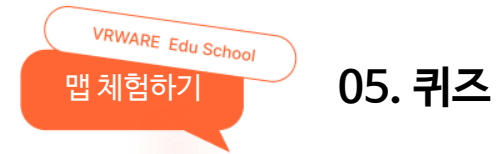

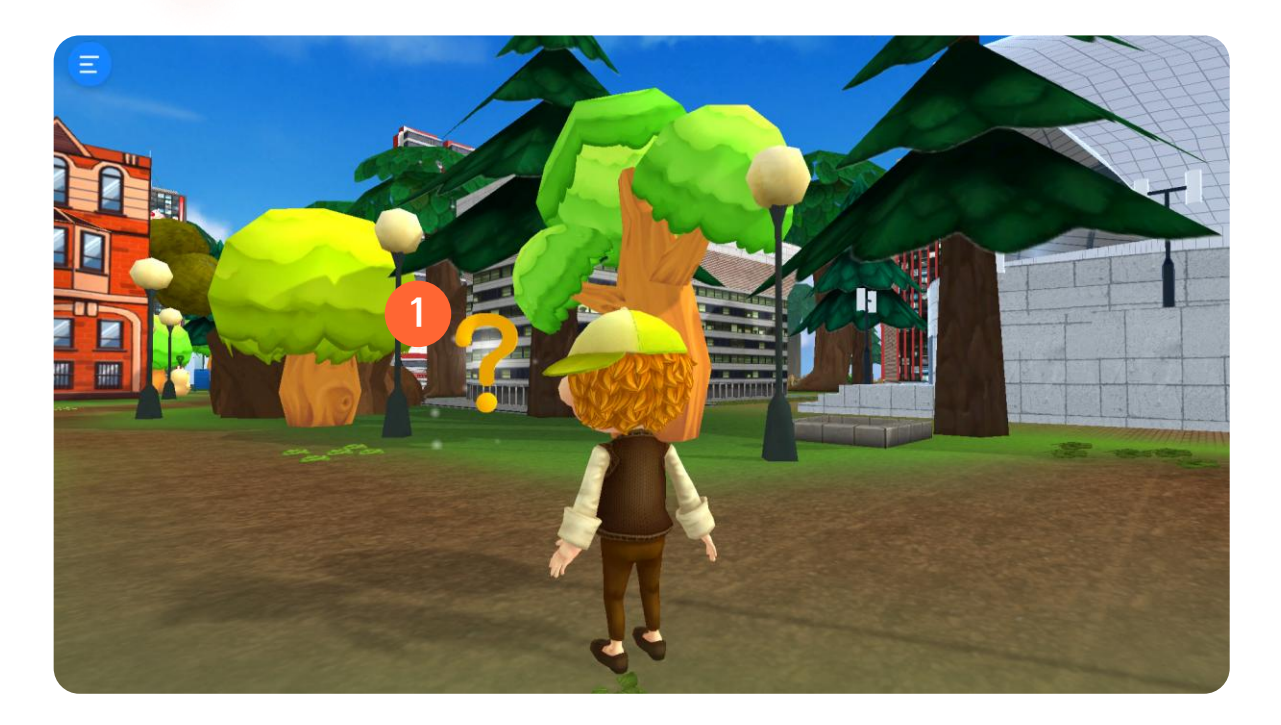

#### 1 퀴즈

? 오브젝트로 이동하면 퀴즈를 풀 수 있습니다.

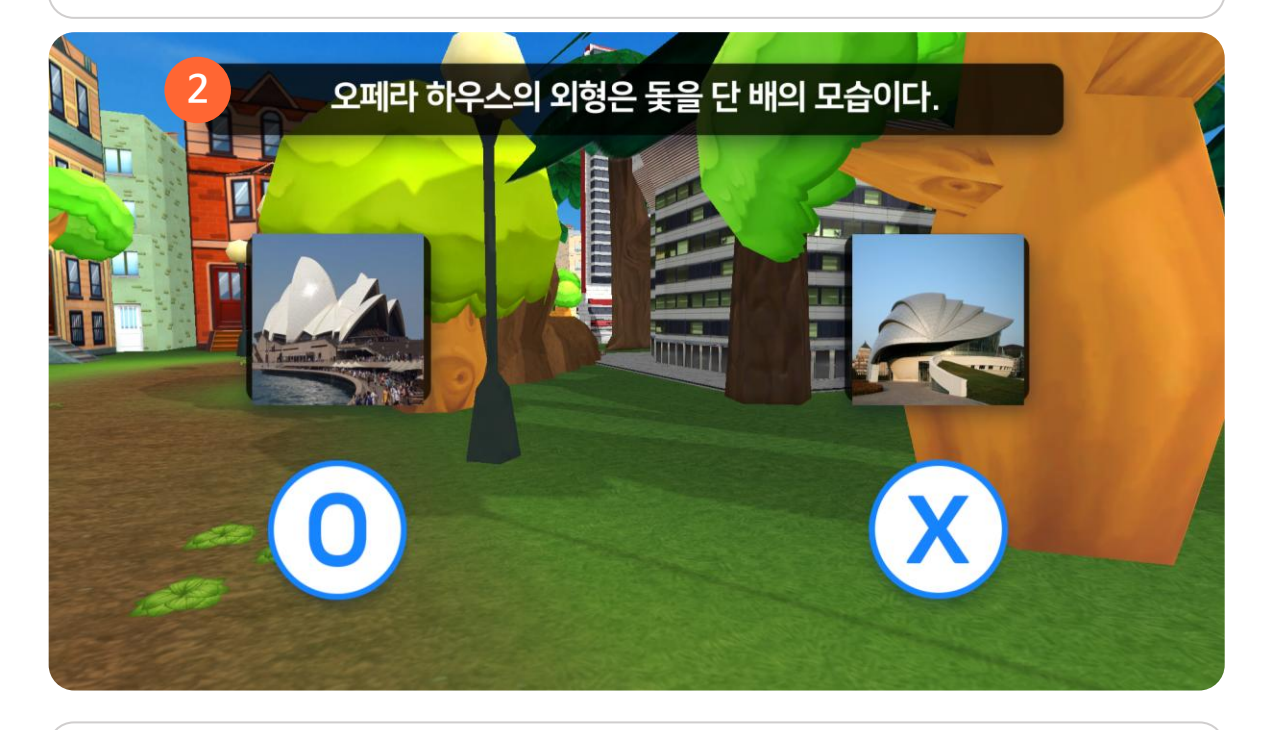

#### 2 퀴즈 팝업

퀴즈를 풀고 답에 대한 설명을 확인할 수 있습니다.

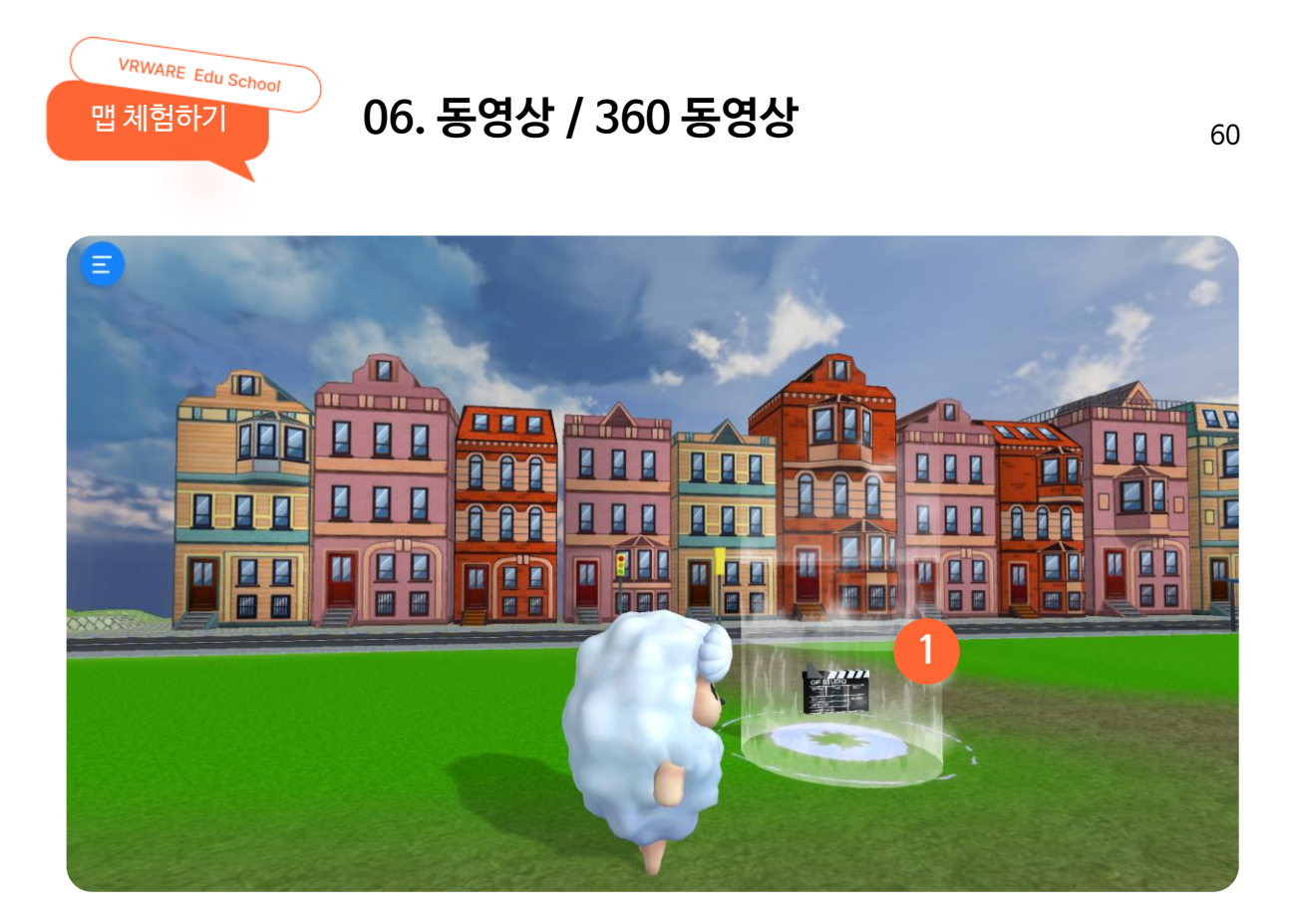

# ① 동영상/360 동영상

동영상 오브젝트로 이동하면 영상을 볼 수 있습니다.

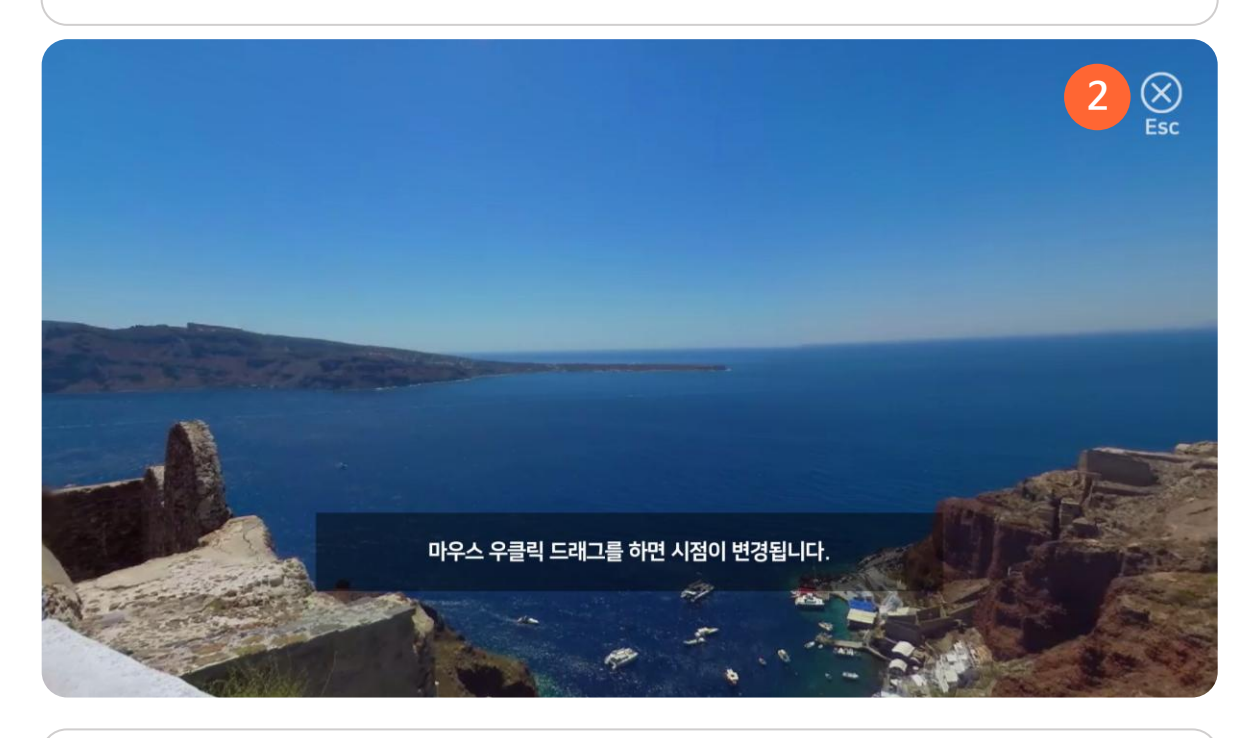

2 종료하기

키보드의 'ESC' 단축키 또는 X 버튼을 눌러 영상 화면을 종료할 수 있습니다.

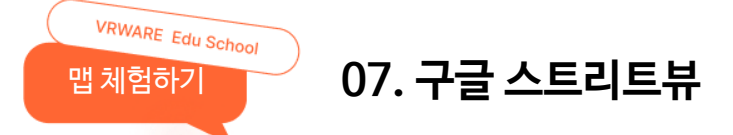

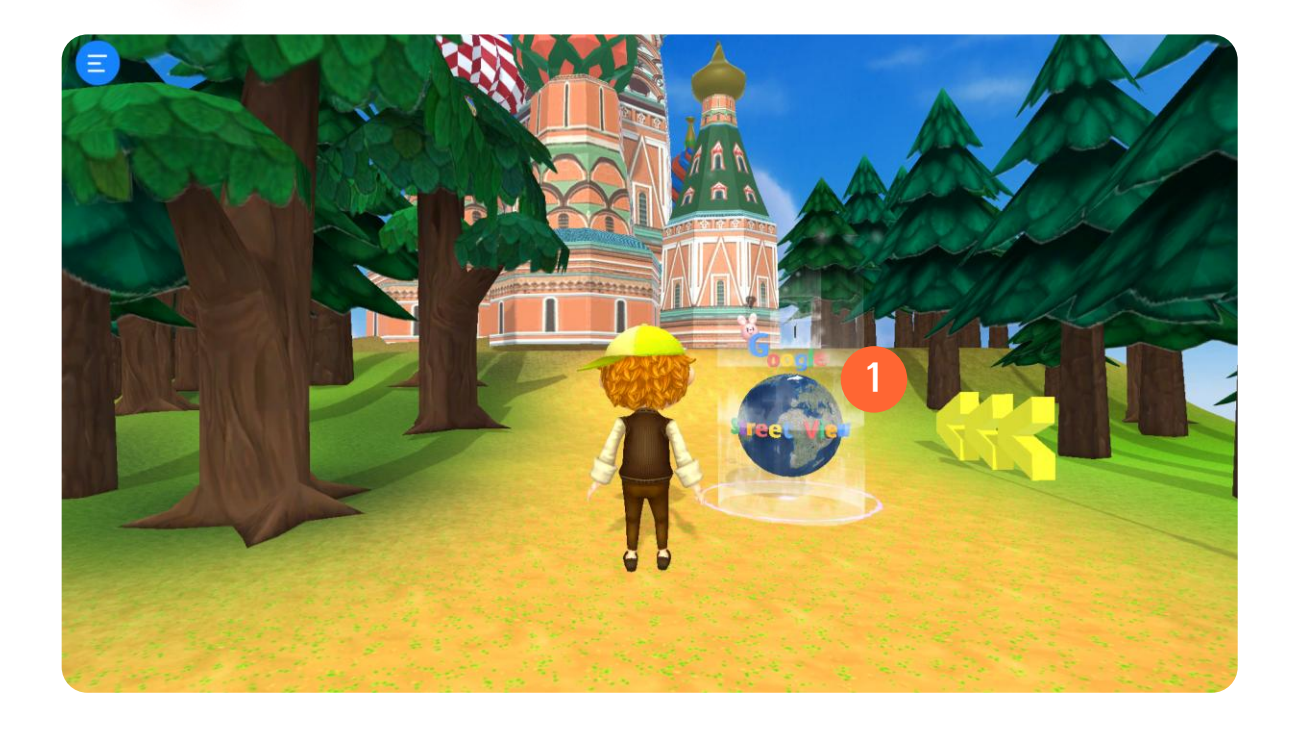

**구글 스트리트뷰** 구글 스트리트뷰 오브젝트로 이동하면 스트리트뷰를 볼 수 있습니다.

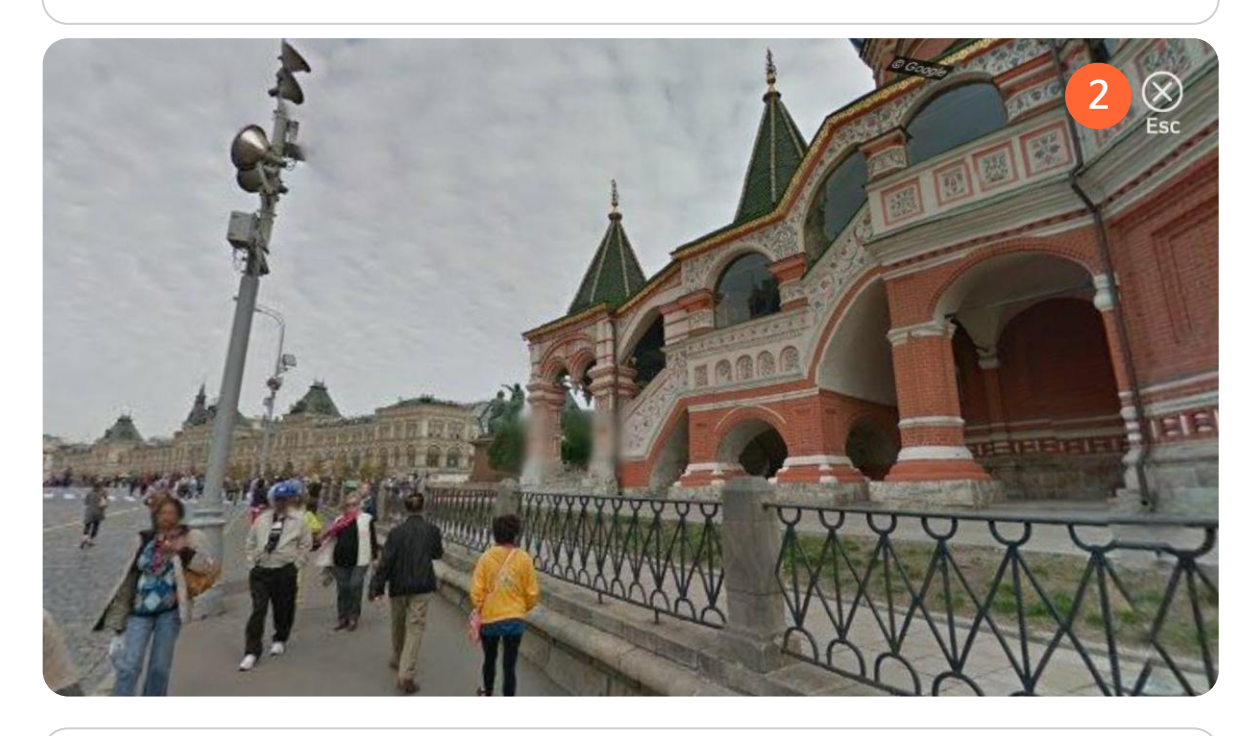

#### 2 종료하기

키보드의 'ESC' 단축키 또는 X 버튼을 눌러 영상 화면을 종료할 수 있습니다.

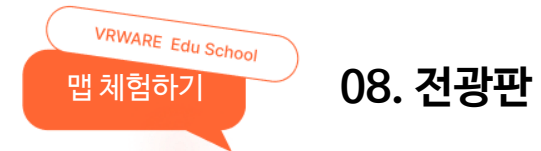

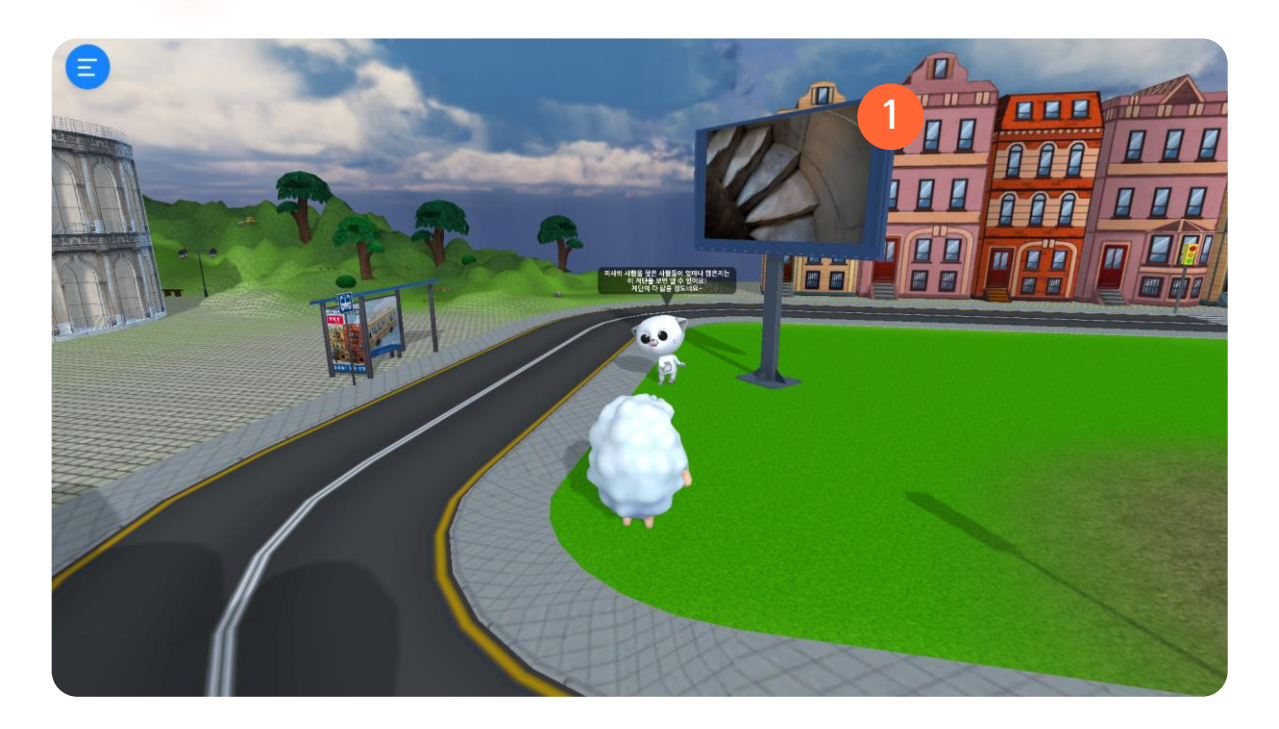

#### 1 전광판

전광판과 일정거리 이상 가까이 지나가면 영상이나 이미지를 확인할 수 있습니다.

버튼을 클릭하여 기존 맵으로 돌아갈 수 있습니다.

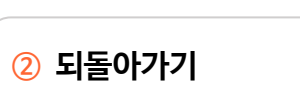

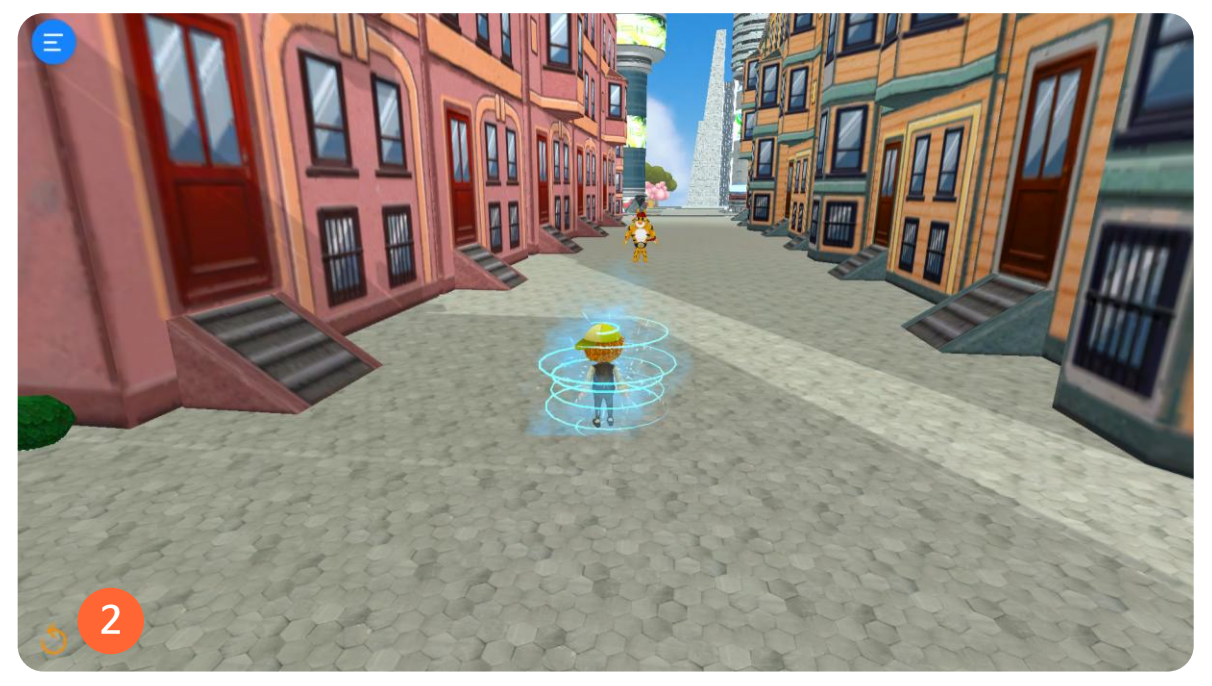

포탈 오브젝트 가까이 이동하면 포탈에 연결된 다른 맵으로 이동할 수 있습니다.

#### 1 포탈

VRWARE Edu School

맵 체험하기

09. 포탈

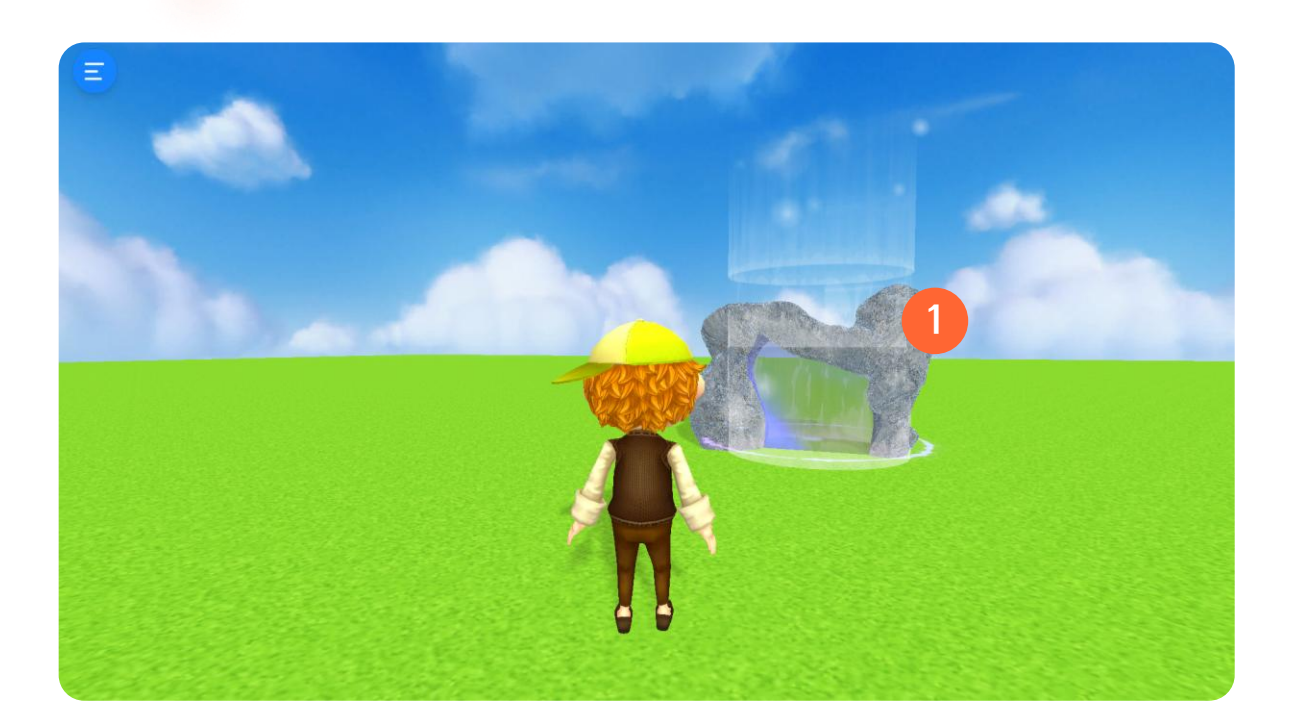

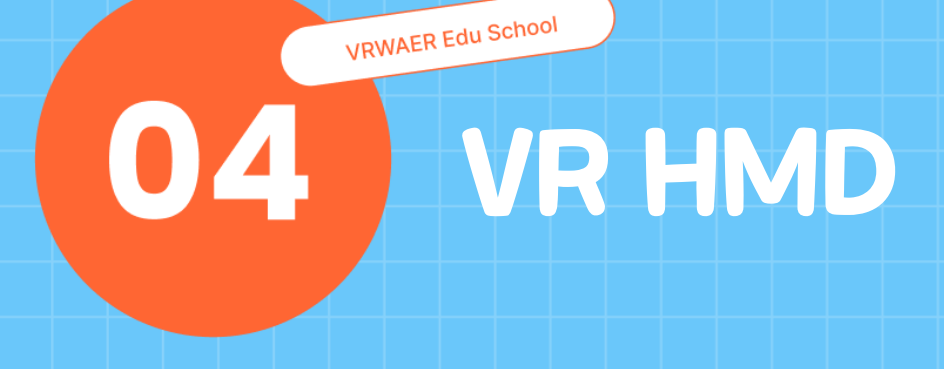

- 01. 다운로드
- 02. 프로그램 실행
- 03. 메뉴 구성
- 04. 카드보드

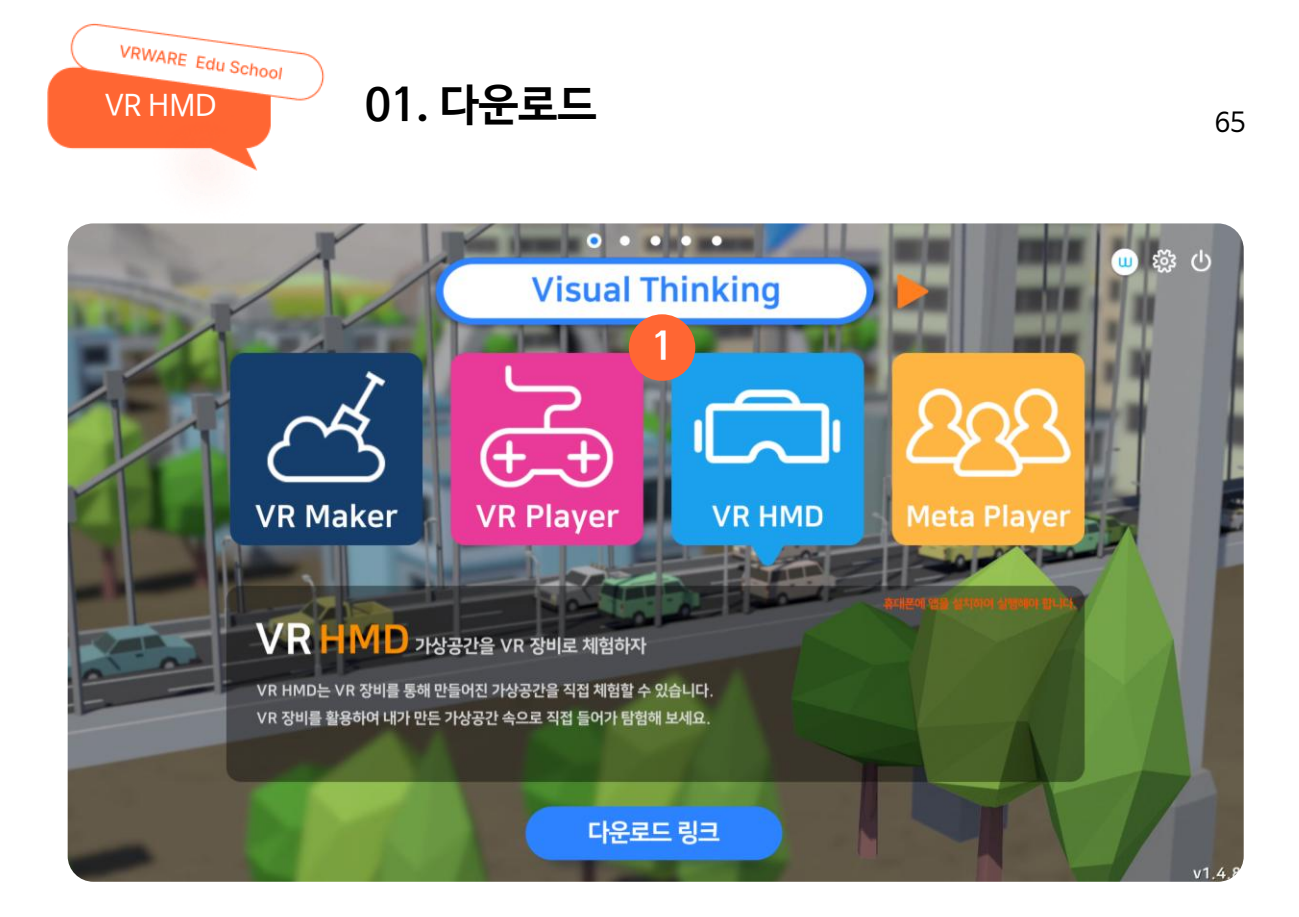

#### 1 VR HMD

메인 화면에서 VR HMD를 선택하면 구글 플레이스토어 다운로드 페이지로 이동할 수 있습니다.

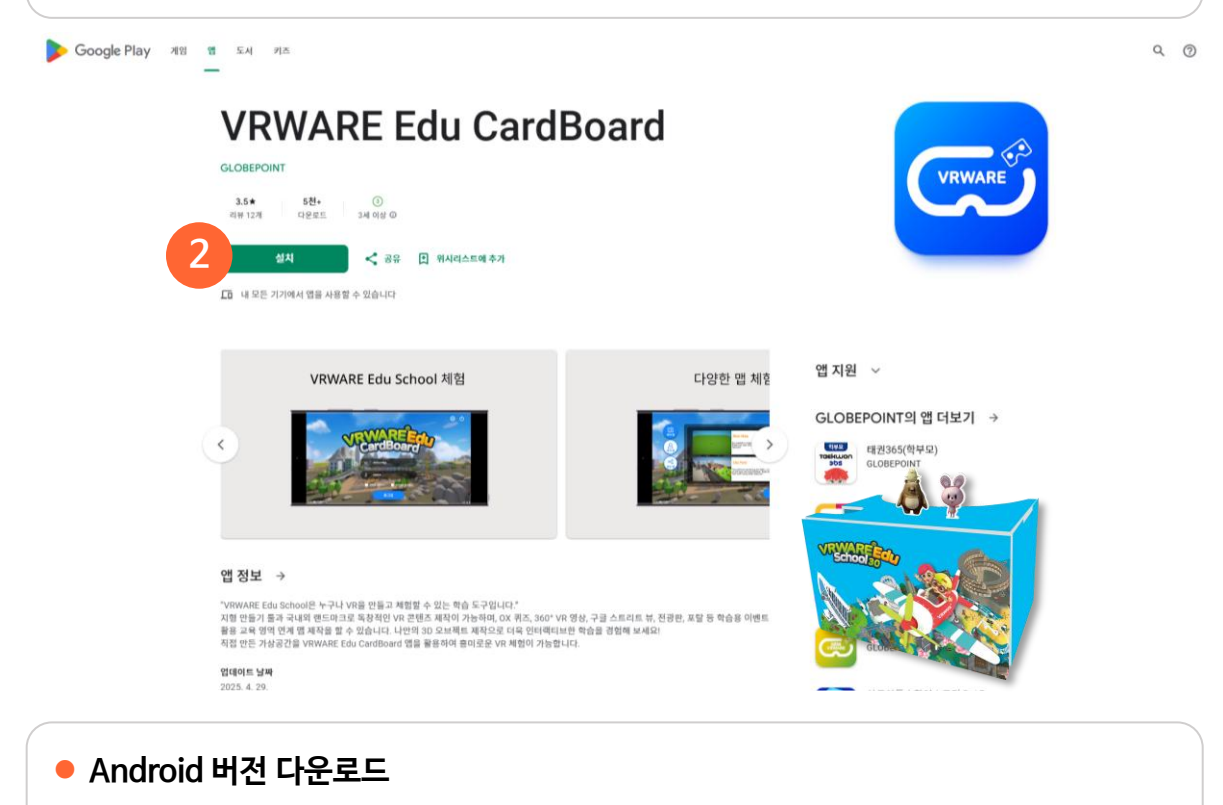

모바일 Android 버전을 다운로드하여 설치할 수 있습니다. \* iOS 사용 불가

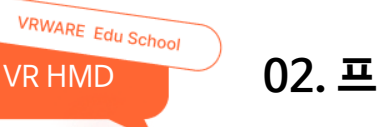

## 02. 프로그램 실행

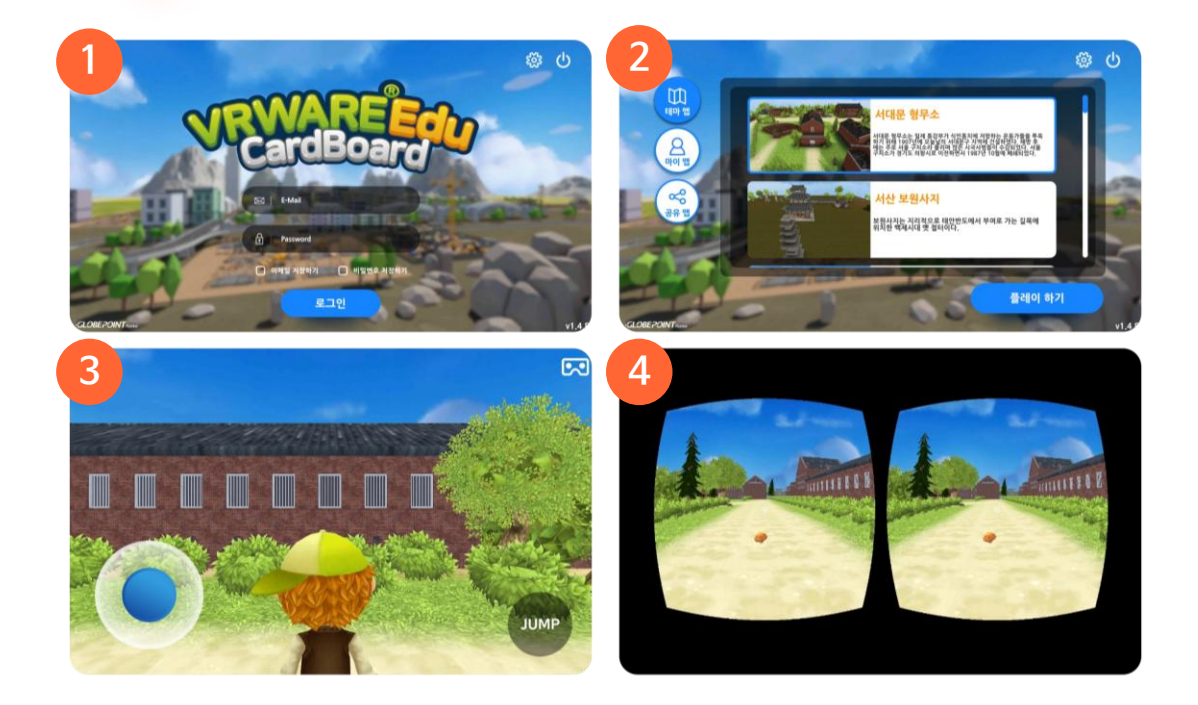

#### 1 로그인

VRWARE Edu School 프로그램에서 사용한 계정으로 로그인할 수 있습니다.

#### ② 체험하기

원하는 맵을 선택하여 체험할 수 있습니다.

#### ③ 플레이하기

모바일 버전에서 조이스틱과 [점프] 버튼을 이용하여 맵을 체험할 수 있습니다. 화면 오른쪽 상단의 VR 모드 전환 버튼을 눌러 VR 모드로 맵을 체험할 수 있습니다.

#### ④ VR 체험하기

조립형 카드보드와 결합하여 VR로 체험할 수 있습니다.

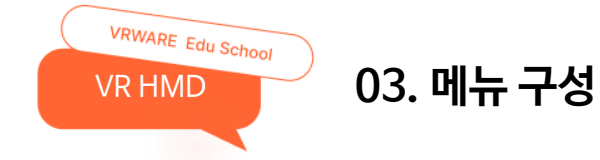

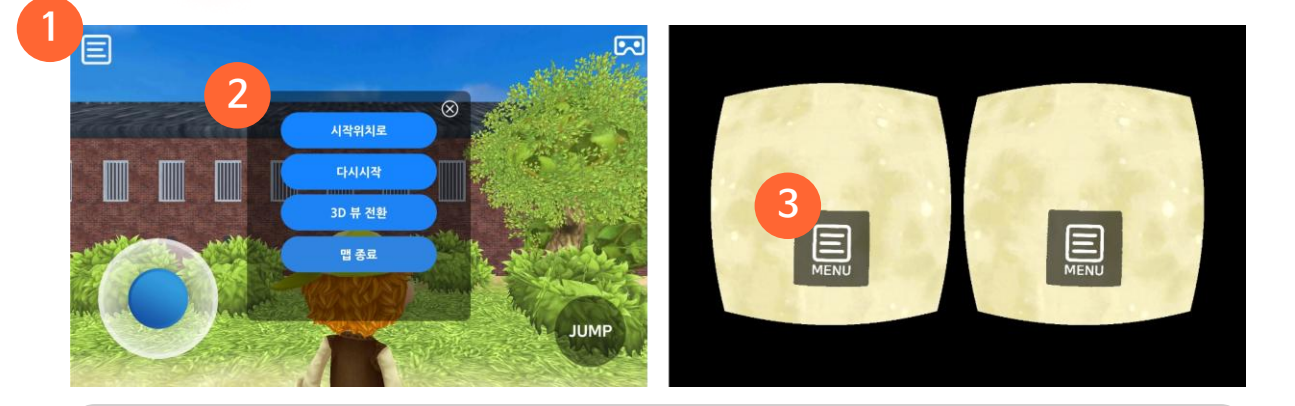

#### 1 메뉴

시작위치로, 다시 시작, 3D 뷰 전환, 맵 종료 등 메뉴를 선택할 수 있습니다.

#### ② 메뉴 구성

- 시작위치로 : 시작 위치로 이동합니다.
- 다시 시작 : 맵을 처음부터 다시 시작합니다.
- 3D 뷰 전환 : VR 모드로 전환 합니다.
- 맵 종료 : 플레이를 종료하고 맵 선택화면으로 이동합니다.

#### ③ VR 모드 메뉴

화면 바닥에 메뉴 버튼이 위치해 있으며, 가운데 점을 이용해 메뉴 버튼을 선택할 수 있습니다.

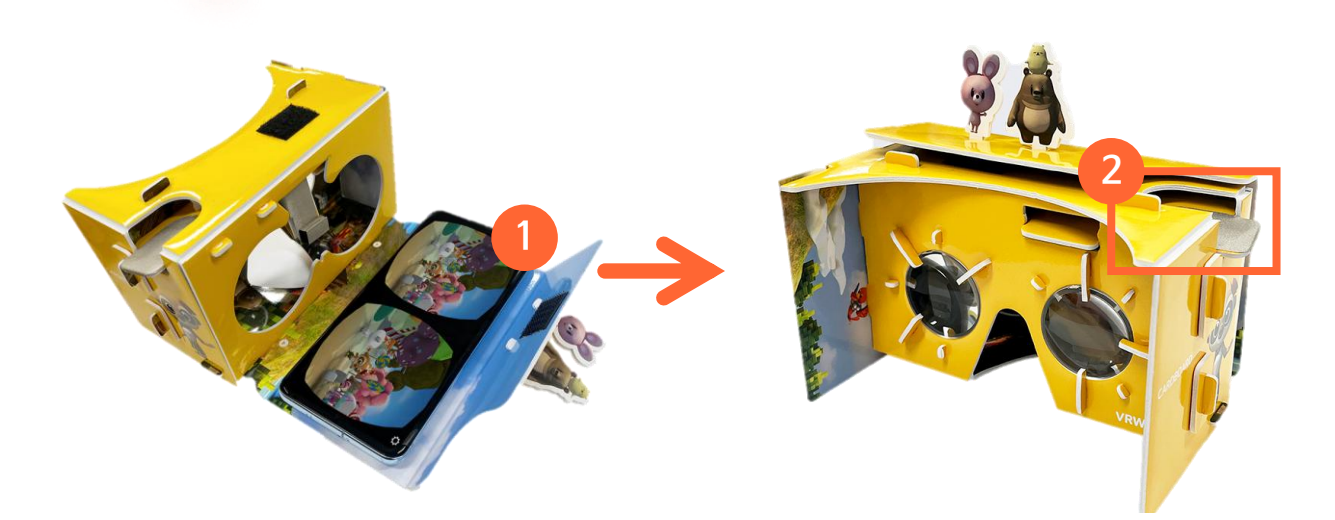

#### ① 모바일 기기 부착

VRWARE Edu School

VR HMD

카드보드 흡착판에 VR 모드로 전환한 화면이 위로 오게 모바일 기기를 부착합니다.

#### ② 체험하기

카드보드를 쓴 채로 우측 상단의 버튼을 누르면 앞으로 이동할 수 있습니다.

04. 카드보드

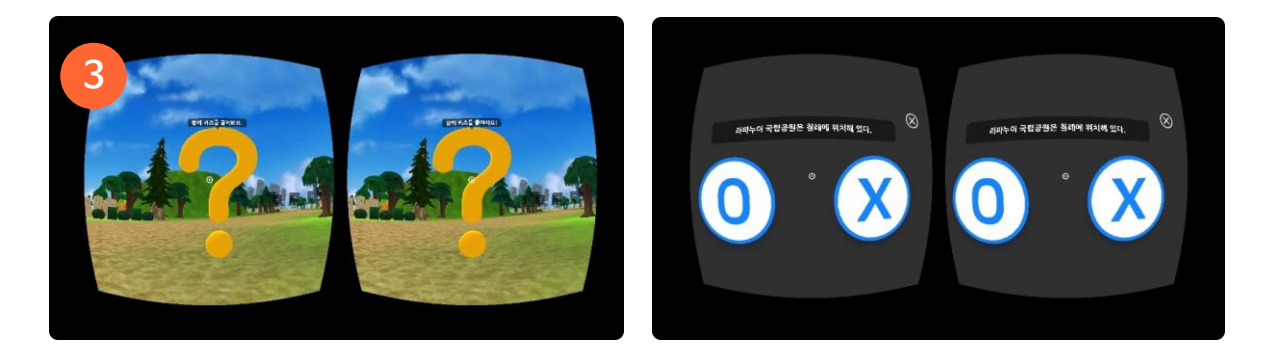

#### ③ 퀴즈

퀴즈 오브젝트에 다가가 퀴즈를 풀 수 있으며, 풀이 시 가운데 하얀 점을 이용해 버튼을 선택할 수 있습니다.

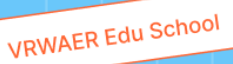

# 05 Pixel Maker

- 01. Pixel Maker
- 02. 화면 구성
- 03. 저장
- 04. 불러오기

VRWARE Edu School Pixel Maker

# 01. Pixel Maker

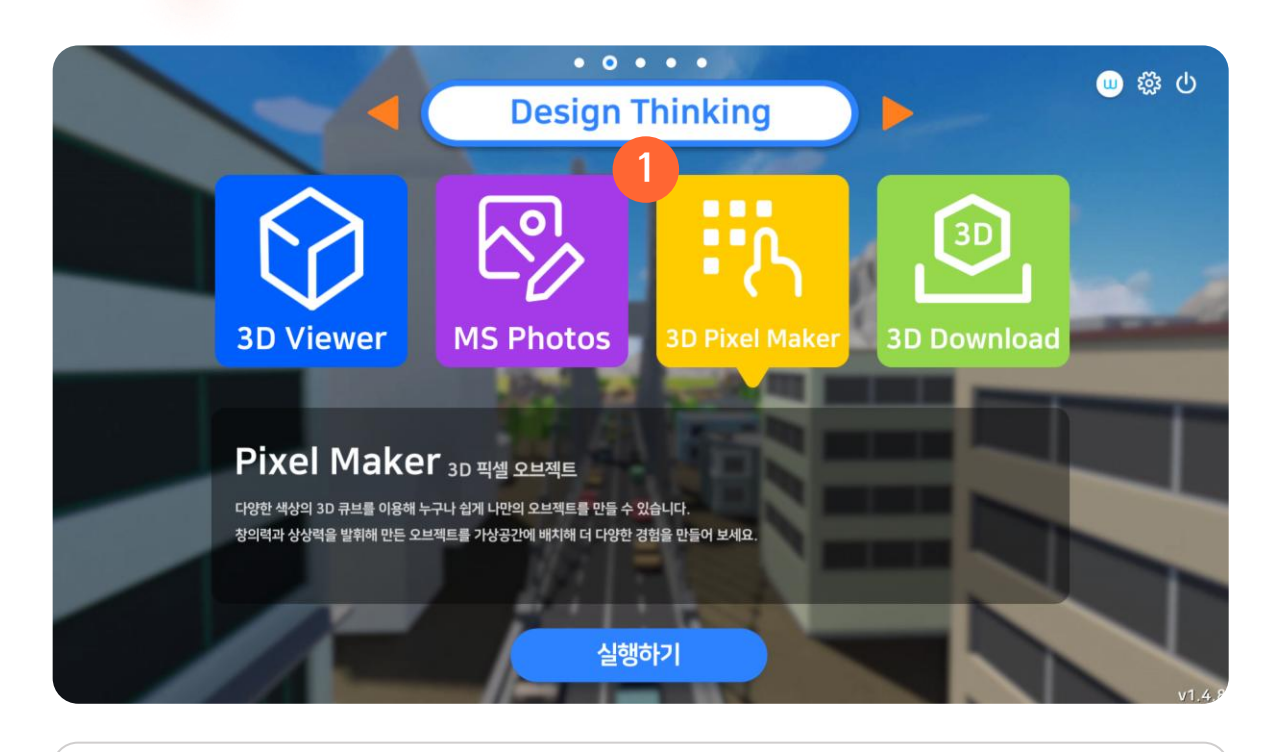

#### 1 Pixel Maker

Pixel Maker 프로그램을 다운로드 및 실행할 수 있습니다.

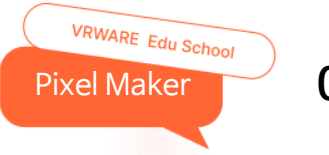

# 02. 화면 구성

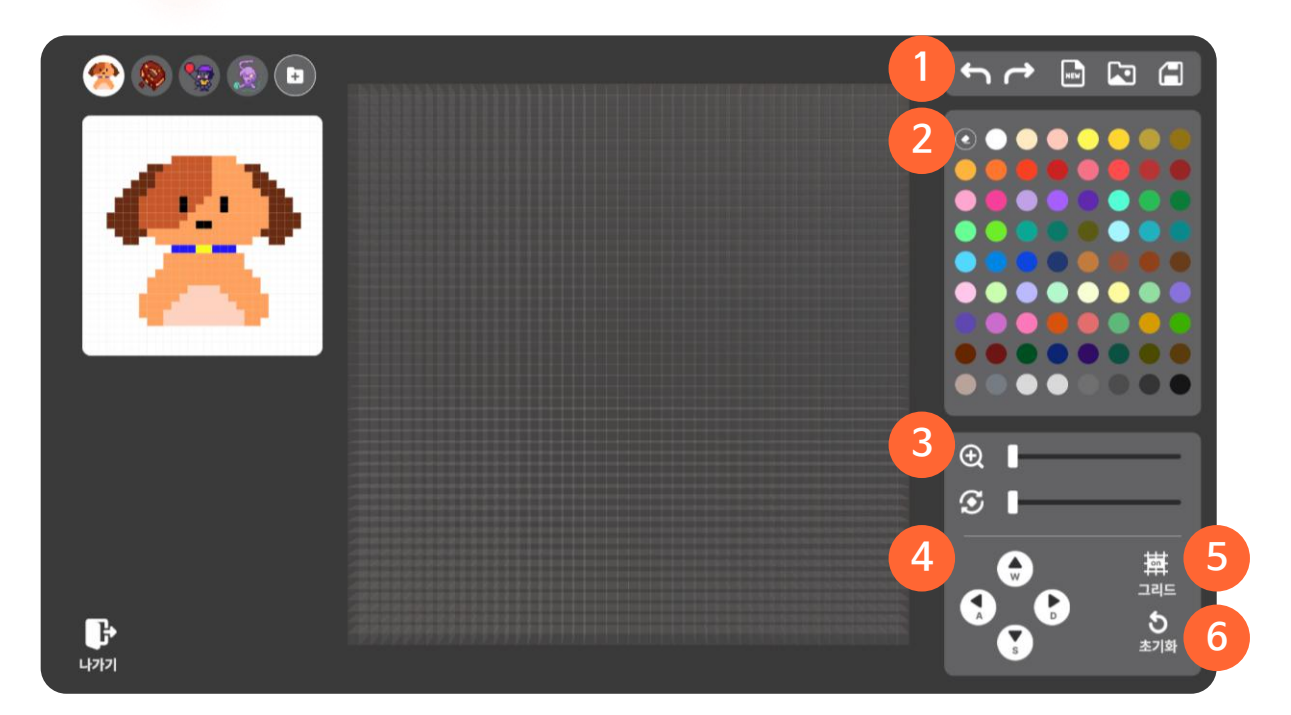

#### ① 도구

되돌리기, 되돌리기 취소, 새 파일, 파일 불러오기, 저장 등의 도구를 사용할 수 있습니다.

#### 2 색 도구

다양한 색상의 큐브 중 원하는 색상을 선택하여 그리드에 넣을 수 있습니다.

#### ③ 확대 / 회전

화면을 확대할 수 있으며, X축으로 회전시킬 수 있습니다.

#### ④ 화면 이동

버튼을 이용하여 화면을 이동시키거나 키보드의 키를 이용하여 화면을 이동시킬 수 있습니다.

#### ⑤ 그리드 ON/OFF

그리드를 켜거나 끌 수 있습니다.

#### ⑥ 초기화

확대/회전/화면 이동을 초기 값으로 되돌립니다.
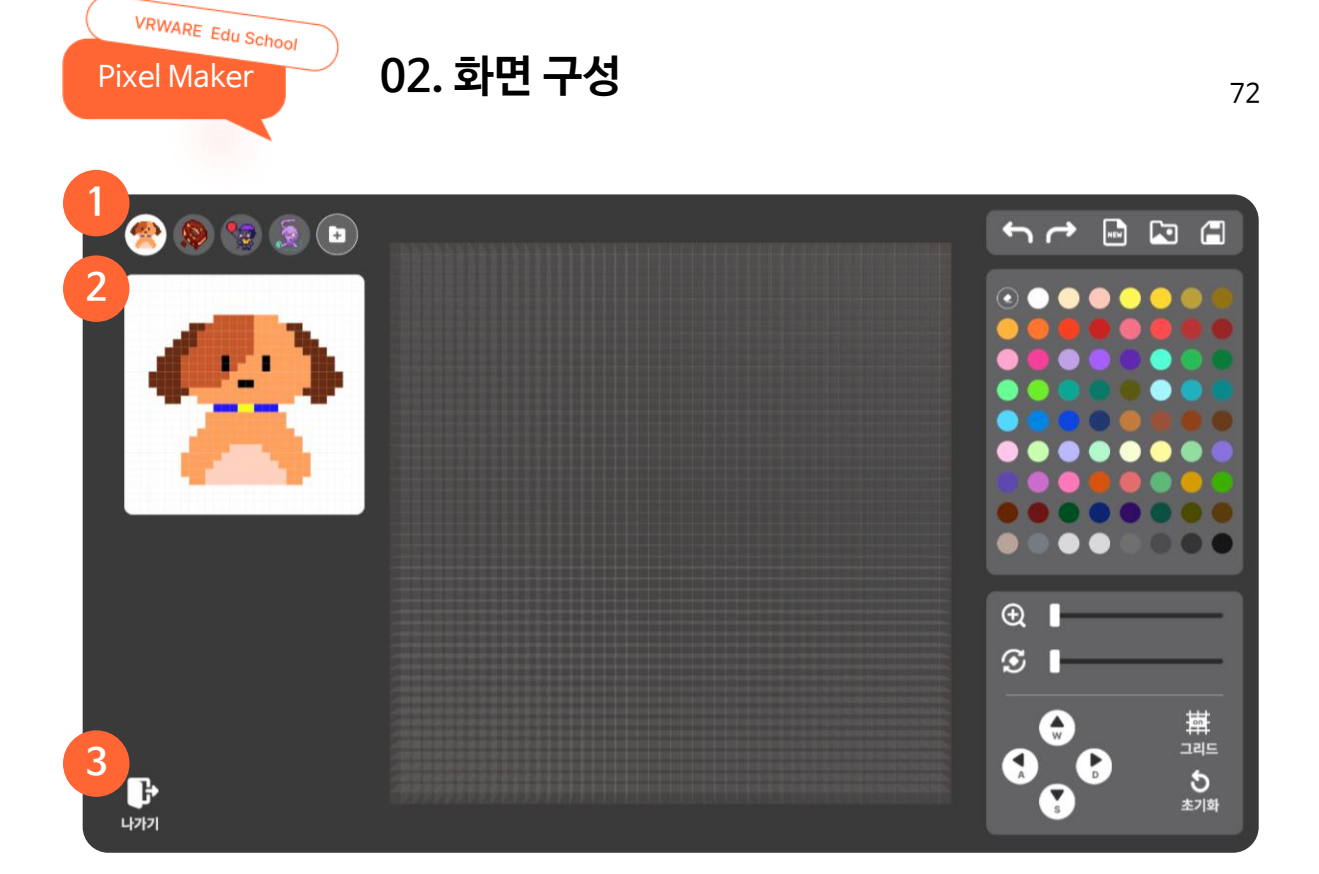

#### 1 샘플

제공되는 샘플 이미지 또는 내 컴퓨터의 이미지를 불러올 수 있습니다.

#### 2 이미지

선택한 샘플 이미지 또는 내 컴퓨터에서 불러온 이미지를 볼 수 있습니다.

#### ③ 나가기

프로그램을 종료할 수 있습니다.

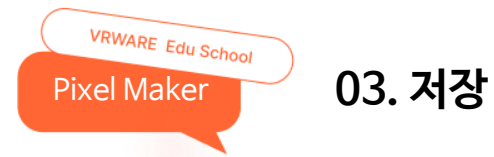

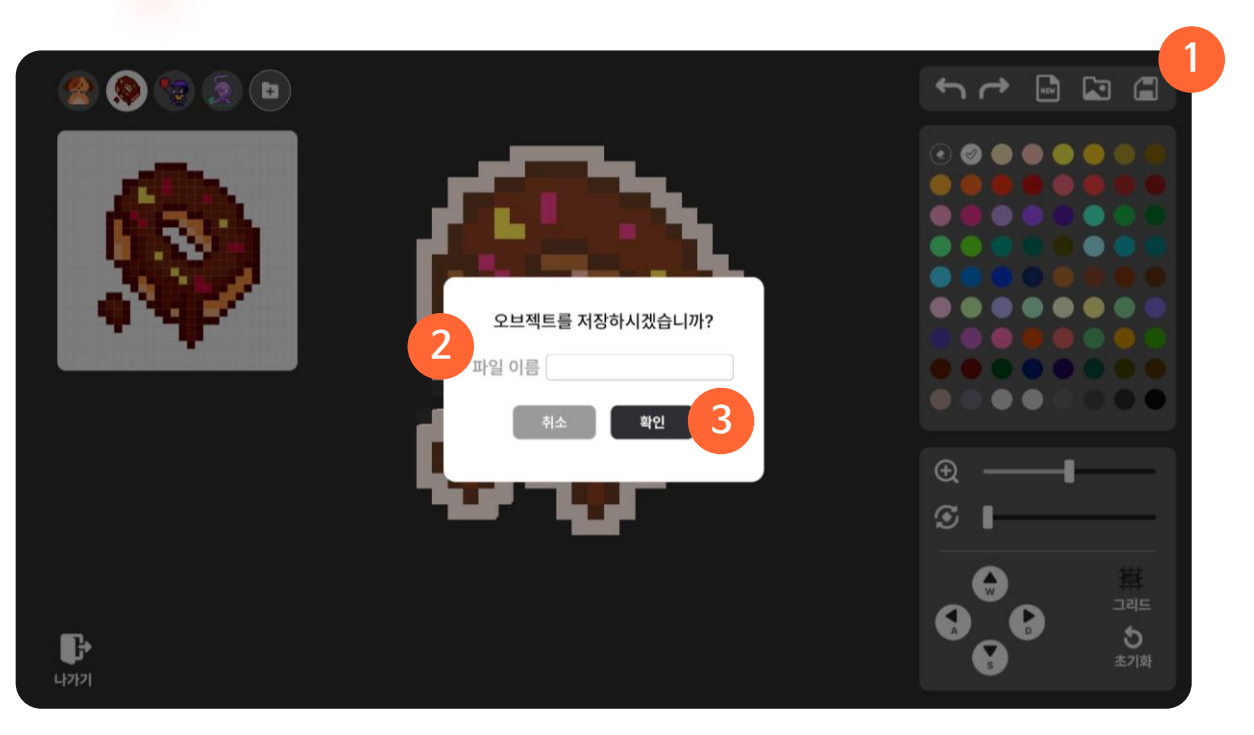

73

#### 1 저장

만든 작품을 내 컴퓨터에 저장할 수 있습니다. \*확장자 : glb, json (저장 경로 : 내 컴퓨터의 다운로드 폴더)

#### ② 파일 이름

저장할 작품의 이름을 설정할 수 있습니다.

#### ③ 확인

입력한 이름으로 파일을 저장할 수 있습니다.

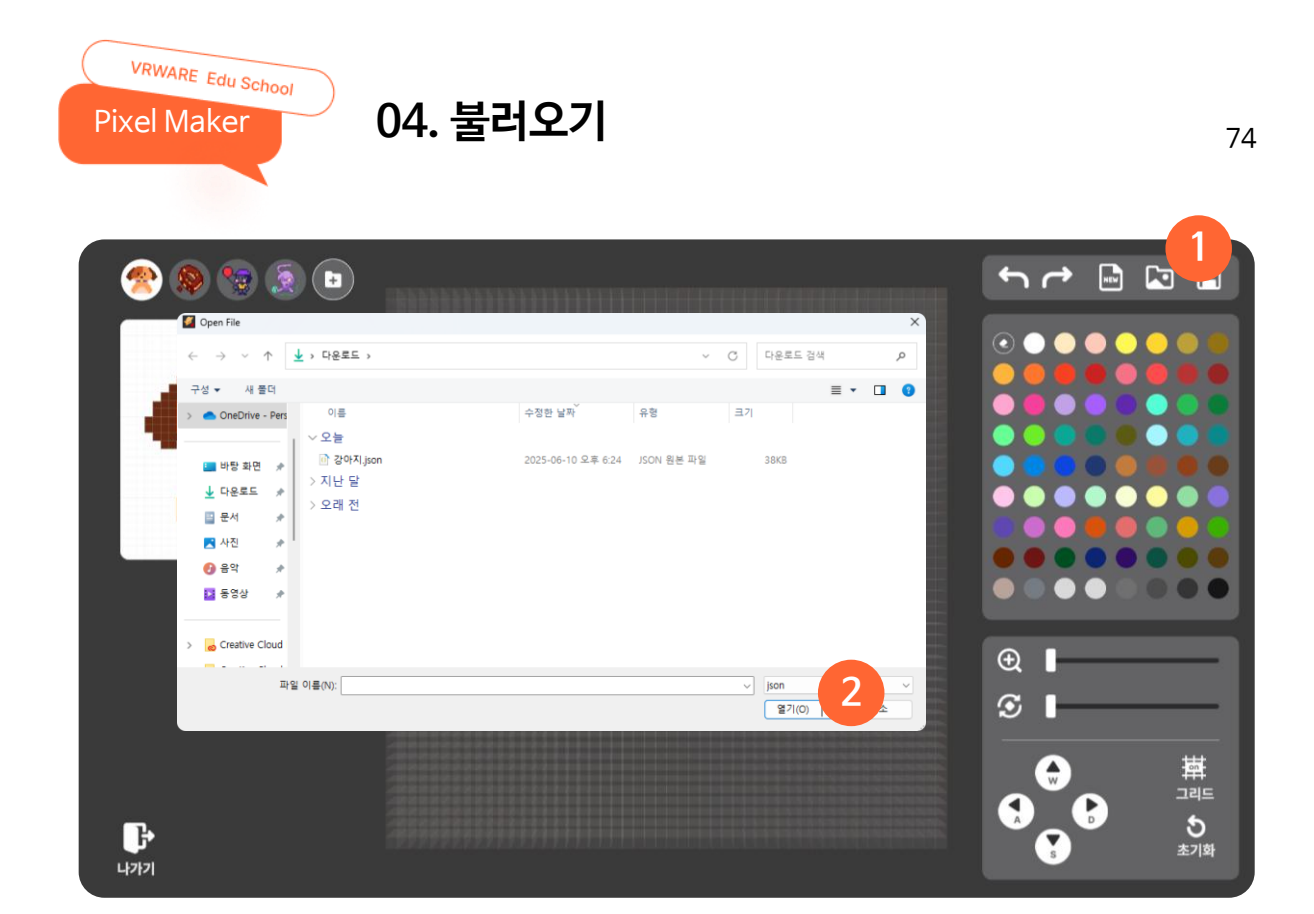

#### 1 불러오기

파일 탐색기에서 만들었던 작품의 파일을 불러올 수 있습니다.

#### 2 열기

원하는 파일을 선택 후 [열기] 버튼을 눌러 프로젝트를 불러올 수 있습니다. \*확장자 : json

VRWAER Edu School

# 06 3D Download

- **01.** 3D Download
- 02. 오브젝트 다운로드

## 01.3D Download

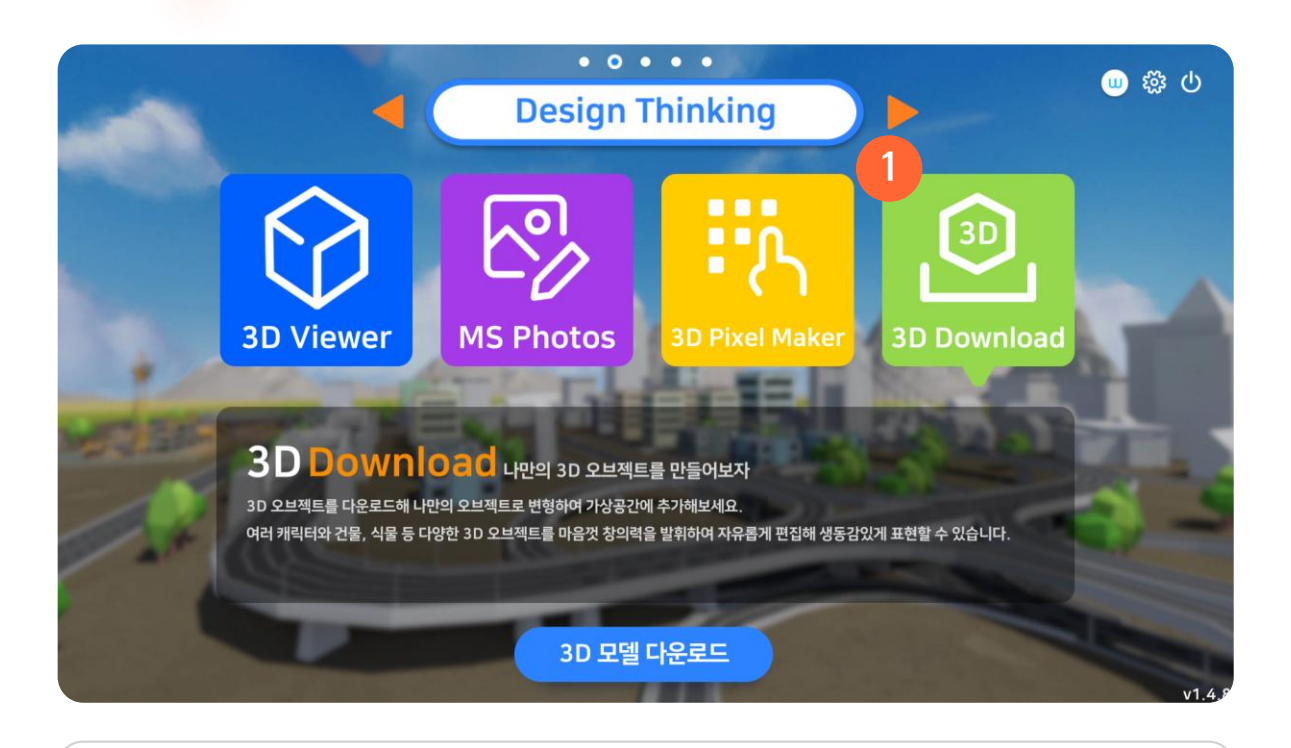

#### 1 3D Download

VRWARE Edu School

3D Download

제공되는 3D 오브젝트를 내 컴퓨터에 다운로드 받을 수 있습니다.

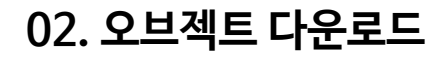

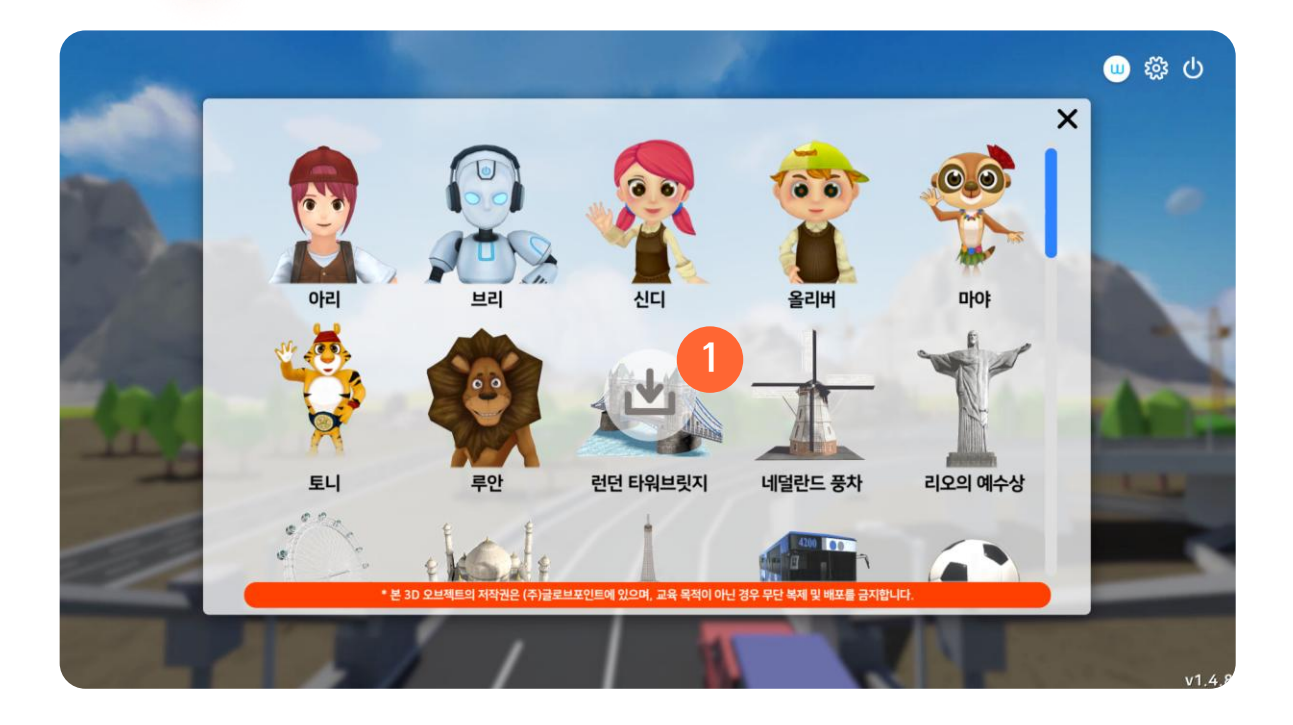

#### 1 다운로드

VRWARE Edu School

3D Download

마우스 오버 시 다운로드 버튼을 볼 수 있으며 다운로드 버튼을 클릭해 내 컴퓨터에 저장할 수 있습니다.

| Save Object                                                                        |        |     |       |         | ×        |
|------------------------------------------------------------------------------------|--------|-----|-------|---------|----------|
| ← → ∨ ↑ 🔚 › 바탕 화면 ›                                                                |        | ~   | C 바탕: | 화면 검색   | م        |
| 구성 ▼ 새 폴더                                                                          |        |     |       | ≣ -     | • • • •  |
| > ● OneDrive - Pers 이름   ▲ 다운로드 ★   ■ 문서 ★   ● 음악 ★   질 동영상 ★   > _ Creative Cloud | 수정한 날짜 | 유 형 | 37    |         |          |
| > Creative Cloud<br>파잌 이루(N):                                                      |        |     |       |         | ~        |
| 파일 형식(T): All Files                                                                |        |     |       |         | ~        |
| ▲ 몰더 숨기기                                                                           |        |     | 2     | 1장(S) 취 | <u>*</u> |

#### 2 저장

원하는 경로와 파일 이름을 선택하여 저장할 수 있습니다. \* 확장자 : glb

VRWAER Edu School

## Meta Player

- 01. Meta Player 시작
- 02. 팀만들기

07

- 03. 참여하기
- 04. Play 화면

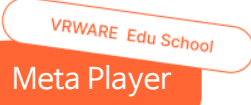

## 01. Meta Player 시작

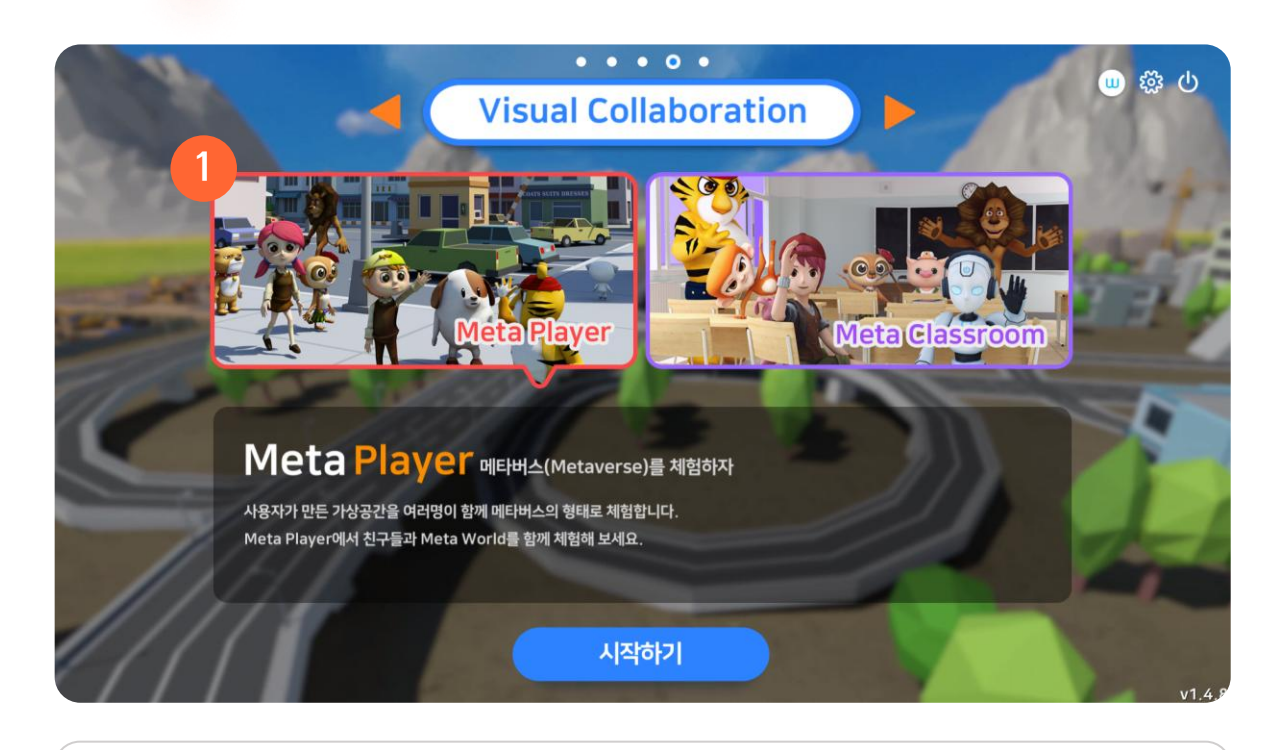

#### 1 Meta Player

메인 화면에서 Meta Player를 선택하여 다중 접속하여 맵을 체험할 수 있습니다.

VRWARE Edu School Meta Player

## 02. 팀 만들기

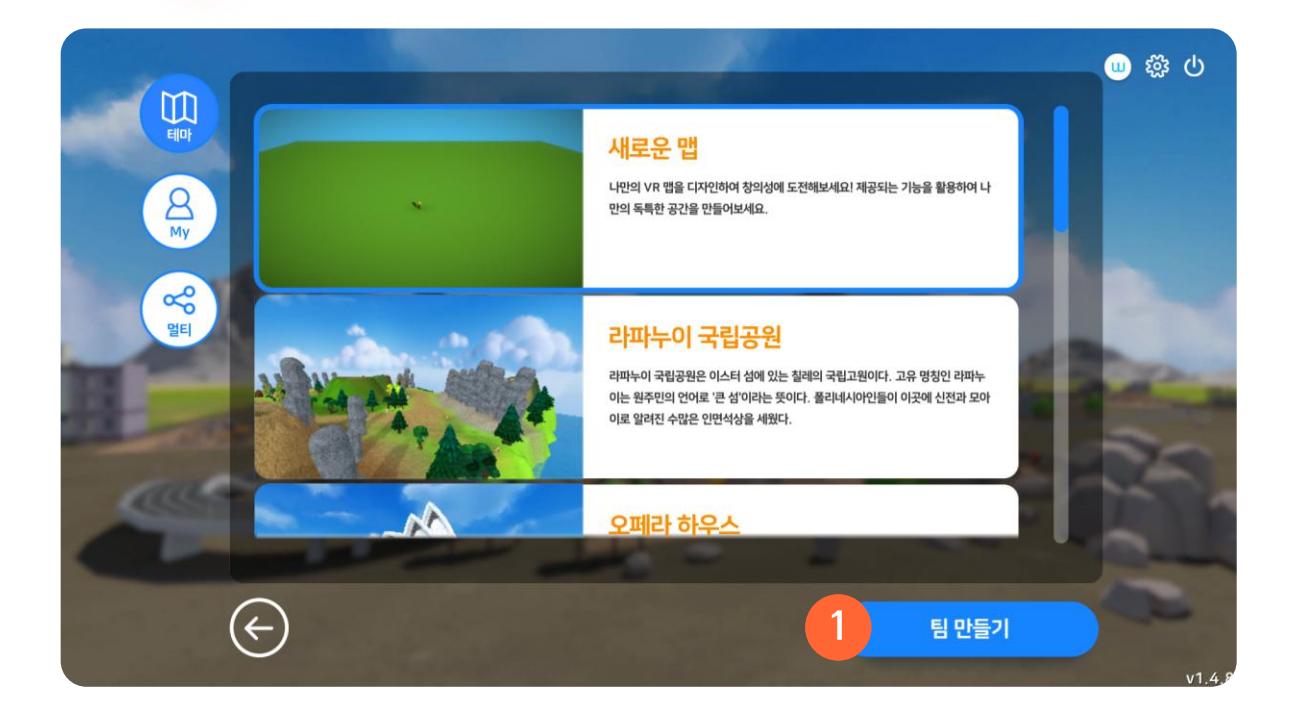

#### ① 팀 만들기

원하는 맵을 선택하여 팀을 만들 수 있습니다.

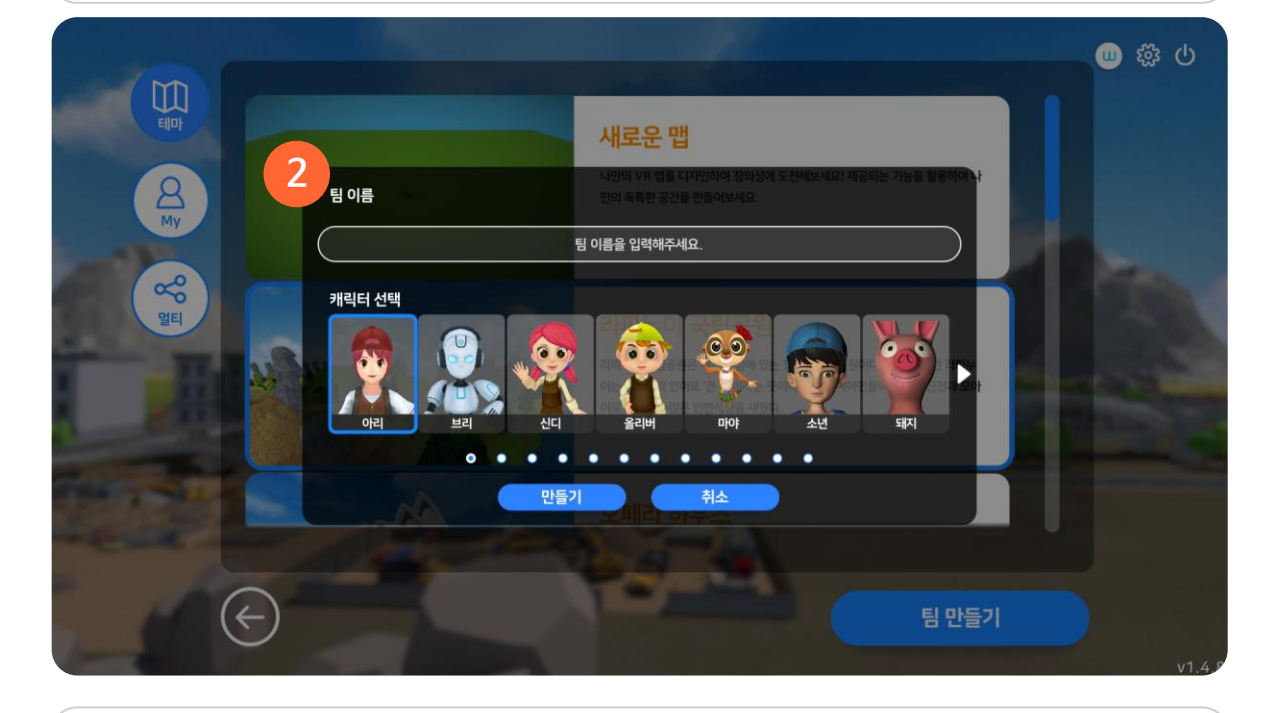

#### ② 상세 화면

팀 이름과 플레이할 캐릭터를 선택하여 팀을 만들 수 있습니다.

VRWARE Edu School Meta Player

## 03. 참여하기

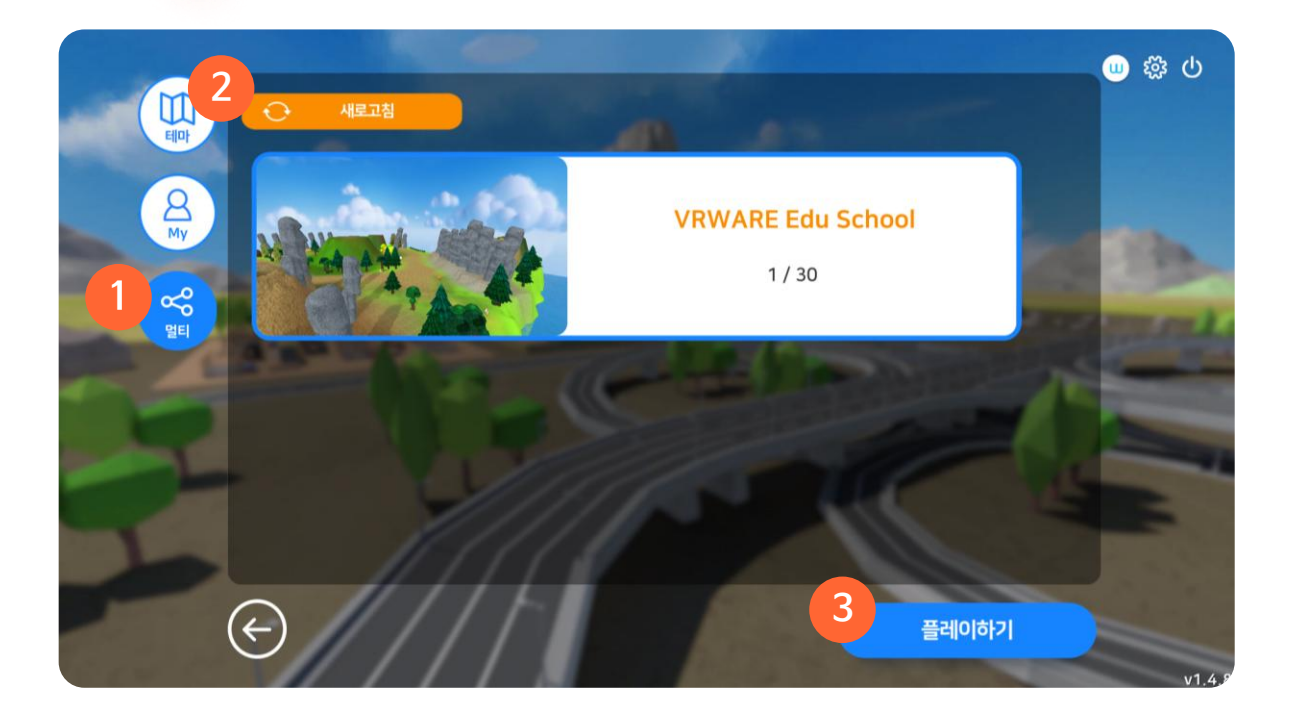

#### ① 멀티

멀티 탭을 눌러 생성된 팀 목록을 확인할 수 있습니다.

#### ② 새로고침

목록을 새로 고칠 수 있습니다.

#### ③ 플레이하기

원하는 팀을 선택하여 체험할 수 있습니다.

최대 30명까지 동시 접속이 가능하며 방장이 [시작] 버튼을 눌러 체험을 시작할 수 있습니다.

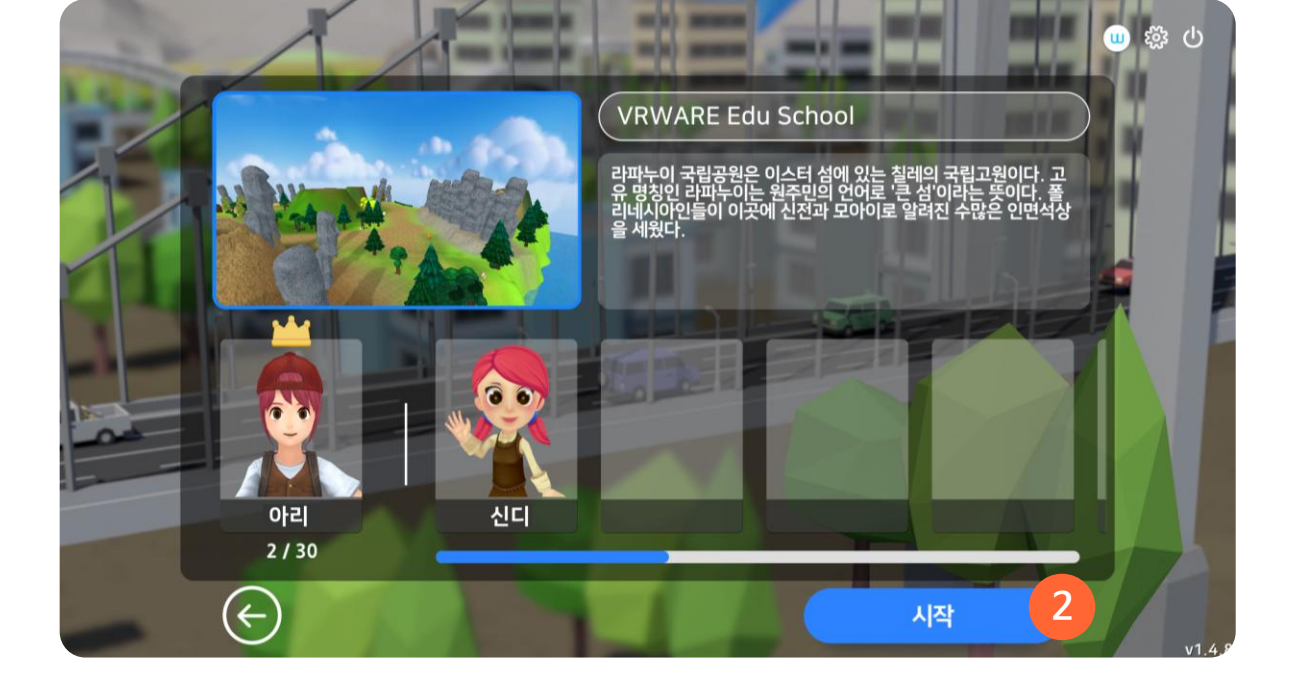

**캐릭터 선택** 원하는 캐릭터를 선택하여 체험할 수 있습니다.

2 시작

VRWARE Edu School

Meta Player

03. 참여하기

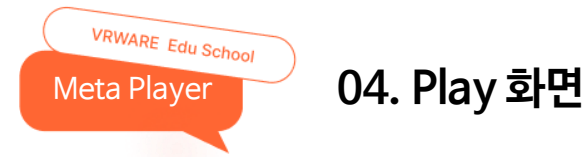

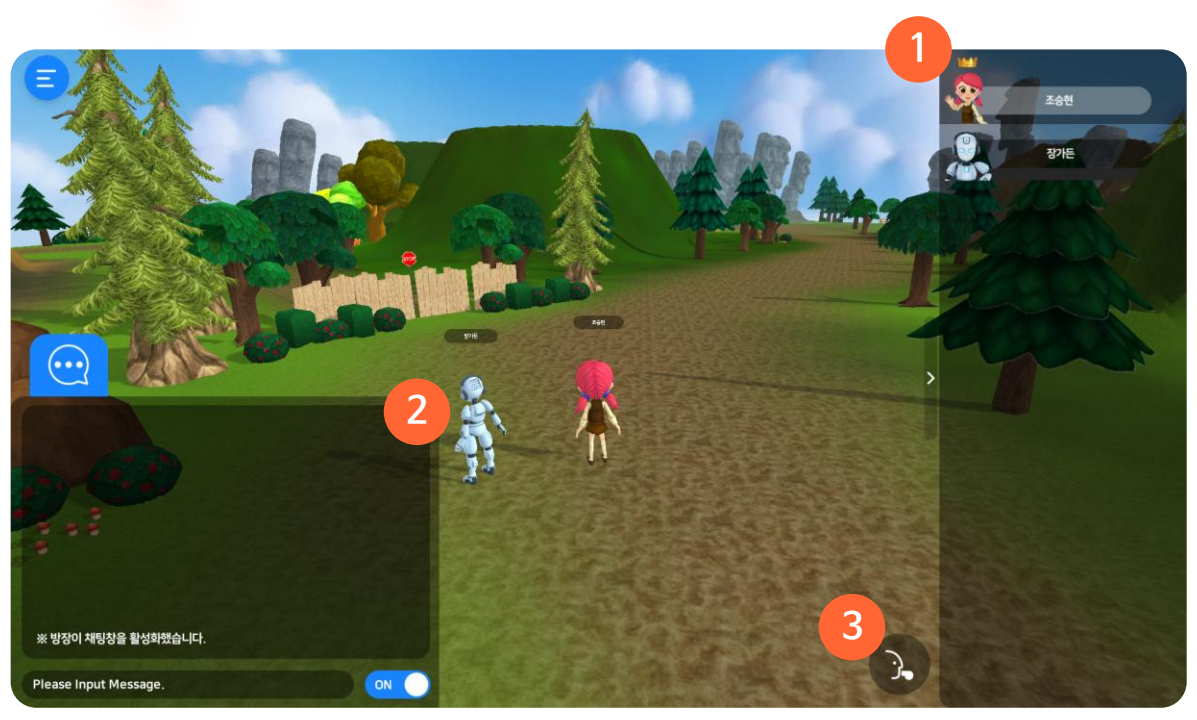

#### 1 참여자 목록

현재 참여하고 있는 참여자의 목록을 확인할 수 있습니다.

#### 2 채팅

채팅을 활용해 소통할 수 있습니다. (방장 : 채팅 활성화/비활성화 설정 가능)

#### ③ 모으기

방장이 있는 위치로 참여자 전체를 모을 수 있습니다. (방장 고유 권한)

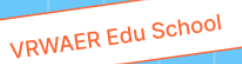

## 08 Meta Classroom

- 01. Meta Classroom 시작
- 02. 팀만들기
- 03. 참여하기
- 04. Play 화면

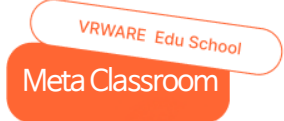

## 01. Meta Classroom 시작

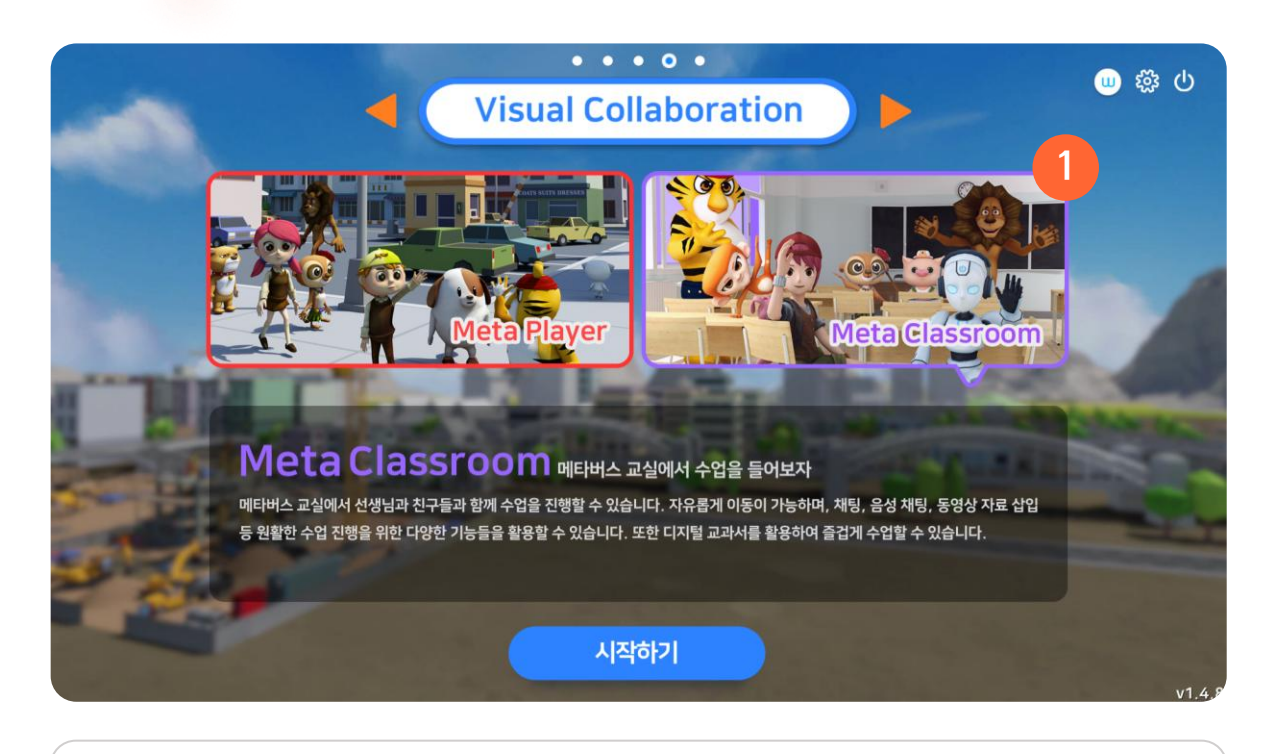

#### 1 Meta Classroom

메인 화면에서 Meta Classroom을 선택하여 메타버스 수업을 진행할 수 있습니다.

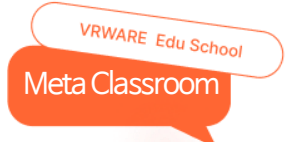

## 02. 팀 만들기

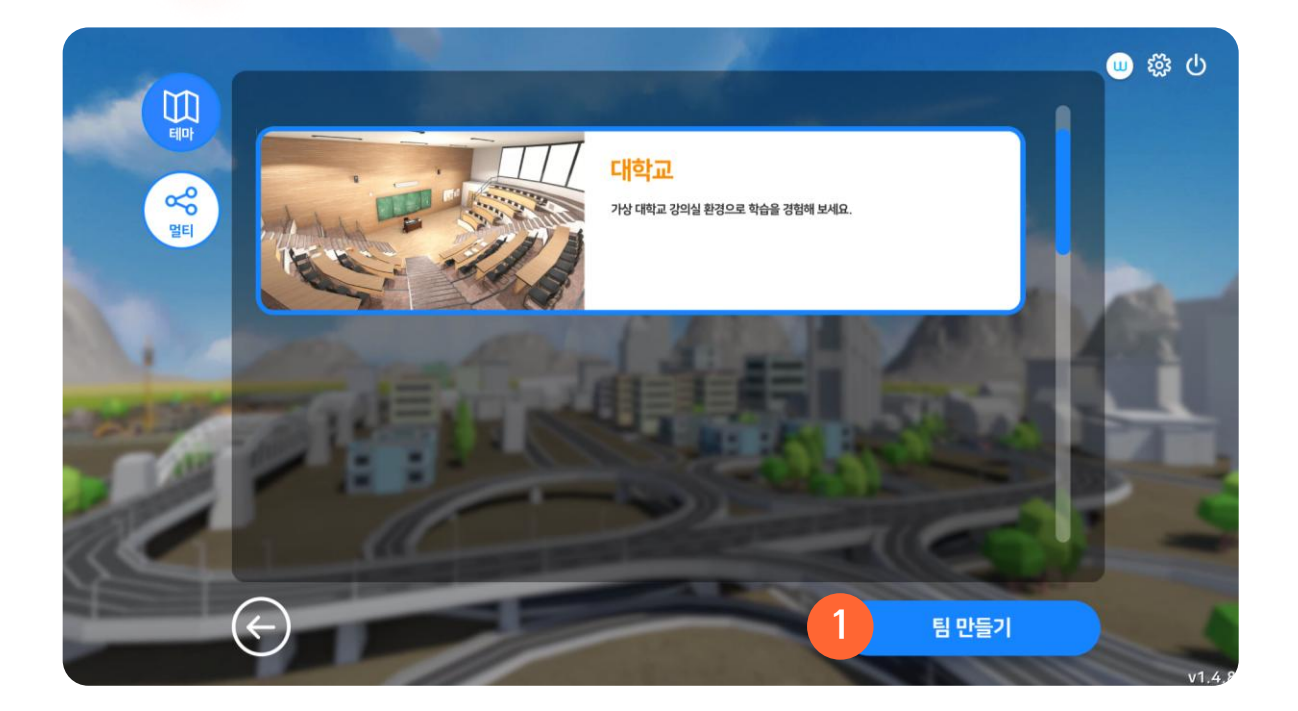

## **팀 만들기** 원하는 맵을 선택하여 팀을 만들 수 있습니다.

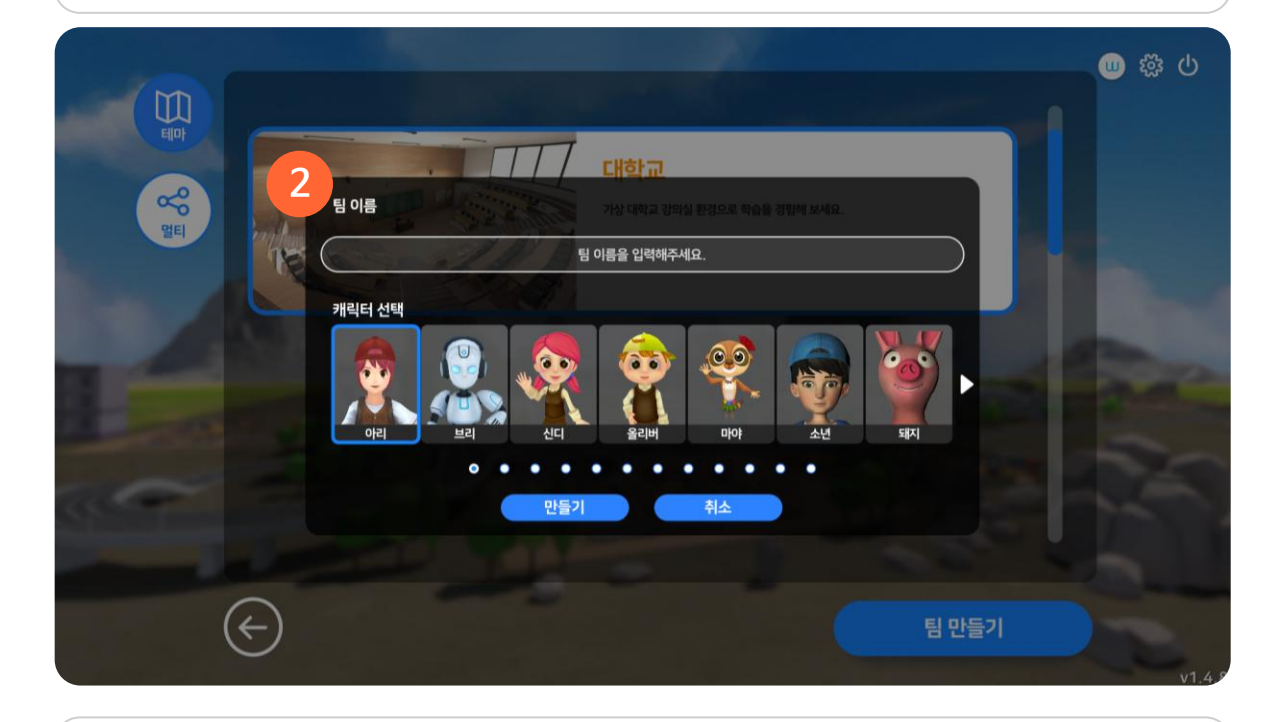

#### ② 상세 화면

팀 이름과 플레이할 캐릭터를 선택하여 팀을 만들 수 있습니다.

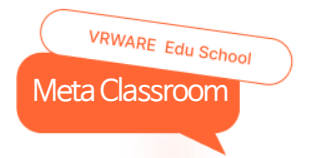

## 03. 참여하기

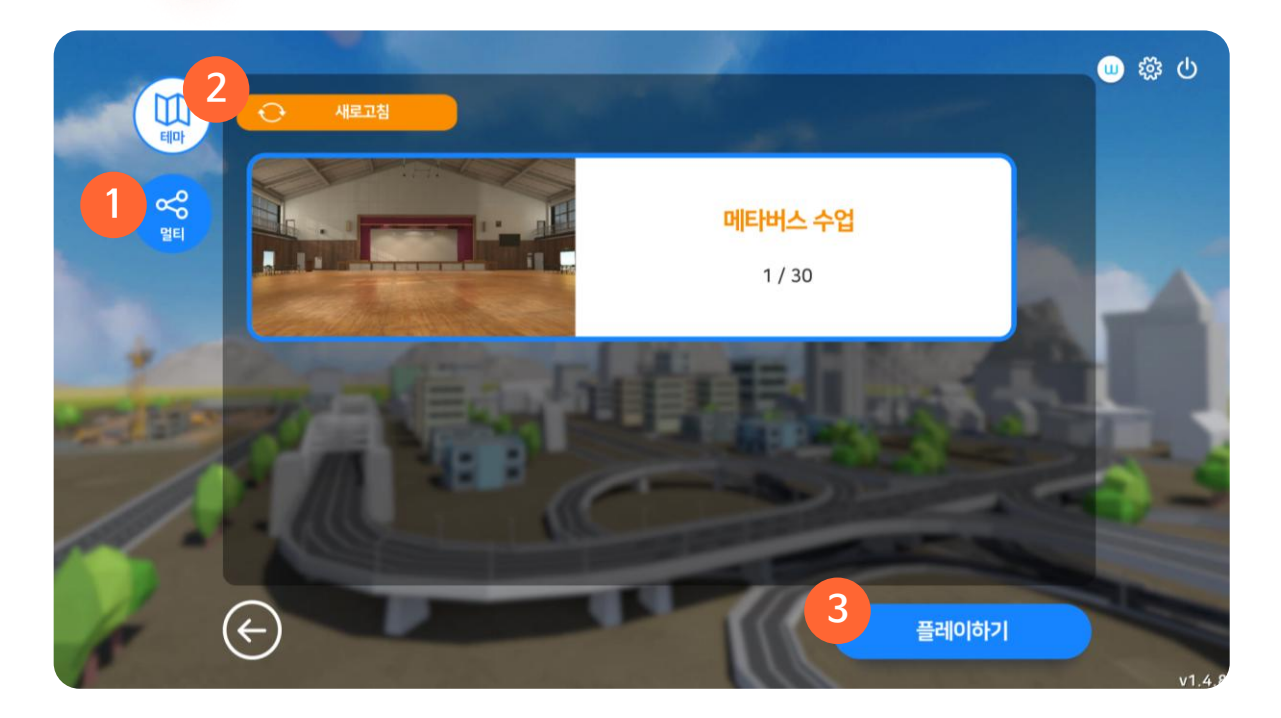

#### ① 멀티

멀티 탭을 눌러 생성된 팀 목록을 확인할 수 있습니다.

#### ② 새로고침

목록을 새로 고칠 수 있습니다.

#### ③ 플레이하기

원하는 팀을 선택하여 체험할 수 있습니다.

최대 30명까지 동시 접속이 가능하며 방장이 [시작] 버튼을 눌러 체험을 시작할 수 있습니다.

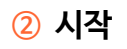

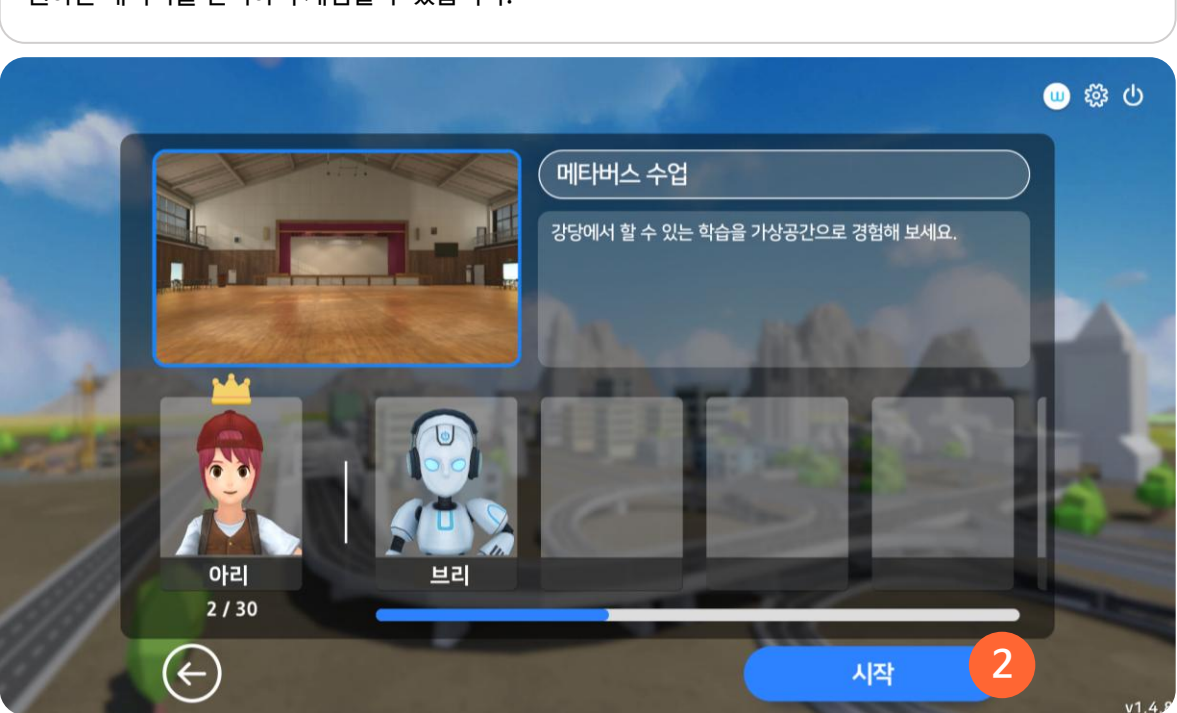

원하는 캐릭터를 선택하여 체험할 수 있습니다.

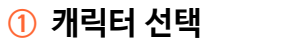

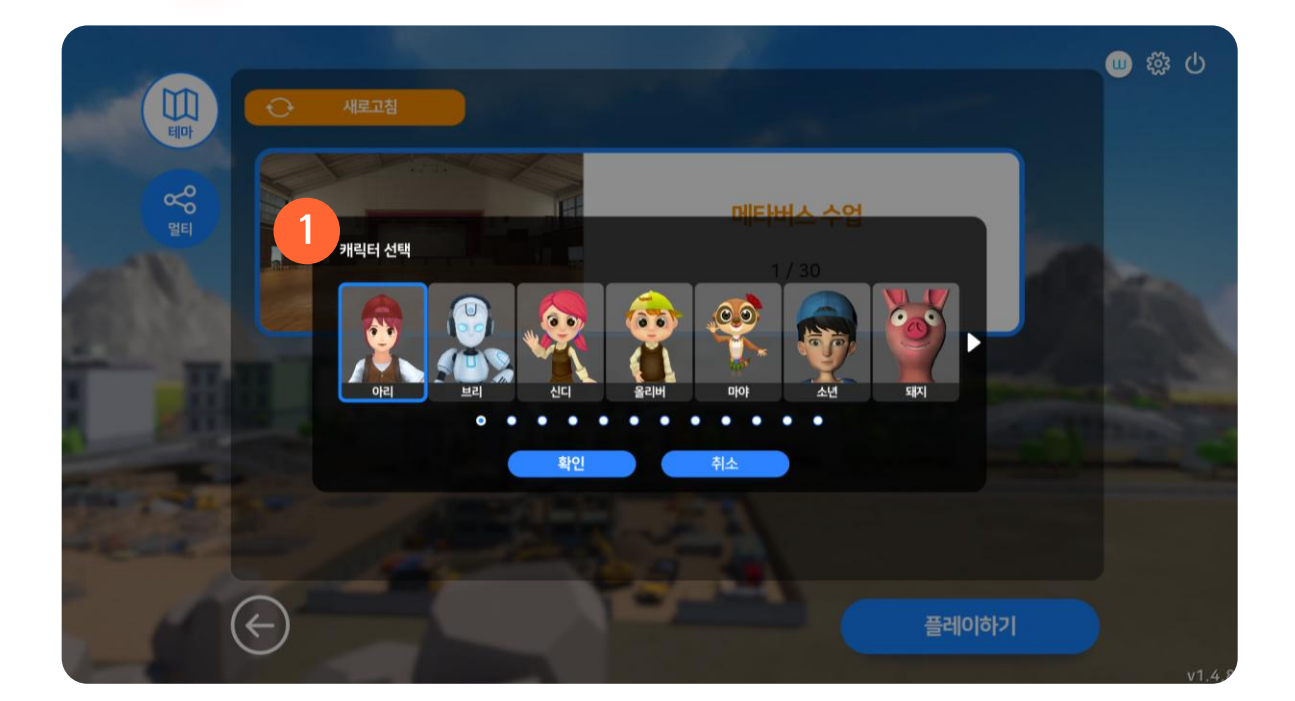

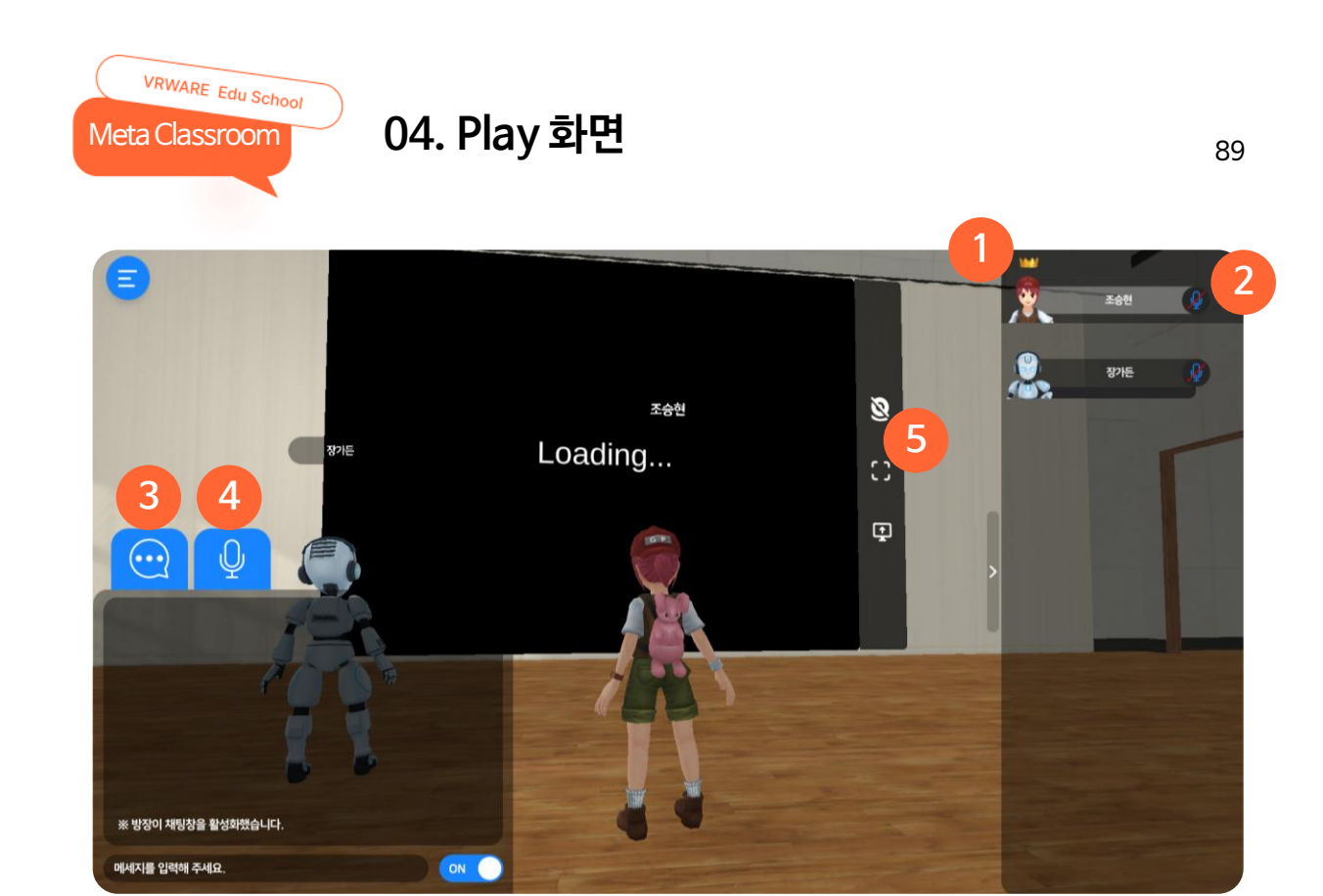

#### ① 참여자 목록

현재 참여하고 있는 참여자의 목록을 확인할 수 있습니다.

#### 2 마이크 요청 (방장 고유 권한)

참여자의 마이크 음소거, 음소거 해지를 요청할 수 있습니다.

#### ③ 채팅

채팅을 활용해 소통할 수 있습니다. (방장 : 채팅 활성화/비활성화 설정 가능)

#### ④ 마이크 설정

자신의 마이크를 음소거 하거나 음소거 해지할 수 있습니다.

#### ⑤ 전체화면

맵의 공유 화면을 크게 볼 수 있습니다.

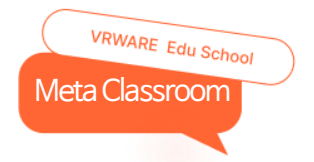

### 04. Play 화면

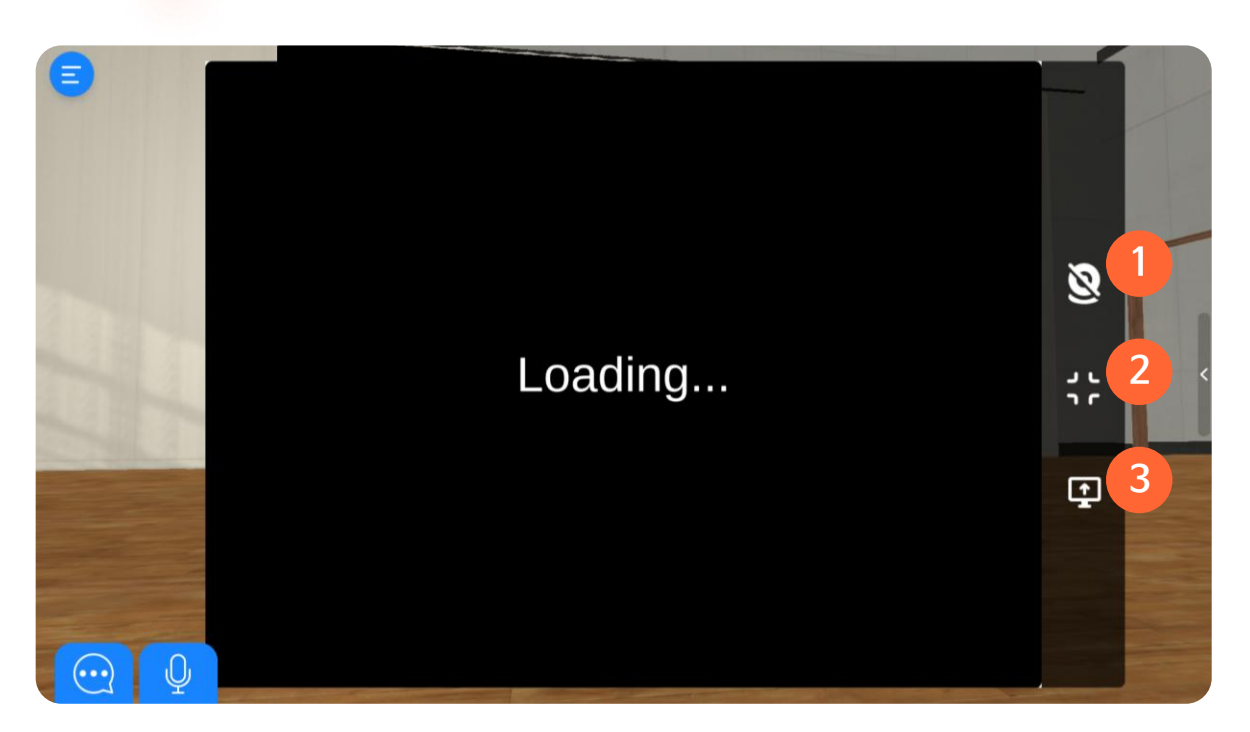

#### ① 화상 공유 (방장 고유 권한)

방장의 화상 화면을 공유할 수 있습니다. \* 카메라 연결 필요

#### ② 전체화면 해지

공유 화면의 전체화면을 해지하고 플레이 맵 화면으로 이동합니다.

#### ③ 화면 공유 (방장 고유 권한)

방장의 화면을 참여자에게 공유할 수 있습니다.

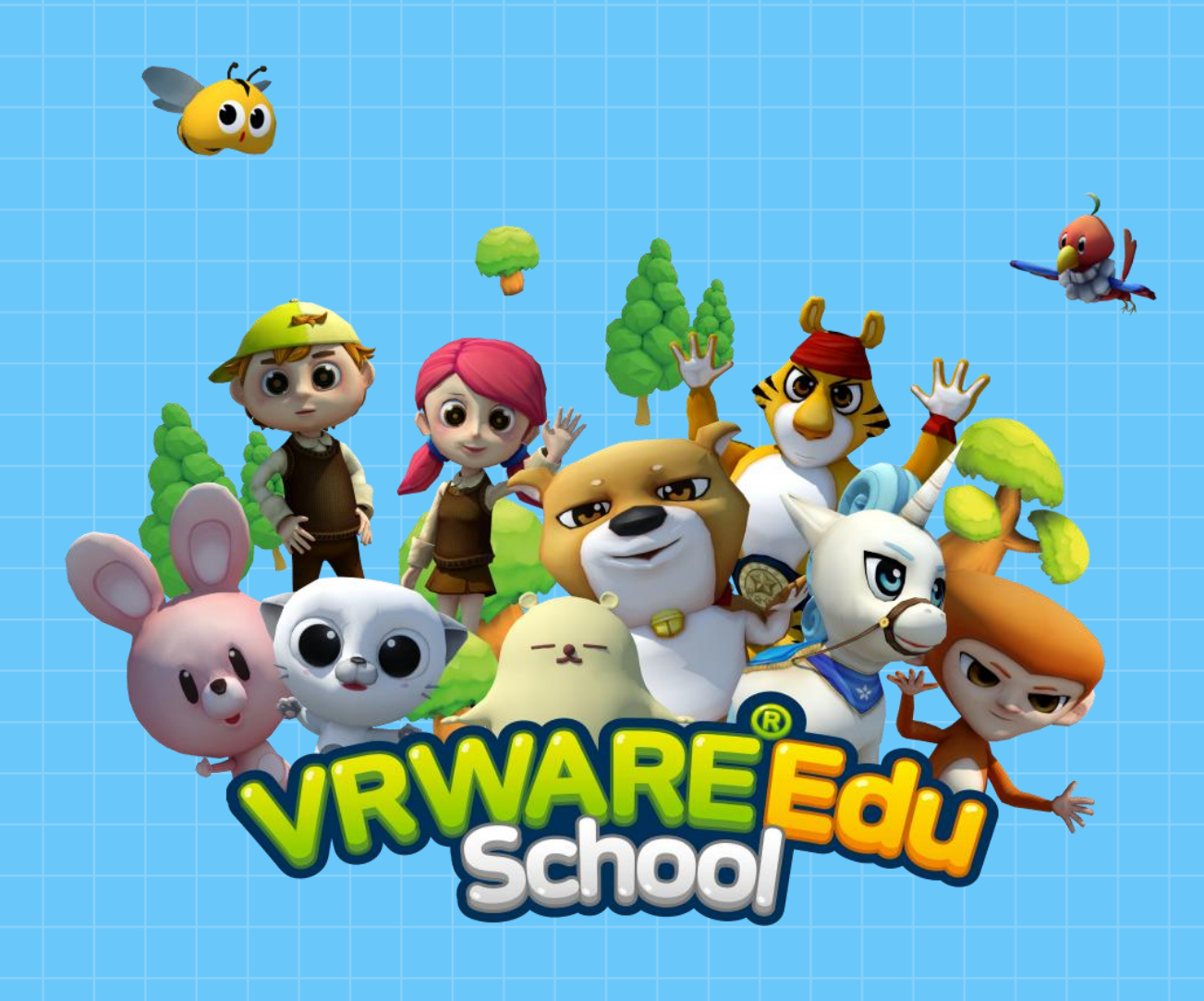